# 소상공인정책자금사이트 이용안내 (소상공인용)

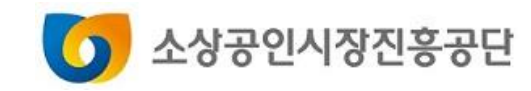

- 직접대출 제증명발급■ 대리대출 확인서발급
- 직접대출 전자약정
- 직접대출 신청
- 직접대출 사전예약
- 회원서비스

# Contents

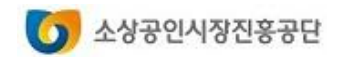

- 4. 비밀번호 변경하기
   5. 회원정보 관리하기
- 3. 비밀번호 찾기
- 2. 아이디 찾기
- 1. 회원 가입하기

# 회원서비스

### 회원서비스

| !유형선택<br>업자 회원) 약관                                                               | 난동의 사업기                      | <b>자인증</b>                 | 정보입력        | ,         | 가입완료 |
|----------------------------------------------------------------------------------|------------------------------|----------------------------|-------------|-----------|------|
| 소상공인정책자금                                                                         | 서비스안내 / 사격예약                 | / 대충시청 / 제주면               | 방금 / 마이페이지  |           | :=   |
| 회원가입                                                                             |                              |                            |             |           |      |
|                                                                                  |                              |                            |             |           |      |
|                                                                                  | 사업자 회원                       |                            |             |           |      |
|                                                                                  | 개인사업자 및법인사업자,사회적기업 및협<br>    | 동조회 등 사업자번호가 존재하는 업체:<br>1 | 가 회원등록하는 경우 |           |      |
| · 이용안내 · 개인경보처리방침 · 저작권경책 · 책(                                                   | 임의한계와법적고지 · 이메일주소무단수집거부 · 도로 | <del>2명주소안내</del>          |             |           |      |
| (우) 34917 대전광역시 중구 보문로 246 대림빌딩 2~3층,<br>사업자등록번호 : 305-82-21570, 대표권화 : 국번없이 133 | 11층 소상공인시장진흥공단.<br>57        |                            | 지원기관사이트 -   | 소상공인관련사이트 | •    |

#### 사용방법

1 사업자등록번호가 있는 개인사업 자와 법인사업자 모두 [사업자 회 원가입 페이지로 이동하기] 를 클 릭합니다.

대출사전예약서비스는 사업자등록증 을 소지한 소상공인이 이용할 수 있 습니다.

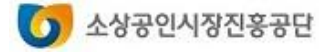

### 회원서비스

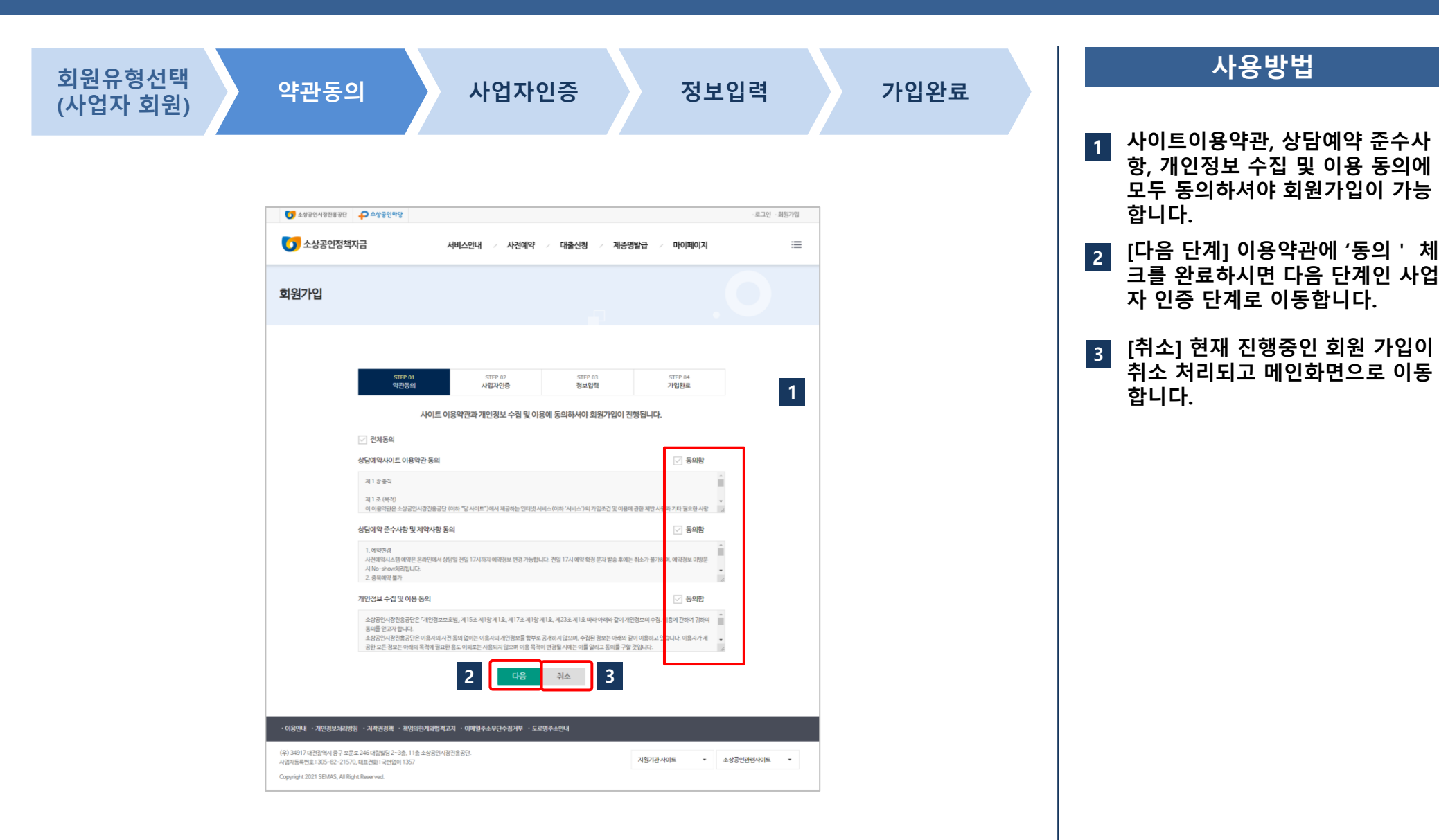

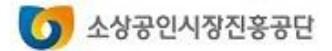

### 회원서비스

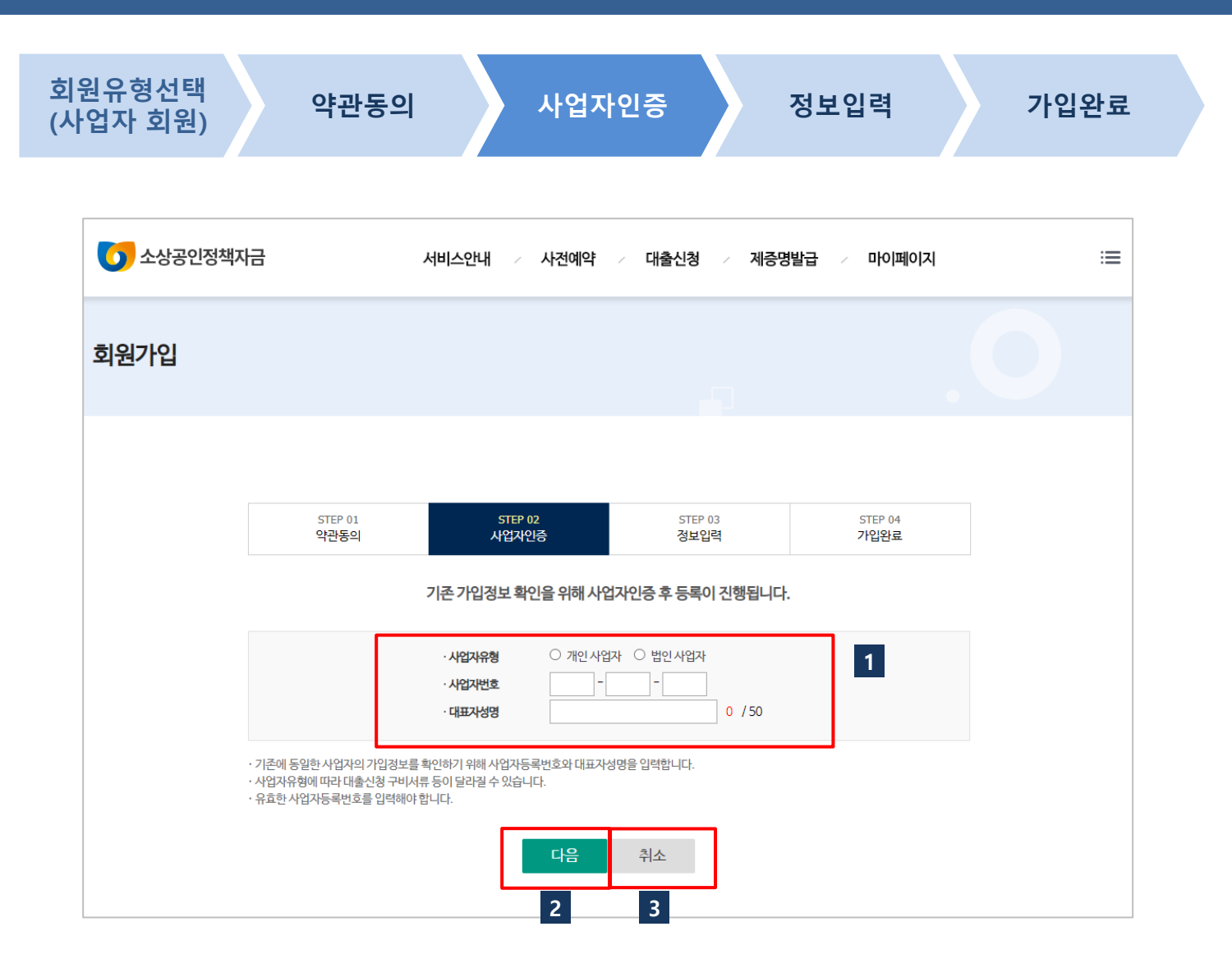

#### 사용방법

- 1 [정보입력] 사업자유형, 사업자등록 번호, 대표자성명은 필수 입력 항목 입니다. 빈칸을 모두 채워주세요
- [다음단계] 를 클릭하면 사업자번 호와 대표자성명으로 기존의 가입 여부를 확인하여 이미 가입되어 있 는 경우 해당 메시지가 나옵니다.

3 [취소] 회원가입이 취소됩니다.

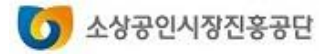

### 회원서비스

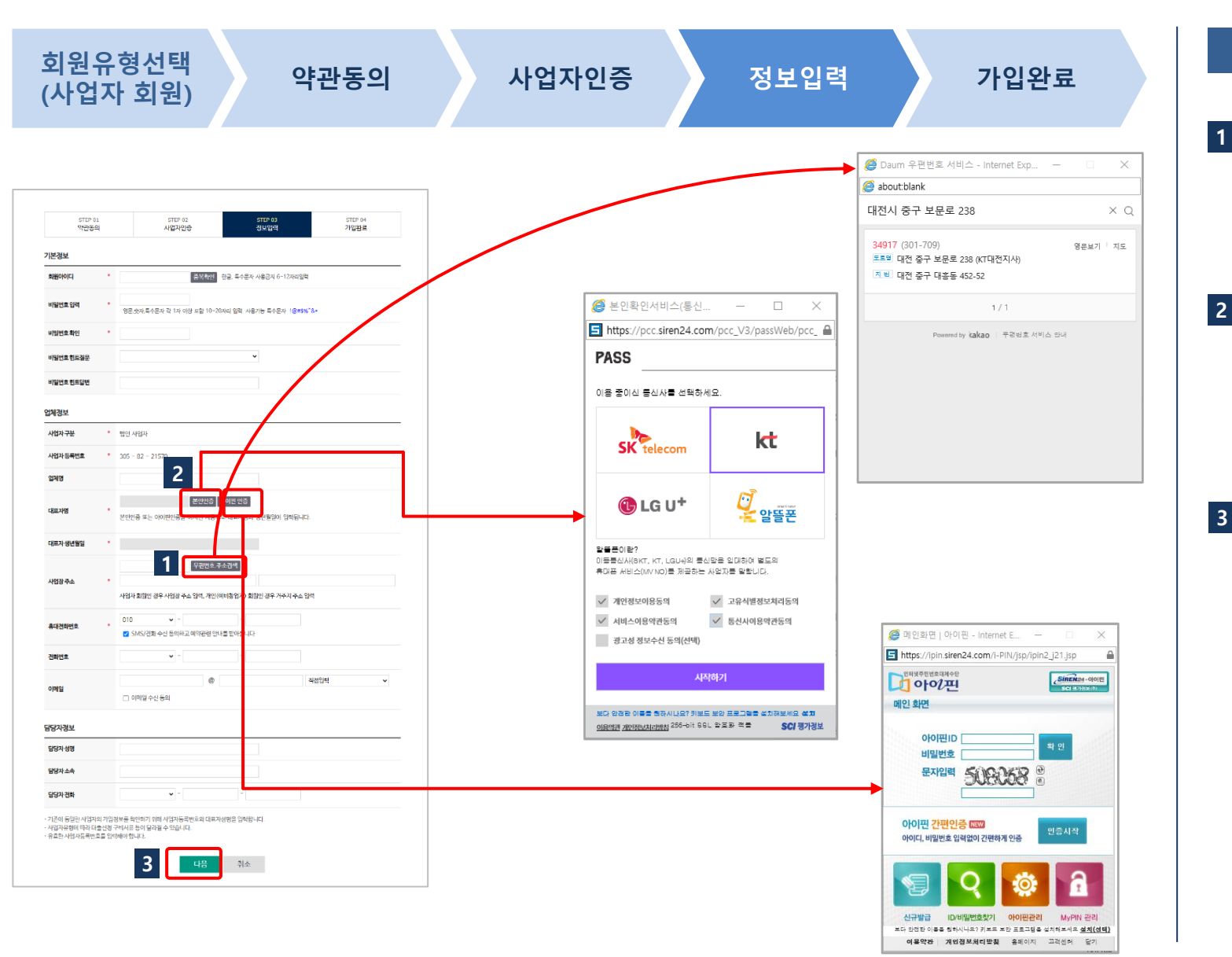

#### 검색창을 열어 사업장 주소를 입력 합니다. (도로명주소) 사업자 회원인 경우 필히 사업장 주소를 입력해야 함 휴대폰인증 또는 아이핀인증을 눌 러 대표자 본인을 인증해야 합니다. 인증절차를 거치지 않으면 회원가 입이 되지 않습니다. ★ 휴대폰인증 시 대표자 명의로 가입된 휴대폰에 한해 가능합니다.

사용방법

3 [다음] 필수 항목을 모두 입력하시
 면 온라인 회원으로 등록됩니다.

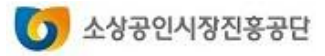

### 회원서비스

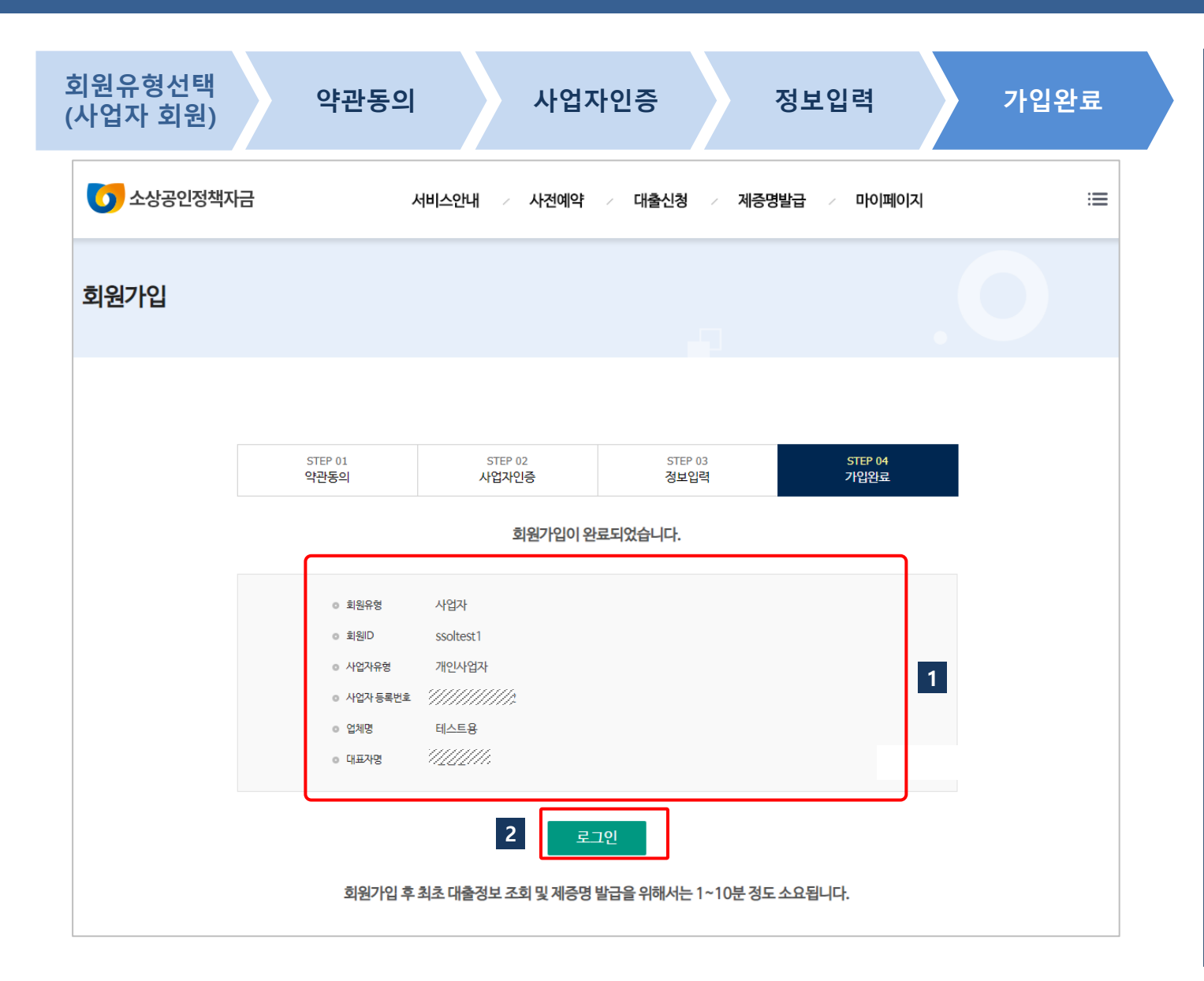

- 사업자 회원 등록이 완료되면 가입 정보를 확인할 수 있습니다.
- 2 [로그인] 로그인 화면으로 이동하 여 가입한 회원 아이디와 비밀번호 로 로그인을 하시기 바랍니다.

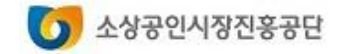

2. 아이디 찾기

### 회원서비스

| 아이디 찾기 시작                                                                   | 사업자인증                                                               |             | 아이디 찾기 완료         |
|-----------------------------------------------------------------------------|---------------------------------------------------------------------|-------------|-------------------|
| 🚺 소상공인정책자금                                                                  | 서비스안내 / 사전예약 / 대불                                                   | ·신청 / 제증명발급 | / 마이페이지           |
| 아이디찾기                                                                       |                                                                     |             |                   |
|                                                                             | 사업자 회원<br>사업자 회원으로 가입한 경우 사업자회원 아이디 찾기를 선<br>- 사업자 아이디 찾기 페이지로 아동하기 | म्<br>भ     | 1                 |
| · 이용안내 · 개인경보처리방침 · 저작권경책 · 책임악<br>(우) 34917 대전관역시 중구 보문로 246 대리빌딩 2~3층 11층 | 한계약법적고지 · 이메일주소무단수집거부 · 도로명주소안내                                     |             |                   |
| (우) 34917 대전광역시 중구 보문로 246 대림빌딩 2~3층, 11층                                   | 소상공인시장진흥공단.                                                         |             | 사이트 🔹 스사고이과려사이트 🔹 |

#### 사용방법

1 로그인 화면에서 "아이디찾기"를 클릭한 후 [사업자 회원]을 클릭합 니다.

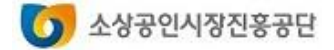

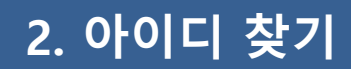

### 회원서비스

| 아이디 찾기 시작                                                                                                    | 사업자인                                             | 증            | 아이디 찾기 완      |
|----------------------------------------------------------------------------------------------------|--------------------------------------------------|--------------|---------------|
|                                                                                                    |                                                  |              |               |
| 🚺 소상공인정책자금                                                                                                    | 서비스안내 / 사전예약 / 대출신청                              | 저중명발급 / 마이페이 | ম 🗉           |
| 아이디 찾기                                                                                                    |                                                  |              | .0            |
|                                                                                                    | 기존 가입정보 확인을 위해 사업자인증 후                           | 진행됩니다.       |               |
|                                                                                                    | ·사업자유형 이 개인 사업자 이 범인 사업가<br>·사업자번호               | 1            |               |
| · 사업자 회원으로 가입힣<br>· 유효한 사업자등록번호                                                                                                    | 때 동록한 사업자유형, 사업자번호, 대표자성명을 입력합니다.<br>를 입력해야 합니다. |              |               |
|                                                                                                    | 아이디찿기 취소<br>2 3                                  |              |               |
| ·이용안내 ·개인정보처리방침 ·저작권정책 ·책임의                                                                                                    | i한계와법적고지 · 이메일주소무단수집거부 · 도로명주소안내                 |              |               |
| (우) 34917 대건광역시 중구 보문로 246 대림빌딩 2~3층, 11.<br>사업자등록번호 : 305-82-21570, 대표전화 : 국번없이 1357<br>Copyright 2021 SEMAS, All Right Reserved. | š 소상공인시경진흥공단.                                    | 지원기관 사이트     | ▼ 소상공인관련사이트 ▼ |

사용방법

- 1 [정보입력] 사업자유형, 사업자등록 번호, 대표자성명은 필수 입력 항목 입니다. 빈칸을 모두 채워주세요.
- [아이디 찾기] 를 클릭하면 사업자 번호와 대표자성명으로 기존의 가 입여부를 확인하고 아이디 찾기 결 과 화면으로 이동합니다.

3 [취소] 아이디 찾기가 취소됩니다.

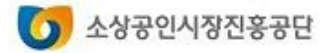

2. 아이디 찾기

### 회원서비스

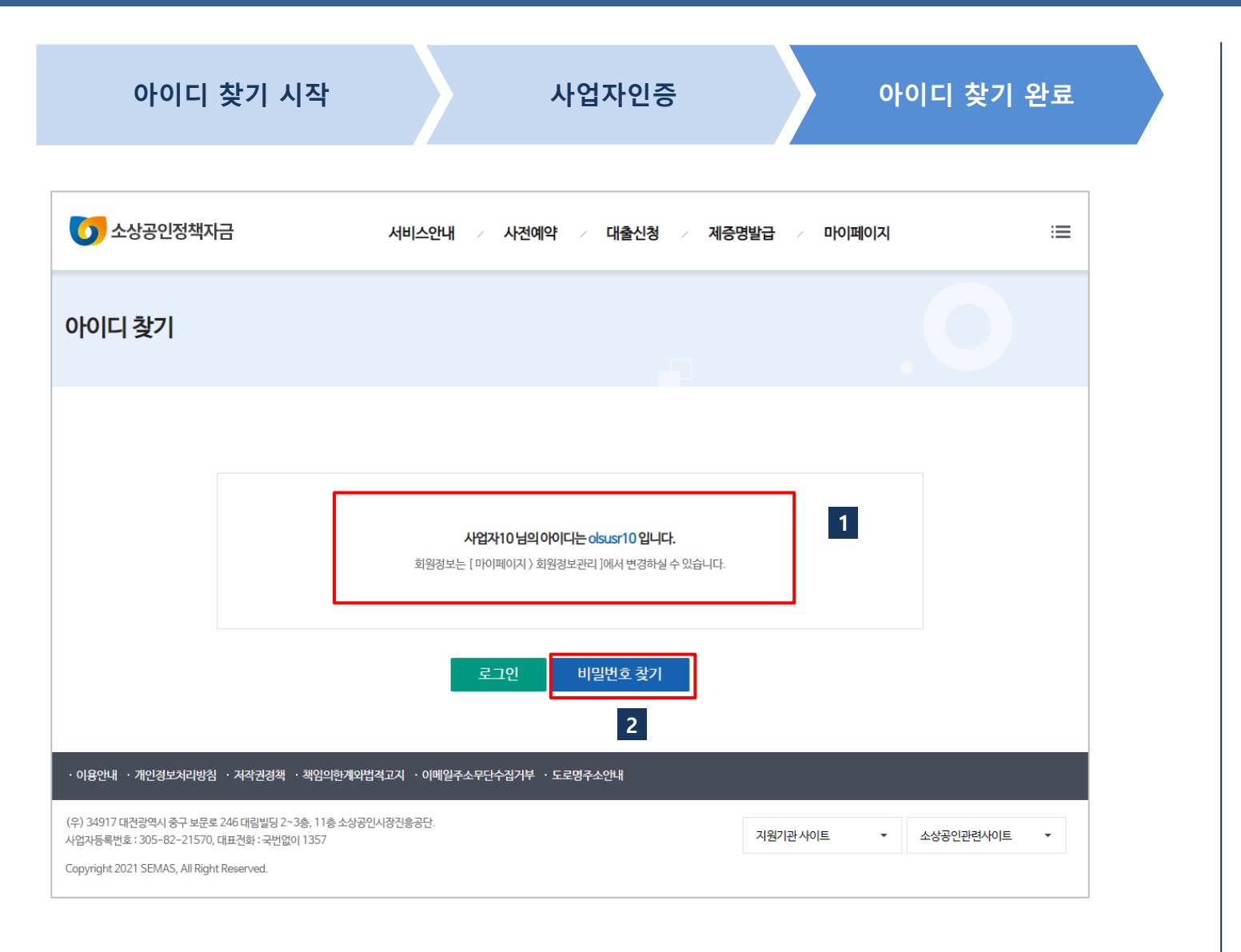

### 사용방법 아이디 찾기가 완료되면 사용중인 아이디를 보여줍니다.

1

[비밀번호 찾기] 비밀번호 찾기 화 면으로 이동합니다.

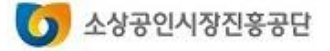

3. 비밀번호 찾기

회원서비스

사용방법

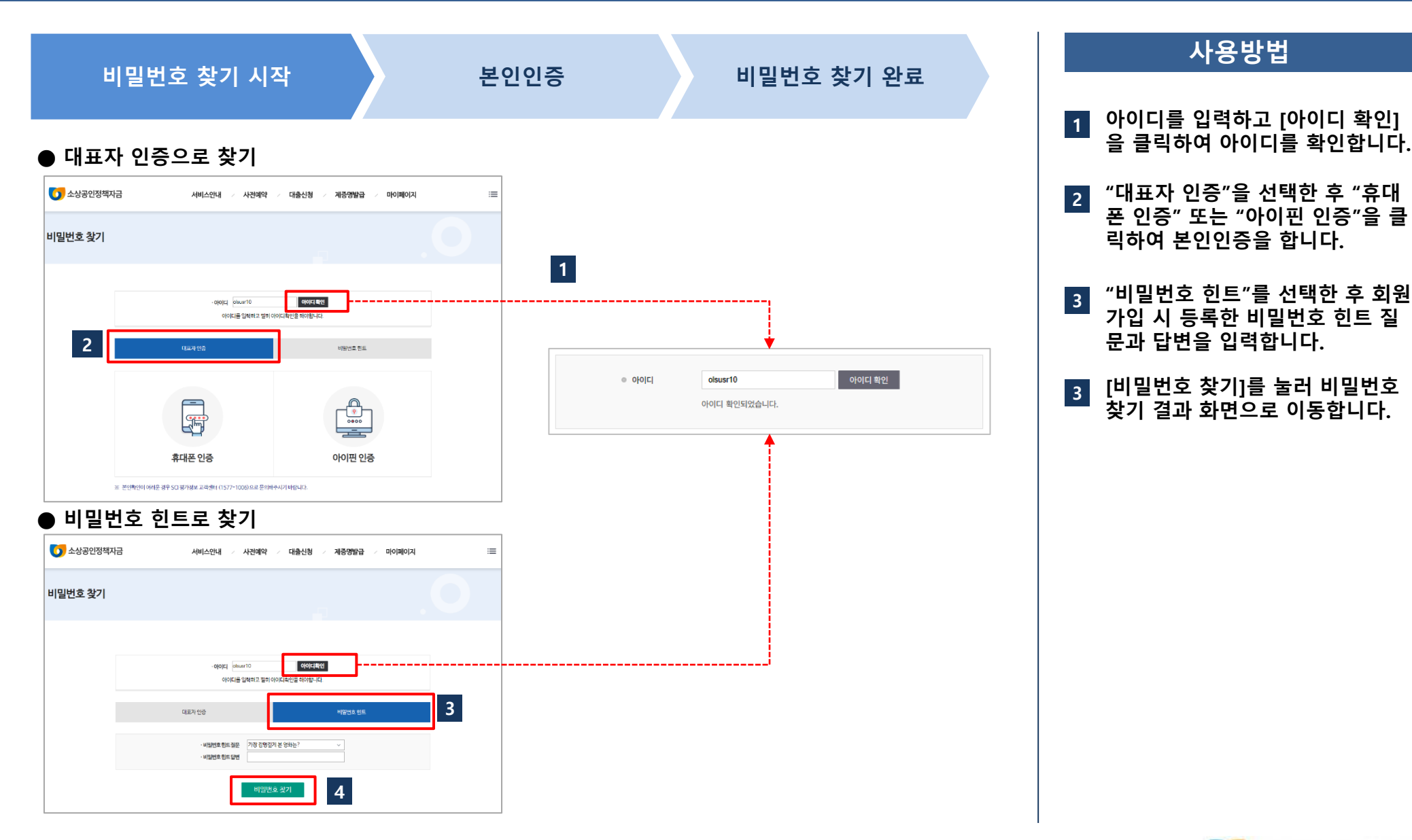

#### 소상공인시장진흥공단 0

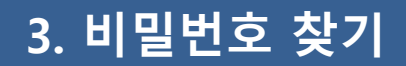

비밀번호 찾기 시작

본인인증

비밀번호 찾기 완료

#### ● 대표자 인증으로 비밀번호 찾기를 하는 경우

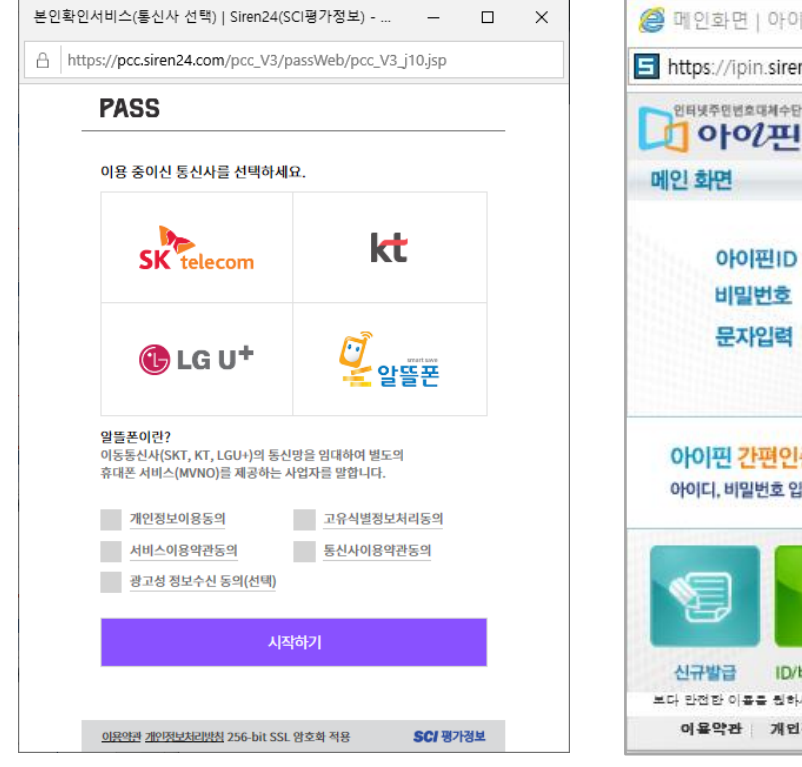

1

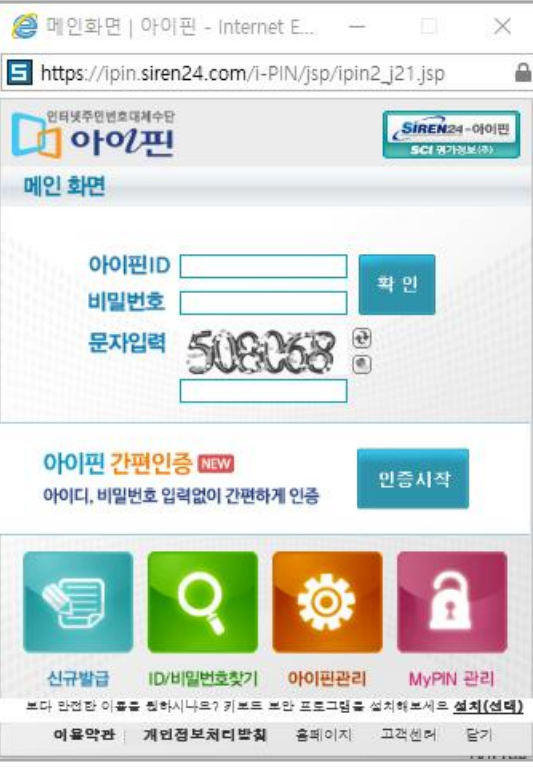

### 사용방법

#### 1 휴대전화 인증으로 본인인증을 합니다.

아이핀 인증으로 본인인증을 합니다.

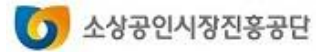

2

3. 비밀번호 찾기

### 회원서비스

| 비밀번호 찾기 시작 |                                        | 본인인증                                                            | 비밀           | l번호 찾기 완료 |
|------------|----------------------------------------|-----------------------------------------------------------------|--------------|-----------|
| 5 소상공인정책지금 | 서비스안내 / 사진                             | 예약 / 대출신청 / 제증명빌                                                | 급 / 마이페이지    | :=        |
| 비밀번호 찾기    |                                        |                                                                 |              | .0        |
|            | <b>신규 비밀번호</b><br>임시 비밀번호가 등록된 휴대전화로 날 | <b>1</b><br>ff6aj7gs9@로 발급되었습니다.<br>발중되었으니 로그인 후 비밀번호를 변경하여 사용히 | <u>ଜ୍ଞାନ</u> |           |
|            | I                                      | <sub>로그인</sub> 2                                                |              |           |

#### ※ 임시로 생성된 비밀번호는 SMS로도 전송됩니다

사용방법

 1 임시 비밀번호를 생성하여 발송합 니다.

 [로그인] 로그인 화면으로 이동하 여 임시로 발급된 비밀번호로 로그 인하고 비밀번호는 변경하여 사용 합니다.

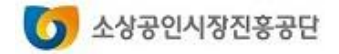

### 4. 비밀번호 변경하기

### 회원서비스

| 새 비밀번호                                   | 도 입력 비밀번호 변경 완료                                                |
|------------------------------------------|----------------------------------------------------------------|
| 🚺 소상공인정책자금                               | 서비스안내 / 사전예약 / 대출신청 / 제증명발급 / 마이페이지 :프                         |
| 마이페이지                                    | <b>회원정보관리</b><br>♣ Home 〉마이페이지〉 회원정보관리                         |
| <b>회원정보</b><br>- <u>회원정보관리</u><br>- 회원달되 | 기본정보<br>회원아이디 elice1108                                        |
| 대출정보                                     | וששלים ••••••• ווששלים שלים 1                                  |
| 사전예약확인<br>대출신청결과                         | 신규비밀번호<br>영문.숫자,특수문자 각 1자 이상 포함 10~20자리 입력 사용가능 특수문자 1@#\$%^&. |
| 제증명발급내역                                  | 비밀번호확인 2                                                       |
|                                          | 일문<br>비밀번호 힌트<br>답변                                            |
|                                          | 업체정보                                                           |
|                                          | 사업자구분         개인사업자           사업자두통박호         101-03-73113     |
|                                          |                                                                |

#### 사용방법

1 "마이페이지/회원정보관리"에서 [비밀번호변경]을 누르면 신규 비 밀번호 입력 항목이 보여집니다.

2 영문,숫자,특수문자 각 1자 이상씩 을 포함 10~20자리를 입력합니다. (사용가능 특수문자 : !@#\$%^&\*)

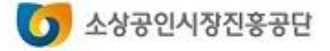

### 4. 비밀번호 변경하기

### 회원서비스

| > 소상공인정책자금            |                    | 서비스안내 / 사전예약 /               | 대출신청 / 제증명발급            | ~ 마이페이지               | :=               |          |
|-----------------------|--------------------|------------------------------|-------------------------|-----------------------|------------------|----------|
| 마이페이지                 | 회원정보<br>♠ Home \미+ | <b>관리</b><br>)페이지 ) 회원정보관리   |                         |                       |                  |          |
| 회 <del>원</del> 정보     |                    |                              |                         |                       |                  |          |
| <u>회원정보관리</u><br>회원탈퇴 | 기본정보               | direct109                    |                         |                       |                  |          |
| 개출정보                  | 비밀번호               | Gilce 1100                   |                         |                       |                  |          |
| 사전예약확인                | 신규비밀번호             | 영문 숫자,특수문자 각 1자 이상 포함 10~20자 | 리 입력 사용가능 특수문자 !@#\$%^& |                       |                  |          |
| 개출신청결과                | 비밀번호확인             |                              |                         |                       |                  |          |
| 제증명발급내역               | 비밀번호힌트             |                              |                         |                       |                  |          |
|                       | 질문                 | 가장기역에 남는 선물은 ?               | ~                       |                       | T                | ×        |
|                       | 비밀번호힌트<br>답변       |                              |                         | 이 자이드의 메지<br>저장되었습니다. | A                |          |
|                       | 업체정보               |                              |                         | - 이 페이지에서 추지          | 메니키르 마드드르 취용하지 이 |          |
|                       |                    |                              |                         | [] 이 페이지에지 구기         | 메시지를 만들도록 어덩아지 않 | <u> </u> |

### 신규 비밀번호를 입력하고 [완료] 를 누르면 저장 처리됩니다. "저장되었습니다"라는 메시지 창 이 보이면 비밀번호 변경이 완료됩 니다.

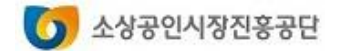

### 5. 회원정보 관리하기

### 회원서비스

| 🗿 소상공인정책지금        |                          | 서비스안내 / 사전예약 / 대출신청 / 제중명발급 / 마이페이지                  | :=                 |             |
|-------------------|--------------------------|------------------------------------------------------|--------------------|-------------|
| 마이페이지             | <b>회원정보</b><br>♠ Home )미 | 관리<br>10페이지〉회원정보관리                                   |                    |             |
| 회 <del>원</del> 정보 |                          |                                                      |                    |             |
| · <u>회원정보관리</u>   | 기본정보                     |                                                      |                    |             |
| 회원탈퇴              | 회원아이디                    | elice1108                                            |                    |             |
| 대출정보              | 비밀번호                     | ・・・・・・・・ 비밀번호변경▲                                     |                    |             |
| 나전예약확인            | 시그님미버중                   |                                                      |                    |             |
| 대출신청결과            | ChroleCa                 | 영문.숫자,특수문자 각 1자 이상 포함 10~20자리 임력 사용가능 특수문자 !@#\$%^&* |                    |             |
| 제증명발급내역           | 비밀번호 확인                  |                                                      |                    |             |
|                   | 비밀번호 힌트<br>질문            | 가장 기억에 남는 선물은? 🗸                                     |                    |             |
|                   | 니미버송 최도                  |                                                      |                    |             |
|                   | 미일신오 신드<br>답변            |                                                      |                    |             |
|                   | 업체정보                     |                                                      |                    |             |
|                   | 사업자구분                    | 개안사업자                                                |                    |             |
|                   | 사업자득로버형                  | 101-02-73113                                         |                    |             |
|                   | 언체명                      | 921-LU2                                              |                    |             |
|                   | 대표자명                     | 김한술 대표가 반경                                           |                    |             |
|                   | 대표자 생년월                  | 19941108                                             |                    |             |
|                   |                          | 34427 우편변호 주소검색                                      |                    |             |
|                   | 사업장 주소                   | 대견대역구 중라동 241-3 403호                                 |                    |             |
|                   |                          | Nukh xisti Sir Aus r∞ un<br>010 ✓ - 3648 - 7654      |                    |             |
|                   | 유내전화번호*                  | ☑ SMS/견화 수신 등의하고 예약관련 안내를 받아봅니다                      |                    | ×           |
|                   | 이메일                      | (2)         직접입력                                     | 이 사이트의 메시지         |             |
|                   | 담당자정보                    |                                                      | 저장되었습니다.           |             |
|                   | 담당자 성명                   |                                                      |                    |             |
|                   | 담당자 소속                   |                                                      | 이 페이지에서 추가 메시지를 만들 | 들도록 허용하지 않음 |
|                   | 담당자 전화                   | 010                                                  |                    | 히이          |

사용방법 1 [완료]를 누르면 변경된 회원정보 가 저장됩니다. "저장되었습니다"라는 메시지 창 이 보이면 회원정보 변경이 완료됩 2 니다.

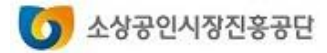

# 직접대출 사전예약

- 1. 예약 신청하기
- 2. 예약 결과 확인하기
- 3. 예약 취소하기

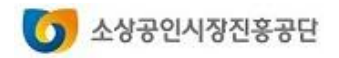

### 1. 예약 신청하기

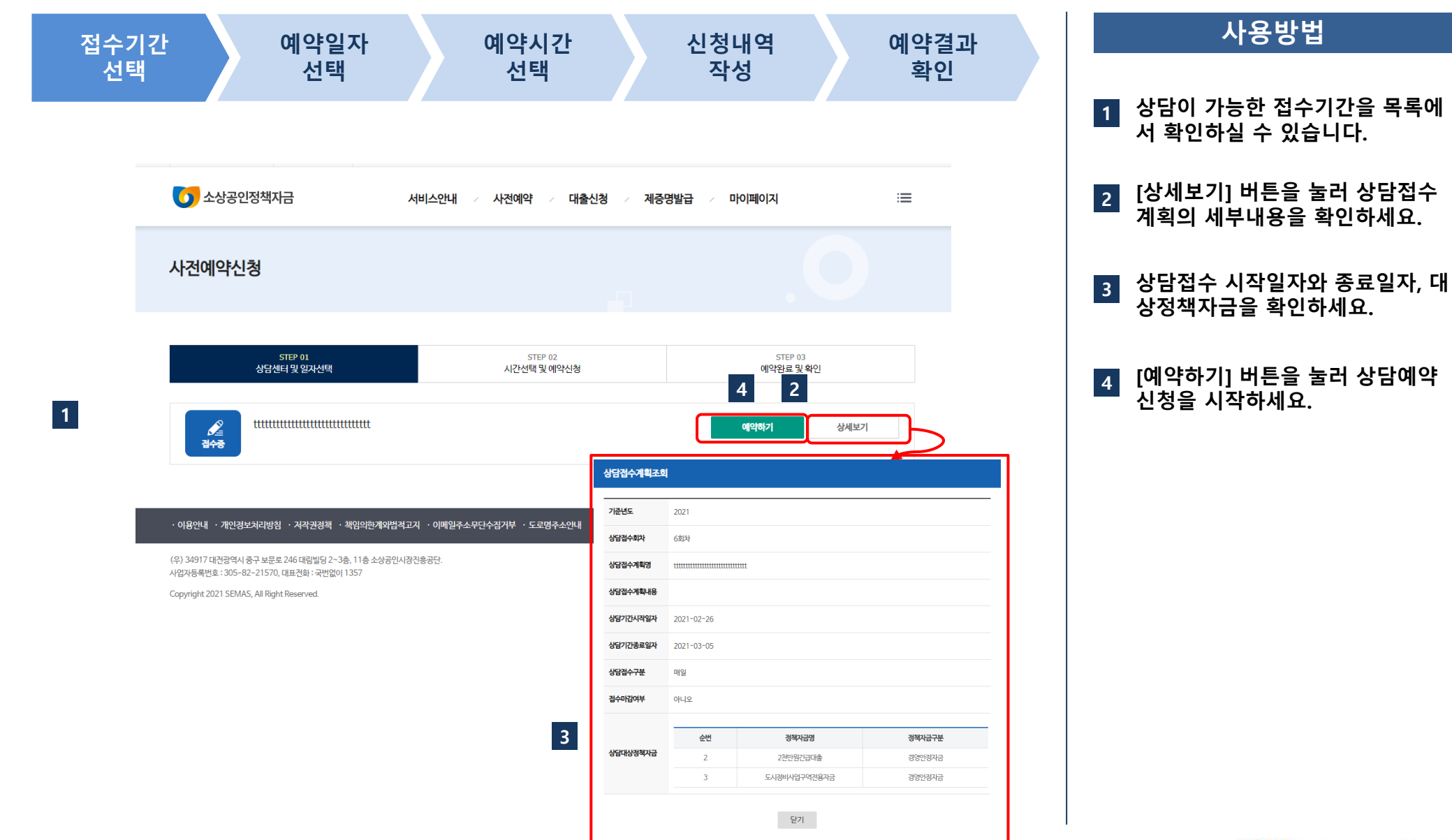

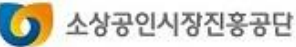

### 1. 예약 신청하기

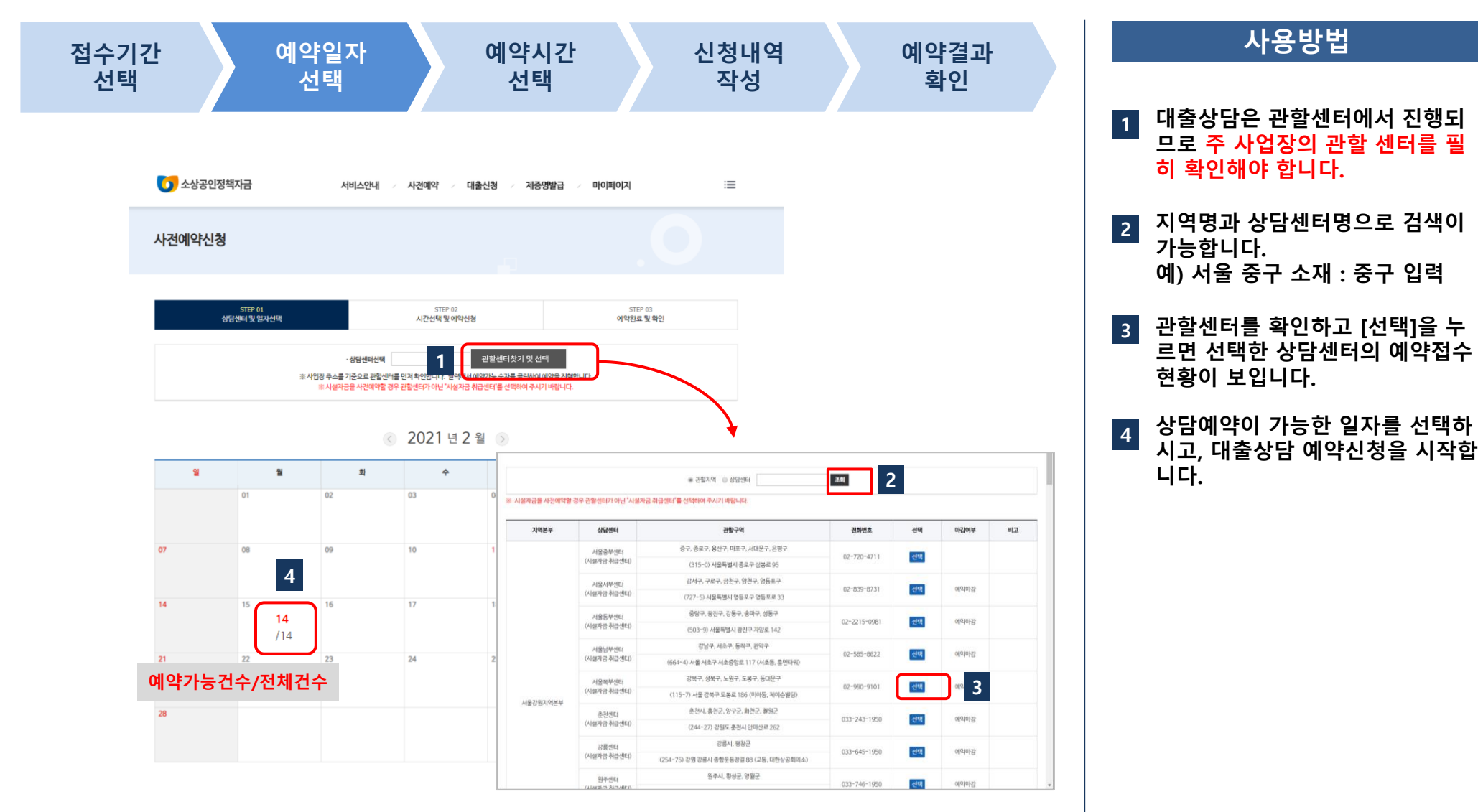

※ 시설자금의 경우 센터가 다르니 유의하세요.

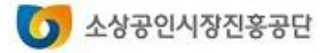

### 1. 예약 신청하기

| 수기간<br>선택     | 예약일자<br>선택     | 예약시간<br>선택             | 신청내역<br>작성                              | 역 예약결과<br>확인        |
|---------------|----------------|------------------------|-----------------------------------------|---------------------|
|               |                |                        |                                         |                     |
| 🚺 소상공인정책자금    | 서비스안내          | · 사전예약 · 대출신청          | <ul> <li>제증명발급</li> <li>메이페이</li> </ul> | 4 ≔                 |
| 사전예약신청        |                |                        |                                         |                     |
| STE<br>상담센터 5 | P 01<br>է 입자선택 | STEP 02<br>시간선택 및 예약신청 | ql                                      | STEP 03<br>1완료 및 확인 |
|               | ·상담센터 서울중부센    | 터 · <b>상담일자</b> 2021-1 | 33-02                                   | 1                   |
| 상담센터          | 상담일자           | 상담시간                   | 예약가능/전체                                 | 예약상태                |
| 서울중부센터        | 2021-03-02     | 09:00                  | 년대이어                                    | 예약마감                |
| 서울중부센터        | 2021-03-02     | 09:30                  | 1/1                                     | 예약신청                |
| 서울중부센터        | 2021-03-02     | 10:00                  | 1/1                                     | 예약신청                |
| 서울중부센터        | 2021-03-02     | 10:30                  | 2 1/1                                   | 예약신청 3              |
| 서울중부센터        | 2021-03-02     | 11:00                  | 1/1                                     | 예약신청                |
| 서울중부센터        | 2021-03-02     | 11:30                  | 1/1                                     | 예약신청                |
| 서울중부센터        | 2021-03-02     | 13:00                  | 1/1                                     | 예약신청                |
| 서울중부센터        | 2021-03-02     | 13:30                  | 1/1                                     | 예약신청                |
| 서울중부센터        | 2021-03-02     | 14:00                  | 1/1                                     | 예약신청                |
|               |                |                        |                                         |                     |

- [상담센터 및 일자선택 단계] 상 담센터와 상담일자에 해당하는 상 담시간 목록이 보입니다.
- 2 선택하신 상담 일자의 각 시간대별 예약가능 건수를 확인할 수 있습니 다.
- 3 상담을 희망하는 시간대의 [예약신 청] 버튼을 누릅니다.

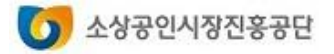

### 1. 예약 신청하기

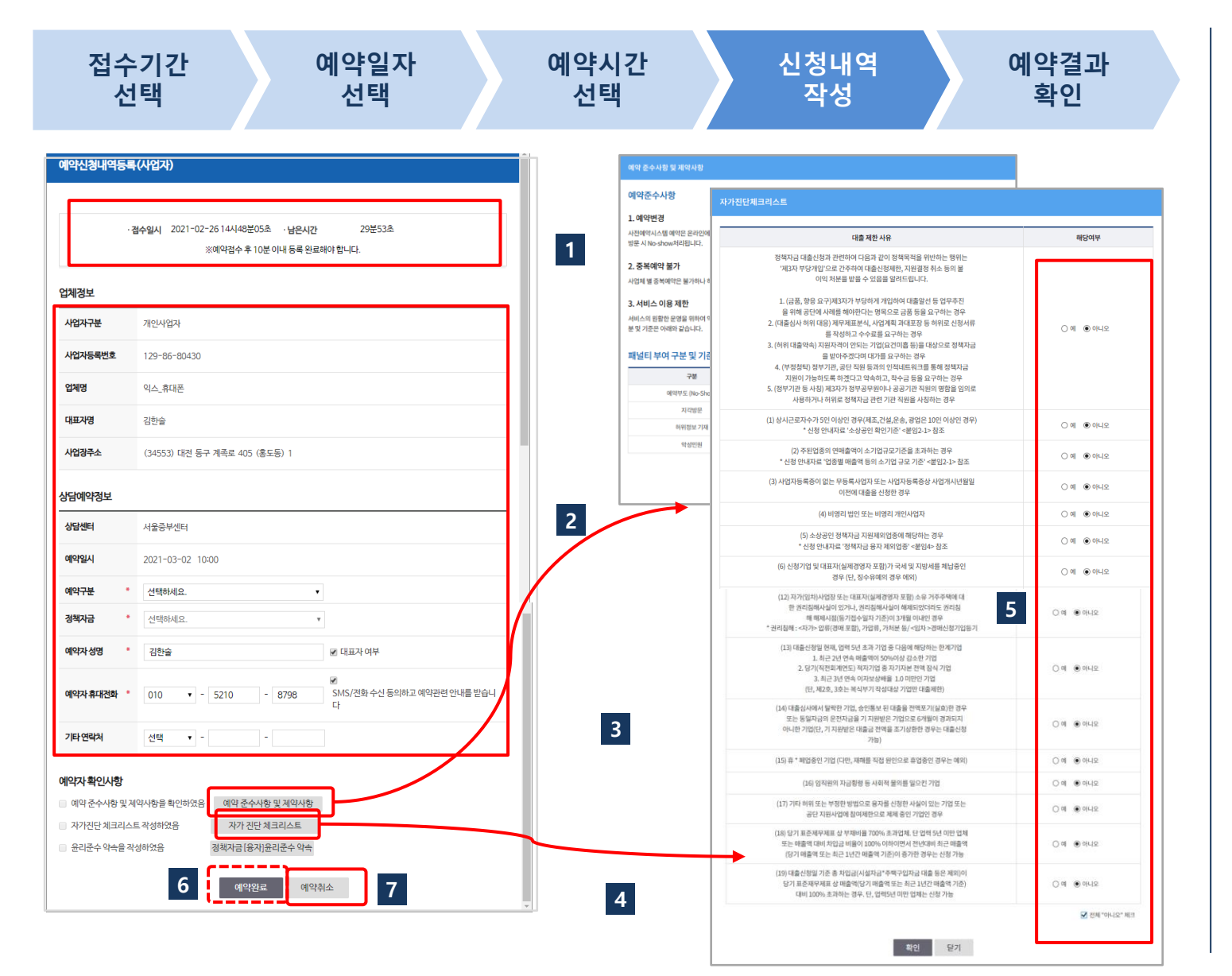

- 1 예약접수를 시작합니다 : 예약 완료기한을 확인해주시기 바랍니다. 시작한 후 30분 이내로 예약신청 내역을 입력하고 [예약완료] 버튼을 눌러야 합니다.
- 2 업체정보 및 상담예약정보를 입력 하고, "자금접수"를 선택한 다음 자금 종류를 선택해야 합니다.
- 3 예약준수사항을 필히 확인하시고, 예약서비스 이용에 차질이 없으시 길 바랍니다.
- 자가진단 체크리스트는 항목별 해 당여부를 확인하시기 바랍니다.
- 5 대출제한사유에 해당하는 경우, 대 출이 제한될 수 있으며 모두 '아니 오' 체크가 되어야 상담예약이 가 능합니다.
- 6 예약신청내역을 다시 확인하시고 상담 [예약완료]버튼을 눌러주세요.
- 7 [예약취소] 클릭하시면 접수된 예 약신청(예약번호)건이 모두 취소되 니, 이용에 주의해주시기 바랍니다.

### 1. 예약 신청하기

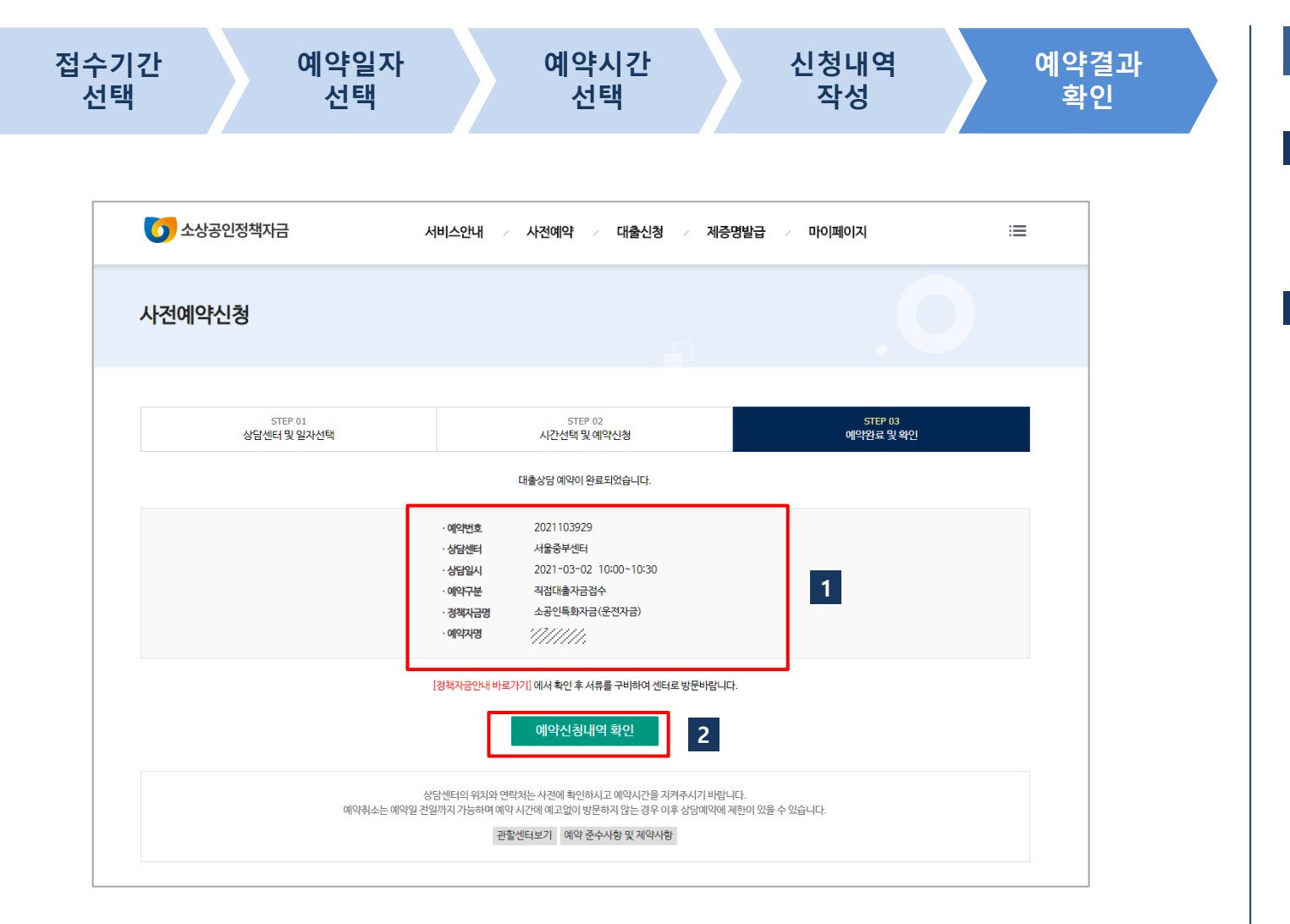

- 1 [예약완료 및 확인] 예약번호와 상 담일자 및 시간을 확인하실 수 있 습니다. (이때 등록된 휴대전화번 호로 예약확인문자가 발송됩니다)
- 2 [예약신청내역확인] 을 누르면 예 약신청내역과 이력을 조회할 수 있 는 화면으로 이동합니다.

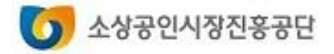

### 2. 예약 결과 확인하기

#### 🚺 소상공인정책자금 Ξ 서비스안내 사전예약 대출신청 제증명발급 / 마이페이지 사전예약확인 마이페이지 ♠ Home 〉 마이페이지 〉 사전예약확인 회원정보 대출정보 예약준수 및 제약사항 익스\_휴대폰님이 예약하신 내용입니다. 사전예약확인 예약신청내역을 클릭하시면 예약신청내역을 확인할 수 있습니다. 예약을 취소하시는 경우 해당 예약 건의 예약신청내역에서 예약취소를 할 수 있습니다. 센터 방문전 구비 서류를 필히 확인하시기 바랍니다. [경책자금안내 바로가기] <u>사전예약확인</u> 대출신청결과 예약번호 상담센터 예약일자 예약시간 예약자명 예약구분 자금명 예약진행상태 예약정보 제증명발급내역 직접대출자금접 소공인특화자금(운전지 2 상세보기 예약완료 2021103929 서울중부센터 2021-03-02 10:00 수 금) 1 예약정보 상세보기 예약진행상 업체정보 태 사업자구분 개인사업자 ]을 눌러 예약신청내역등록을 시작한 상태 사업자등록번호 예약진행중 익스\_휴대폰 입체명 예약완료 대표자명 사업장주소 34553 대견 동구 계족로 405 (홍도동) 1 예약취소 상담예약정보 예약번호 2021103934 상담센터 서울중부센터 상담일시 2021-03-02 10:30 예약구분 -김정대총자긍정수 정책자금 도시정비사업구역전용자금 예약자 성명 김한술 예약자 휴대전화 기타연락처 SMS 수신 동의 이 ※ 예약취소는 예약일 전일 17시까지 가능합니다 닫기

### 직접대출 사전예약서비스

|   | 사용방법                                         |
|---|----------------------------------------------|
| 1 | [예약진행상태] 예약된 건의 예약<br>진행상태를 확인할 수 있습니다.      |
|   | 예약완료 : 예약신청이 완료된 상태<br>예약취소 : 예약완료 이후 취소한 상태 |
| 2 | [상세보기] 예약신청내역의 세부내<br>용을 확인하실 수 있습니다.        |

5 소상공인시장진흥공단

### 3. 예약 취소하기

### 직접대출 사전예약서비스

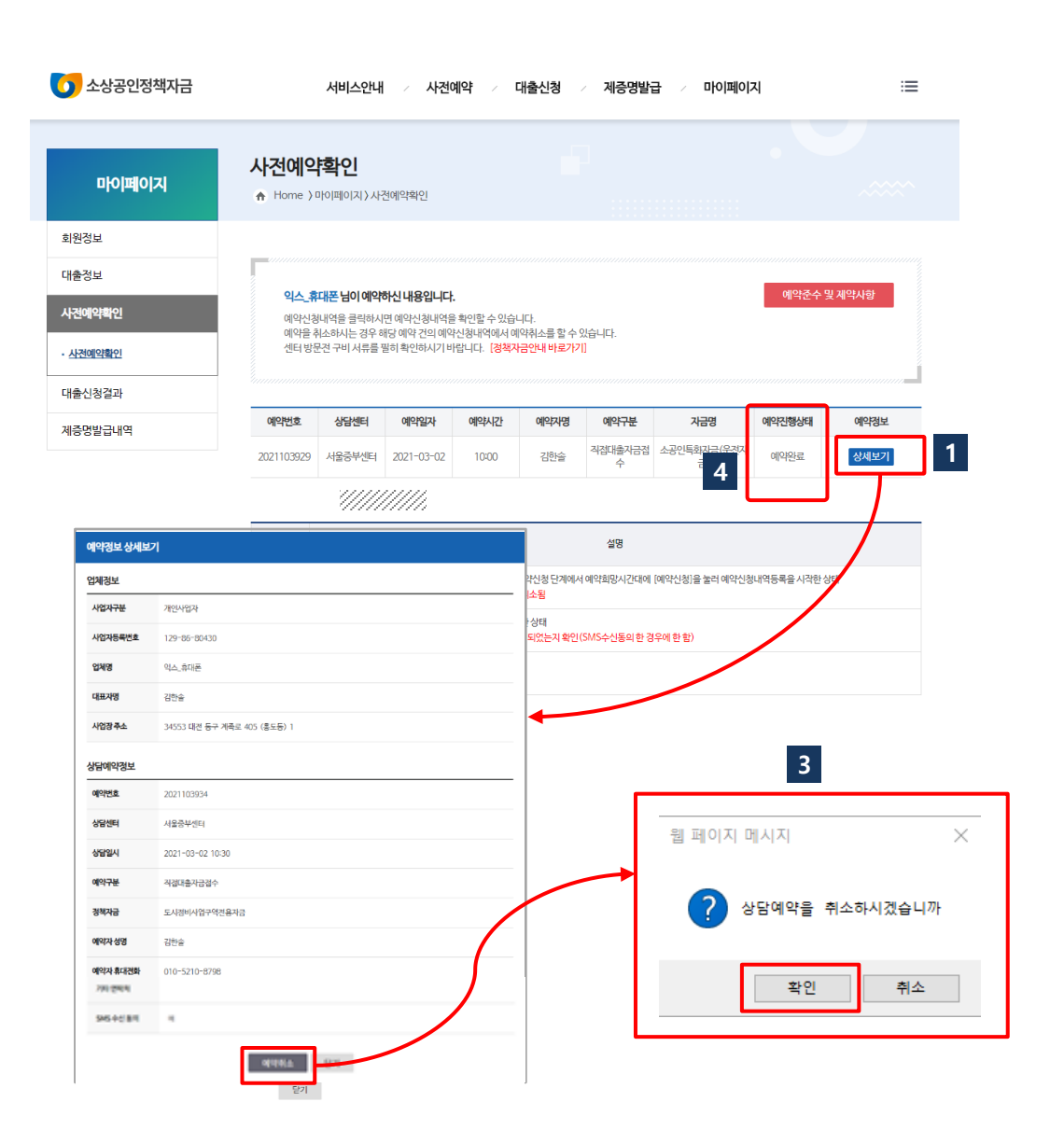

|   | 사용방법                                                                    |
|---|-------------------------------------------------------------------------|
| 1 | [상세보기] 예약취소를 하려면<br>상세보기 화면을 다시 열어주세요                                   |
| 2 | [예약취소] 버튼을 눌러 예약건을<br>취소할 수 있습니다.                                       |
|   | 예약취소는 예약일 전일(영업일)<br>오후 5시까지 가능합니다. 예약 관<br>리를 위해 그 이후에는 취소가 불가<br>합니다. |
| 3 | [팝업] 메시지를 확인하시고 "확인<br>" 을 누르면 예약이 취소됩니다.                               |
| 4 | 예약이 취소된 후에는 예약진행상<br>태가 "예약취소"로 변경됩니다.                                  |

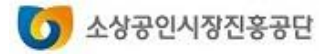

# 직접대출 신청

1. 직접대출 신청하기 2. 대출신청 결과 확인하기

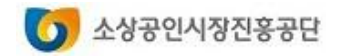

### 직접대출신청서비스

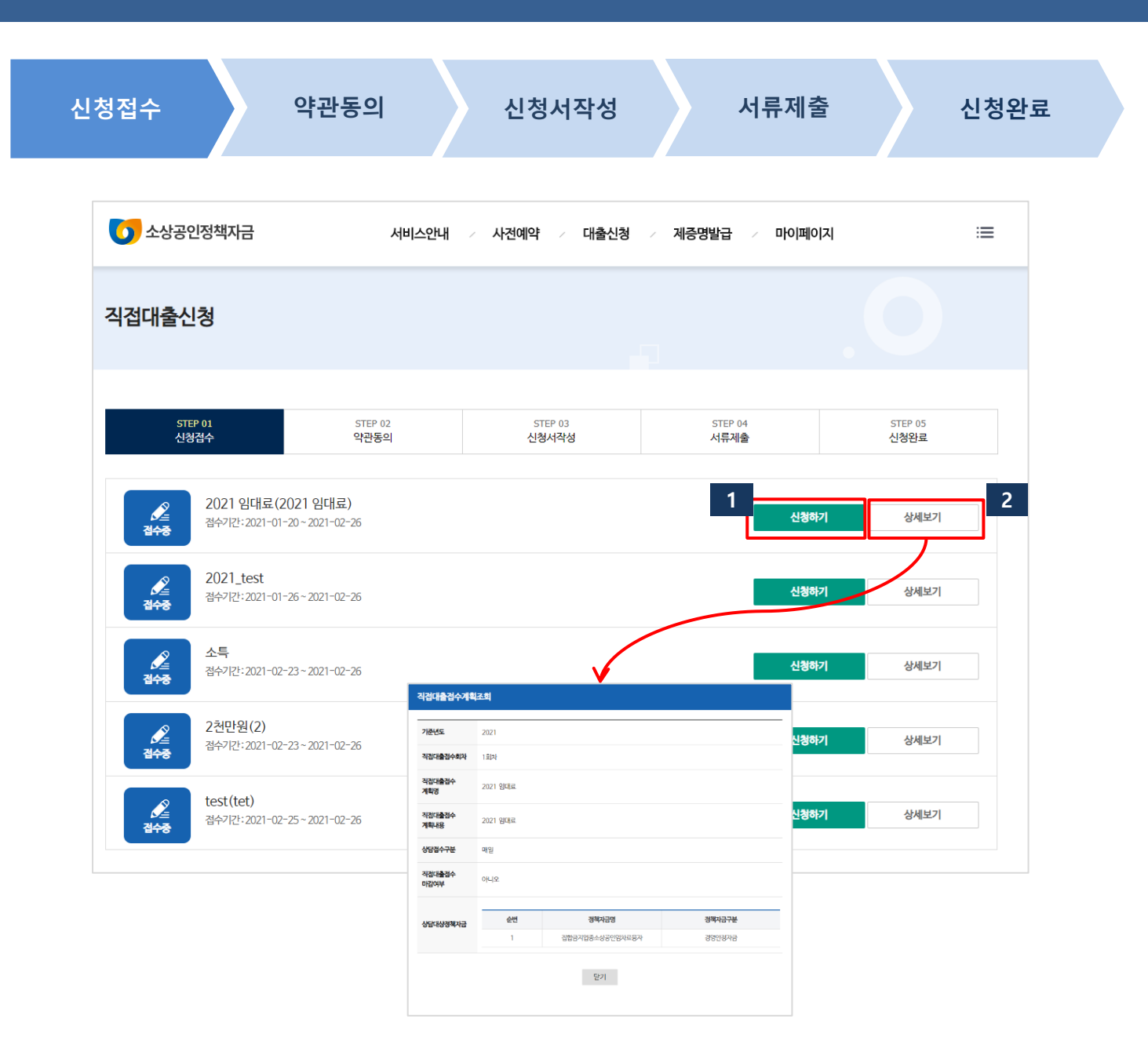

# 사용방법 사용방법 1 접수기간 내에는 [신청하기]버튼이 활성화 되어 있습니다. 2 직접대출 신청 접수기간의 세부정 보를 조회합니다.

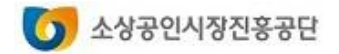

### 직접대출신청서비스

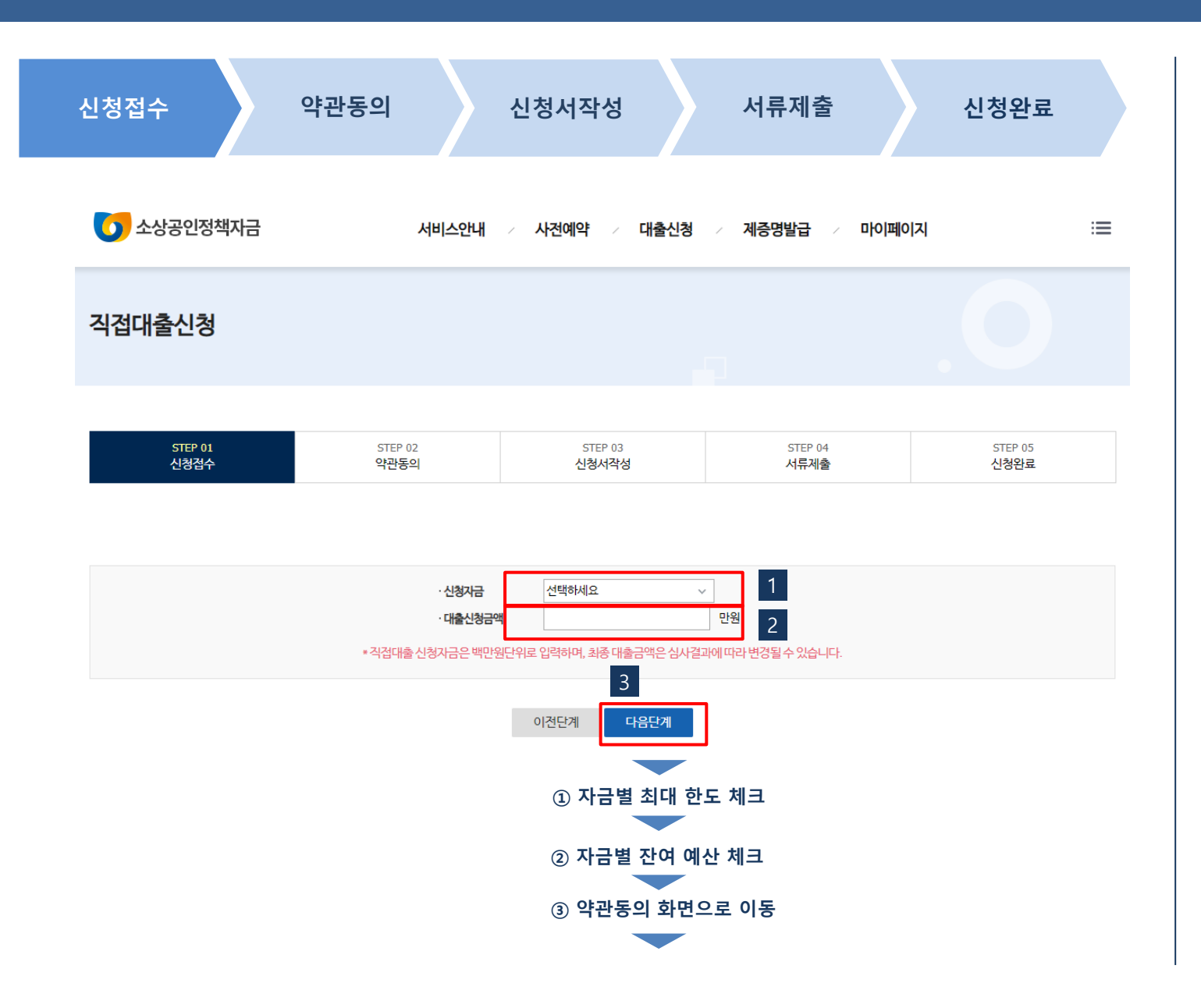

 직접대출 접수 계획에 등록된 정책 자금 목록에서 신청할 자금을 선택 합니다.
 희망대출금액은 공단 승인 시 업체 별 한도 등을 확인하여 변경될 수 있습니다.

사용방법

- 3 신청이 가능한 금액 여부를 확인합
   니다.
  - 자금별 최대한도를 초과하는지 를 확인 함
  - ② 희망대출금액이 자금별 잔여예 산금액을 초과하는지를 확인함

🕥 소상공인시장진홍공단

③ 약관동의 화면으로 이동함

### 직접대출신청서비스

| 신청접수 약관동의 신                                                                                                    | 청서               | 작성                                                                                                    |                                                                                                    | 서류제                                                                                                    | 출                                                                                                    | 신청완료                                                                                                    |
|----------------------------------------------------------------------------------------------------|------------------|----------------------------------------------------------------------------------------------------|----------------------------------------------------------------------------------------------------|----------------------------------------------------------------------------------------------------|----------------------------------------------------------------------------------------------------|----------------------------------------------------------------------------------------------------|
| ▶ 기업 및 개인정보에 대한 약관 동의                                                                                                    |                  |                                                                                                    |                                                                                                    |                                                                                                    |                                                                                                    |                                                                                                    |
| STEP 81 STEP 82 STEP 83 STEP 94 STEP 85<br>신형점수 핵권중에 신형시작성 시트부출 신형정료                                                                                                    |                  |                                                                                                    | STEP 01<br>신형접수                                                                                                    | 5789 02<br>약관용의                                                                                                    | 5TEP 03<br>신형서작성                                                                                                    | 5719-04<br>人在神會                                                                                                    |
| 기업[신용/전보수상·여용·세금·조화·활용 등의 가인(신용)정보수상·이용·세금·조화활용 등의 공공부면 마이미이타세미스·여용 등의                                                                                                    |                  |                                                                                                    | 기법[신용]정보수집·이용·                                                                                                    | 제공·조회·활용 등의                                                                                                    | 개인(신용)광보수집·이용·제공·코회활용                                                                                                    | 등의 공공부분 마이데이티 세비                                                                                                    |
| 수집-이용에 관한 사항(필수)                                                                                                    | 🖂 동의함            | 수집·아                                                                                                    | 용에 관한 사항(필수)                                                                                                    |                                                                                                    |                                                                                                    |                                                                                                    |
| 제작에서는 -<br>- '이었는것입니, 부분을 날보려야 등에 있다. 지도는 적용 면접 알았을 때가 되고 관광수도가 하는가 전가하는 중 중간이 시간 수 에가는 것으나, 사업 등에 이간 가면에서 들어가 해 사건은 수집, 등에 있도도는 책공된 부탁 달 부탁 등에 가지<br>같이 물론하고 있다. 문법 책도 전체가, 사용이, 지도 않고 못했다. 영양 가파가 약을 통해 에서 동료한 방법 사용한 것은 사용 이용했다.<br>- 중하지 것으로 문부 수당한 전에서 관계들과 관련 방법 또 한 지금 가격한데 방법 또 부탁가 들어났다                                                                                                    | 98 ena .<br>U    | 수요5년<br>- 2월 8년<br>- 4월 8년<br>- 1월 8년<br>- 1월 8년<br>- 1월 8년<br>- 1월 8년                                                                                                    | 부학<br>금 관련 없다. 십시, 동작, 지원 같다. 거<br>한국도 고니, 가지 말았는 지원<br>한국도 공소, 가지 말았는 지원<br>전문 동소, 국가, 가진 사람은 가진<br>전문 동소, 정도, 가진 사람은 당한<br>같은 가게입시, 금속 등 가격 실망 맛내 | ශ්ලාමක මුළු සහ ගතු ලබා කිරීම, අසලබා, බරාගලන,<br>උඩුංචකය, සමා<br>ම, මලස්ලාව, තාලාව, කාලංලසලාව, වුරුපාලය<br>ම, මලස්ලාව, කාලාව, කාලංලසලාව, බොලැ, ඉති.                                                        | 에운전다, 공급기간에서 업체가로로 형용, 중소가입가용<br>등 고유사행인보, 우소, 전다우주수소, 전화번호 등, 1년<br>신문능력인보다면선, 제약, 소독의 중의, 날려실력, 개약                            | 시간 방법 전시스 전에서 기업이 위험에도 방송, 소성 공연전에 시점한 무스 성공인<br>유가에 전보 대출(번호) 아시스 도함), 당동, 전도에 우는 '에시에 소용하고 대도하고<br>소 승규가에 전 공동 모나 가장되는 소등에 전한 '에시에 다 등 공동 전문에 대 |
| 제공·조희·활용에 관한 사항(필수)                                                                                                    | ☑ 동의함            | 제공·조                                                                                                    | 리·활용에 관한 사항(필수)                                                                                                    |                                                                                                    |                                                                                                    |                                                                                                    |
| 다. 안 생활 정확자가 해외 있습니<br>아름다 가방 것이 '가 내 것이 함께서<br>- 에너지 ' 것이 같 것이 같 하나 생활 이지 않는 것이, 가지 가장 가장 있는 것이 가 방 가능합니다.<br>편에서<br>- 에너지 '에너지 '에너지 '이 가 이가 것은 해외 해외 가 있다. 것이 같 해외 책임 그 같이다. 가지만 신용권이 하면 수 것을 할 것이다. 다 다 나동 사람이가 하지만 신용적 해외 지하는 가용은 신용과 우리로 다 관광가는 등에 해외하는 것이<br>- 에너지 '에너지 '에너지 '있는 것이 같 것이 같 것이 같 것이 같 것이 같 것이 있다. 가지만 신용권이 하면 수 것을 할 것이다. 다 다 나동 사람이가 하지만 신용적 해외 지하는 가용은 신용과 우리로 다 관광가는 등에 해외하는 것이 같<br>- 에너지 '에너지 '에너지 '있는 것이 같 것이 같 것이 같 것이 같 것이 같 것이 같 것이 있는 것이 있다. 아름이 가 하면 수 것을 알 것이다. 같이 것 이 것 이 것 사람이 있어요. 그는 것이 있는 것이 같 것이 같 것이 같 것이 같 것이 같 것이 같 것이 같 것이                                                                                                    |                  | · 세종···································                                                                                                    | N NE 대상기관<br>회사는 HOI할가정되구는 한국가정<br>영감공가는 한국산동립보험 등<br>가가는 선명단함<br>는 가술운동가 선물도 선물보증기를 선용<br>업 통합한다니스럽 운영가관                                           | aonia, acoladora (a. 1459/28001) B<br>Mancador/14/281810 Abi B                                                                                                    |                                                                                                    |                                                                                                    |
| 유관기관 정보공유를 위한 기업정보 제3과 제공에 관한 사항(필수)                                                                                                    | 🖂 동의함            | 유관기관                                                                                                    | 정보공유를 위한 기업정보                                                                                                    | 1 제3자 제공에 관한 사항(필수)                                                                                                    |                                                                                                    |                                                                                                    |
| Ng21g2/18<br>- 동생(동생) 시가(後, 8,84%)/(58) ((明금요))<br>국 학원<br>- 국가 (2) 2019年14月 21 (1-14) (1-14) (1-14)<br>- 국가 (2) 2019年14月 21 (1-14) (1-14) (1-14)<br>- 국가 (2) 2019年14月 21 (1-14) (1-14)<br>- 유가 (2) 2019年14月 21 (1-14) (1-14)<br>- 유가 (2) 2019年14月 21 (1-14) (1-14)<br>- 유가 (2) 2019年14月 21 (1-14) (1-14)<br>- 유가 (2) 2019年14月 21 (1-14) (1-14)<br>- 유가 (2) 2019年14月 21 (1-14) (1-14)<br>- 유가 (2) 2019年14月 21 (1-14) (1-14)<br>- 유가 (2) 2019年14月 21 (1-14) (1-14)<br>- 유가 (2) 2019年14月 21 (1-14) (1-14)<br>- 유가 (2) 2019年14月 21 (1-14) (1-14)<br>- 유가 (2) 2019年14月 21 (1-14) (1-14) | Î.               | 相談は<br>- 芝加利<br>- ジロー<br>- 日<br>- 日<br>- 日<br>- 日<br>- 日<br>- 日<br>- 日<br>- 日<br>- 日<br>- 日                                                                                                    | 171년<br>1일부처, 파카씨), 음소행처가(일부 산*<br>1월 위한 데이터가(안 영향화)성용 및 공<br>1고요일에서 북북 및 신규사업 발굴을<br>1일을 위한 전화전구, 영과성서, 통계관                                        | 1 중중기관<br>중 8중 가진 4년<br>위한 Data 원왕<br>내 등 일자 4월                                                                                                    |                                                                                                    |                                                                                                    |
| 정책자금 신청서류 온라인 제출 동의(필수)                                                                                                    | 🕗 동의함            | 정책자금                                                                                                    | 신형서류 온라인 제출 동5                                                                                                    | 리(팔수)                                                                                                    |                                                                                                    |                                                                                                    |
| 같이 다양한 두고 전에서, 동시인 같은 같아요니 두 산내가 가장할 부터나 해당시에서 이용 전체를 것이라고 있어야 한다. 또한 가장 등 것이 같이 같이 같이 같이 같이 있는 것이 들었다. 것이 들었다.<br>- 한글 전에는 '이네', 프라이지 유럽, 사가 특히는 것이 가장할 부터나 해당시는 것이 있는 것이 가장 문제가 있는 것이 같이 있는 것이 있다. 것이 있는 것이 있는 것이 들었다. 것이 들었다. 가<br>사람들 회원은 '이네', 프라이지 유럽, 사가 특히는 것이 있는 것이 있는 것이 있는 것이 있는 것이 있는 것이 있는 것이 있는 것이 있는 것이 있다. 것이 있는 것이 있는 것이 있는 것이 있는 것이<br>- 한 수요 같이 있는 것이 있는 것이 있는 것이 있는 것이 있는 것이 있는 것이 있는 것이 있는 것이 있는 것이 있는 것이 있는 것이 있는 것이 있다. 것이 있는 것이 있는 것이 있는 것이 있는 것<br>- 한 수요 같이 있는 것이 있는 것이 없는 것이 있는 것이 있는 것이 있는 것이 있는 것이 있는 것이 없는 것이 없는 것이 없는 것이 있는 것이 있는 것이 있는 것이 없는 것이 있는 것이 있는 것이 있는 것이 있는 것이 없는 것이 있는 것이 있는 것이 있는 것이 없는 것이 않는 것이 있는 것이 없는 것이 않는 것이 있는 것이 있는 것이 있는 것이 없는 것이 없는 것이 없는 것이 있는 것이 있는 것이 없는 것이 없는 것이 없는 것이 없는 것이 있는 것이 없는 것이 없는 것이 없는 것이 있는 것이 없는 것이 않는 것이 않는 것이 않는 것이 없는 것이 없는 것이 없는 것이 없는 것이 없는 것이 않는 것이 않는 것이 않는 것이 없는 것이 않는 것이 않는 것이 않는 것이 않는 것이 않는 것이 않는 것이 않는 것이 없는 것이 없는 것이 없는 것이 없는 것이 않는 것이 않는 것이 않는 것이 않는 것이 없는 것이 않는 것이 않는 것이 않는 것이 않는 것이 없는 것이 없는 것이 않는 것이 없는 것이 없는 것이 없는 것이 없는 것이 없는 것이 없는 것이 없는 것이 없는 것이 없는 것이 없는 것이 없는 것이 없는 것이 없는 것이 없는 것이 않은 것이 없는 것이 않는 것이 않은 것이 않은 것이 있<br>것이 것이 없다. 것이 없는 것이 없는 것이 없는 것이 없다. 것이 않은 것이 없는 것이 없다. 것이 않은 것이 없는 것이 없다. 것이 않은 것이 없다. 것이 것이 않은 것이 없다. 것이 없다. 것이 않아, 것이 것이 없다. 것이 않아, 것이 않아, 것이 않아, 것이 않아, 것이 않아, 것이 없다. 것이 않아, 것이 않아, 것이 않아, 것이 않아, 것이 않아, 것이 않아, 것이 않아, 것이 않아, 것이 않아, 것이 않아, 것이 않아, 것이 않아, 것이 않아, 것이 않<br>것이 것이 것이 것이 않아, 것이 않아, 것이 않아, 것이 않아, 것이 것이 않아, 것이 않아, 것이 않아, 것이 않아, 것이 않아, 것이 않아, 것이 않아, 것이 않아, 것이 않아, 것이 않아, 것이 않아, 것이 않아, 것이 않아, 것이 않아, 것이 않아, 것이 않아, 것이 않아, 것이 않아, 것이 않아, 것이 않아, 것이 않아, 것이 않아, 것이 않아, 것이 않아, 것이 않아, 것이 않이 않<br>것이 것이 것이                            | 19498H.          |                                                                                                    | 2층업무 등과 관련하여, 등의기간 등인<br>2인 유용을 요청한 대목는 당시의 영도<br>(영국관 산동시작 - 프로바루찌프폰),<br>도한 (영어·기목등), 영언·비신과<br>(고 대용기품 중요 시가가(C), 부각 중<br>태양자도 요리인 체출 등의를 취기 않은  | 2019 일시 표는 일시의 기업적인 사무사(비미시)에 다음<br>음악 일이 공단에 전쟁가능 선생시류를 전용하는 것의 유모적<br>시장가동북동원, 부가기치(비교) 비운동원, 전세/인간사인<br>대자, 추구입, 사용실/가능한 등<br>문화되는 물관/2 조시, 분양의 등, 민준무리, 시속관리, 자신<br>전쟁되도 물건이 등 인간시 책임 사람을 가장 계출하여가 합니 | (미 전체사급 신화<br>(LE)<br>같이하며, 남네(미리비) 승명사, 남부나이유한, 소유관리급<br>(그군리, 자군간리, 영향상 미루아왕 등을 미하여 일으한<br>(E)                                | 19、年7月7月4日2日10日,各部10年4日2日1月,至2月7日年18年10日,4月7日日日<br>19月1日年1月2日日日<br>19月1日年1月2日日                                                                    |
| 형경철보공동이용에 관한 사항(일수)                                                                                                    | 동의함              | 행정정도                                                                                                    | 공동이용에 관한 사항(필4                                                                                                    | <del>(</del> ¢                                                                                                    |                                                                                                    |                                                                                                    |
| 고등이 유용했다 관리아, 유니가, 유니가 유민 "아이지만, 지지, 하지 않는 것을 하는 것이 있다". 이 가지 않는 것이 있는 것이 있 것이 있                                                                                                    | 4) 405.<br>94959 | 유<br>(1997년<br>- 1997년<br>- 1997<br>- 1997<br>- 197 | (홍영우의 관련하여, 동요가간 동안건<br>전철의 "카란테일에운영서, 가란테루<br>영향수공가중영서, 안위전유명서, 사업<br>간 대출기태 용료 시키지(안, 개의 중<br>보시관에 동신을 위기 같은 전국에도 (                               | 다신방법, 제 56.5억 약은 영양전성이 공유가용을 통해 공간다<br>영양과(신사)는 경종시(제신)는, 제가(중송연전)(다연왕인)<br>21년동중상품), 파가(기)(다가용공장원, 프란지(양제공장원<br>등, 주민도 급응시고 조시, 방양제일, 인영가리, 시주관리, 지)스<br>철어인은 언인-1 해당 서동을 가장 제출하여가 합니다.                  | 10000004가 영양인사를 받았 지원하는 7억 동리한<br>서 연구 [일반전, 북가리그런지, 미노리그런지,<br>( 라리인사관련사, 그슈킹역관량, 후인사실관한, 격립<br>그곳에, 처음한지, 법합성 지루아형 등을 위하여 필요한 | 10.<br>다시인동프립니 상유동프립어, 실용사인동프립어, 프레프플립니, 고인동프립어,<br>사실음법, 남부사가동합, 진정방법가외복실범인내, 관련동프목프 그분, 고통포험<br>범석 니하사인 이용합-F0                                  |
| 고유식별 정보동의(필수)                                                                                                    | - 동의함            | 고유석별                                                                                                    | 정보동의(필수)                                                                                                    |                                                                                                    |                                                                                                    |                                                                                                    |
| 분인은 위기2011 위 해인의로 다음구 같은 분인이 고유 선정 2014 등 작용 그와 해외하는 것에 유가합니다.<br>~ 2년 선생합니: 수인들에면, 사건인트, 사건인트웨어트, 문건인방면표                                                                                                    | ĺ.               | 분인트 4<br>• 고등식                                                                                                    | 17년이 등 목적인로 다음과 같은 분인<br>발견보 · 추진등록인호, 여관면호, 외국                                                                                                    | 의 고등식별 전날을 수집 이용 책공 조회 활용하는 전략 등으로<br>인동북원호, 등전전적원호                                                                                                    | guil)                                                                                                    |                                                                                                    |
|                                                                                                    | *                |                                                                                                    |                                                                                                    |                                                                                                    | 10714                                                                                                    |                                                                                                    |
| 나라던지                                                                                                    |                  |                                                                                                    |                                                                                                    |                                                                                                    | 4824                                                                                                    |                                                                                                    |

1

# 사용방법

STEP 05 신청환료

18 등의

· 동의함

- 동의함

- 동의함

NERVICE STREET 동의함

응수) 확인용. 산직도원도원

- 동의함 ij 2 전체동의

2

부근은 등 상품증 회의 전보(회영, 파 - 동의함

- 기업(신용)정보의 수집·이용·제공· 1 조회·활용에 대한 동의를 해야 합 니다.
- 개인(신용)정보의 수집·이용·제공· 2 조회·활용에 대한 동의를 해야 합 니다.

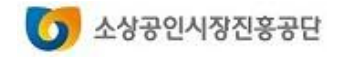

### 직접대출신청서비스

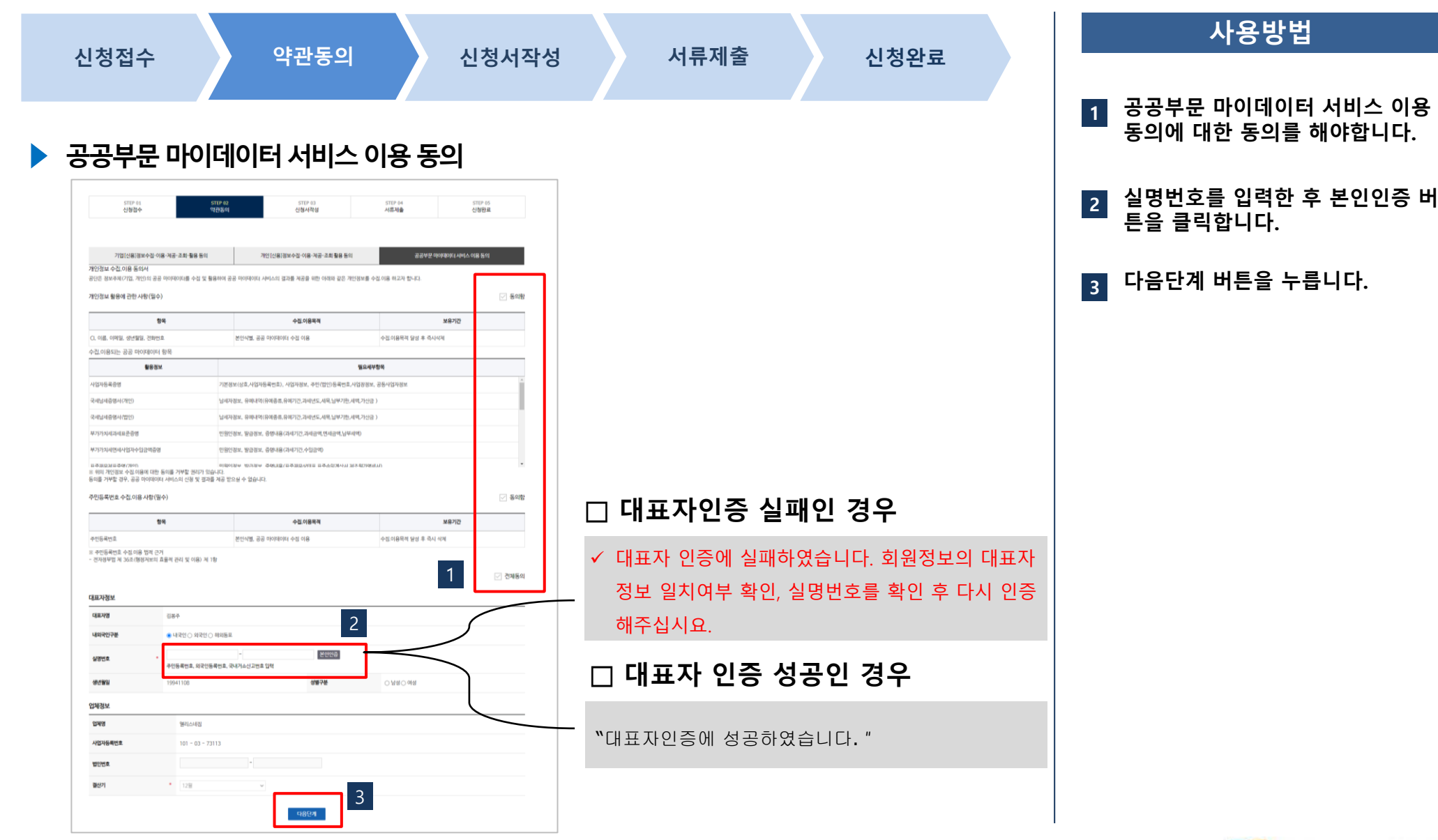

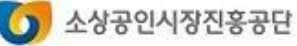

### 직접대출신청서비스

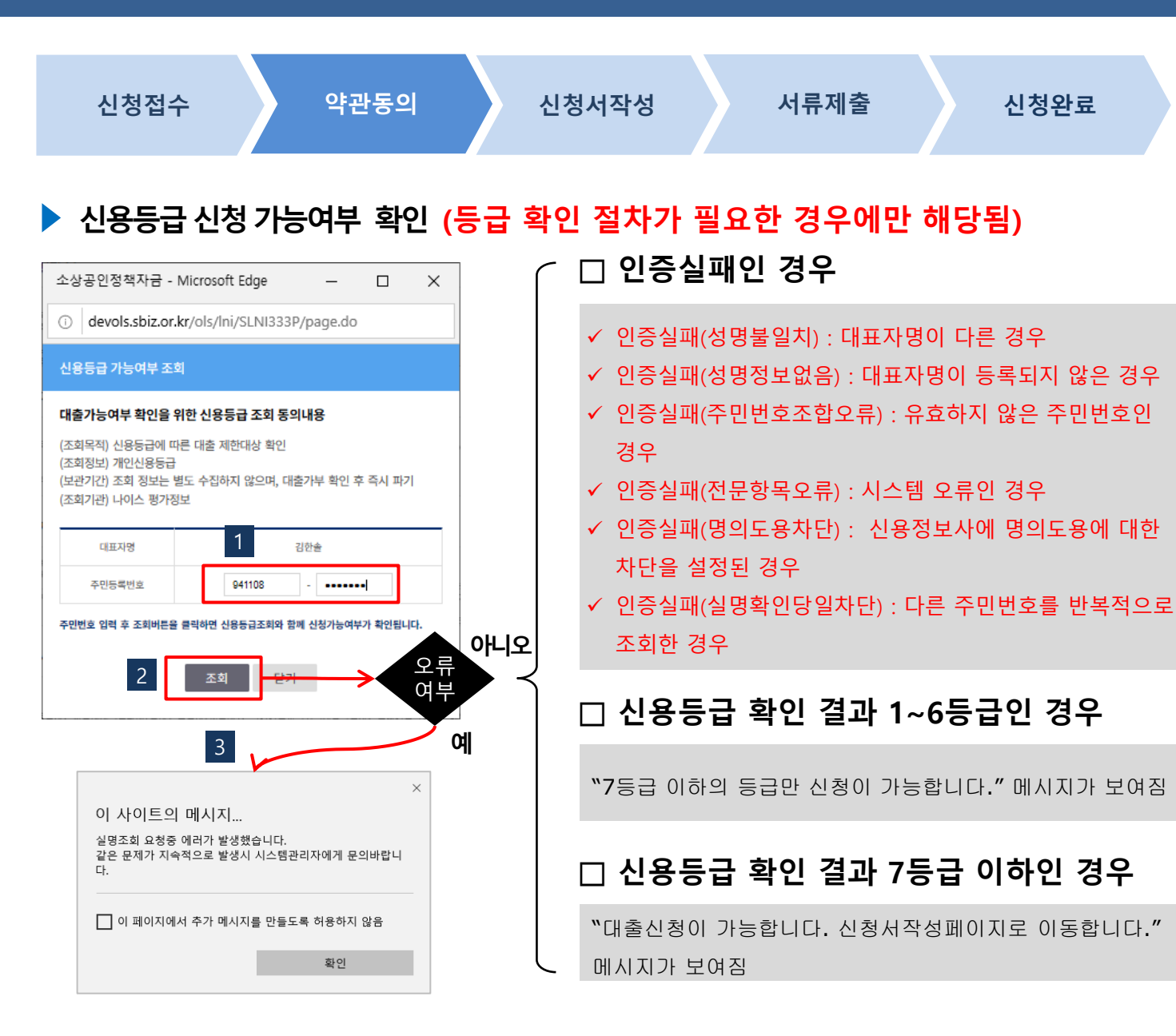

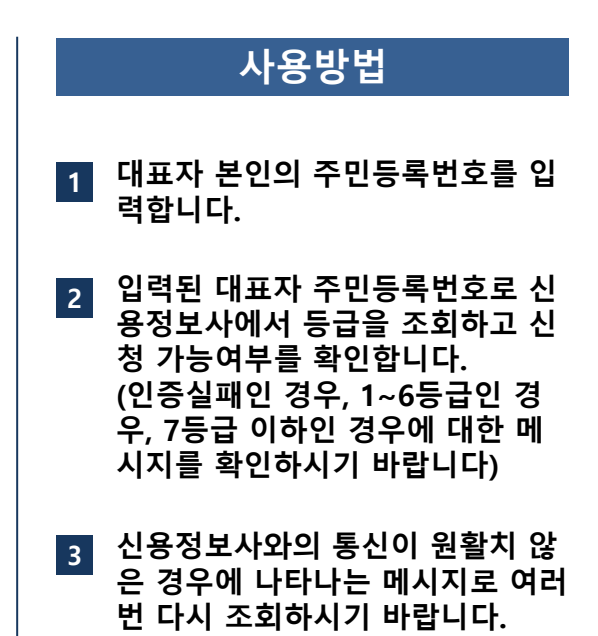

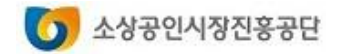

### 직접대출신청서비스

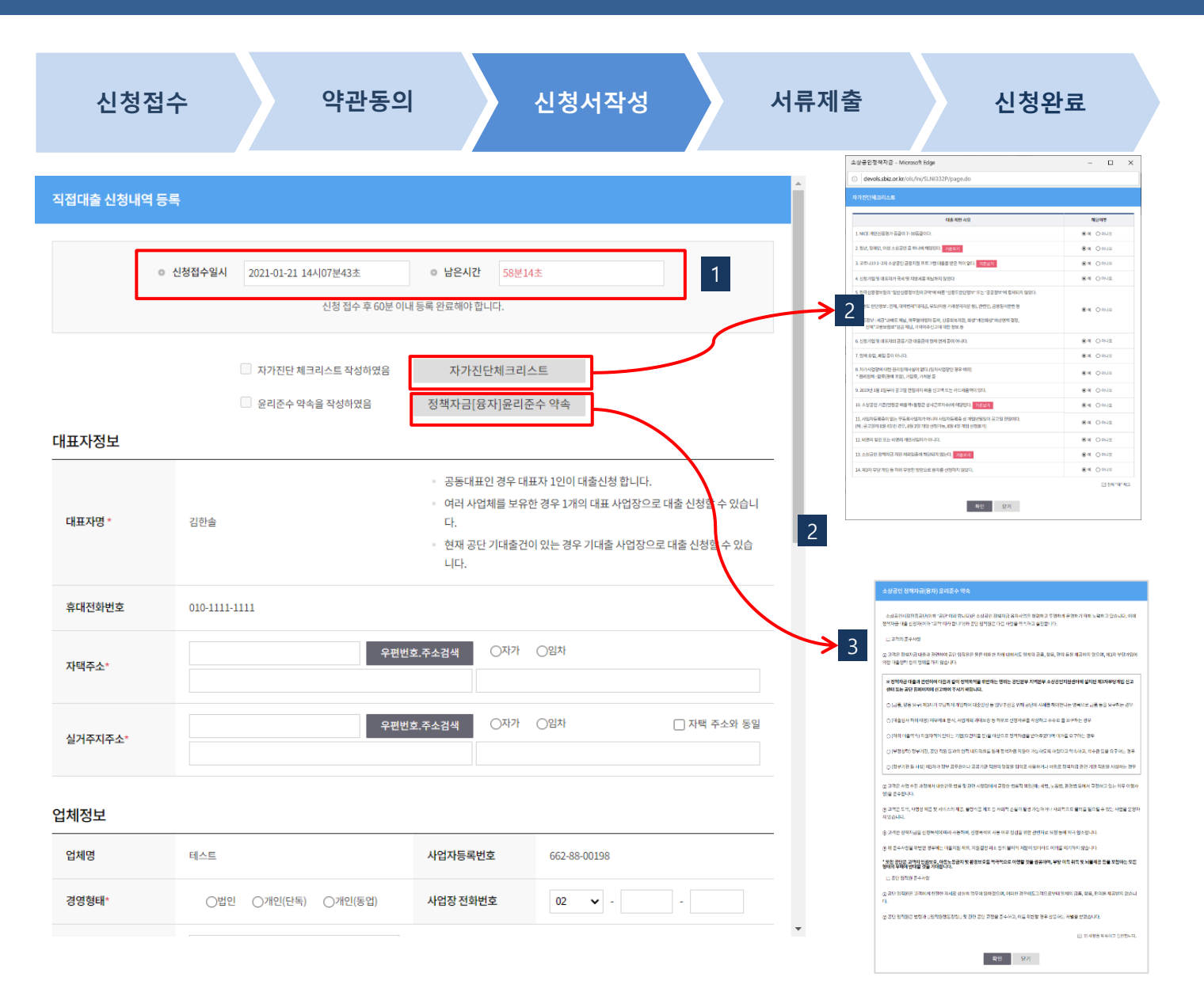

- 1 신청내역은 접수 후 60분 이내 작 성을 완료해야 하며, 남은 시간을 확인할 수 있습니다.
- 2 자가진단체크리스트의 대출불가사 항에 "아니오 " 를 선택한 경우 신 청서 작성이 진행되지 않습니다.
- 3 정책자금(융자)윤리준수약속을 꼭 확인하시기 바랍니다.

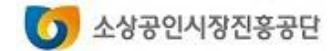

### 직접대출신청서비스

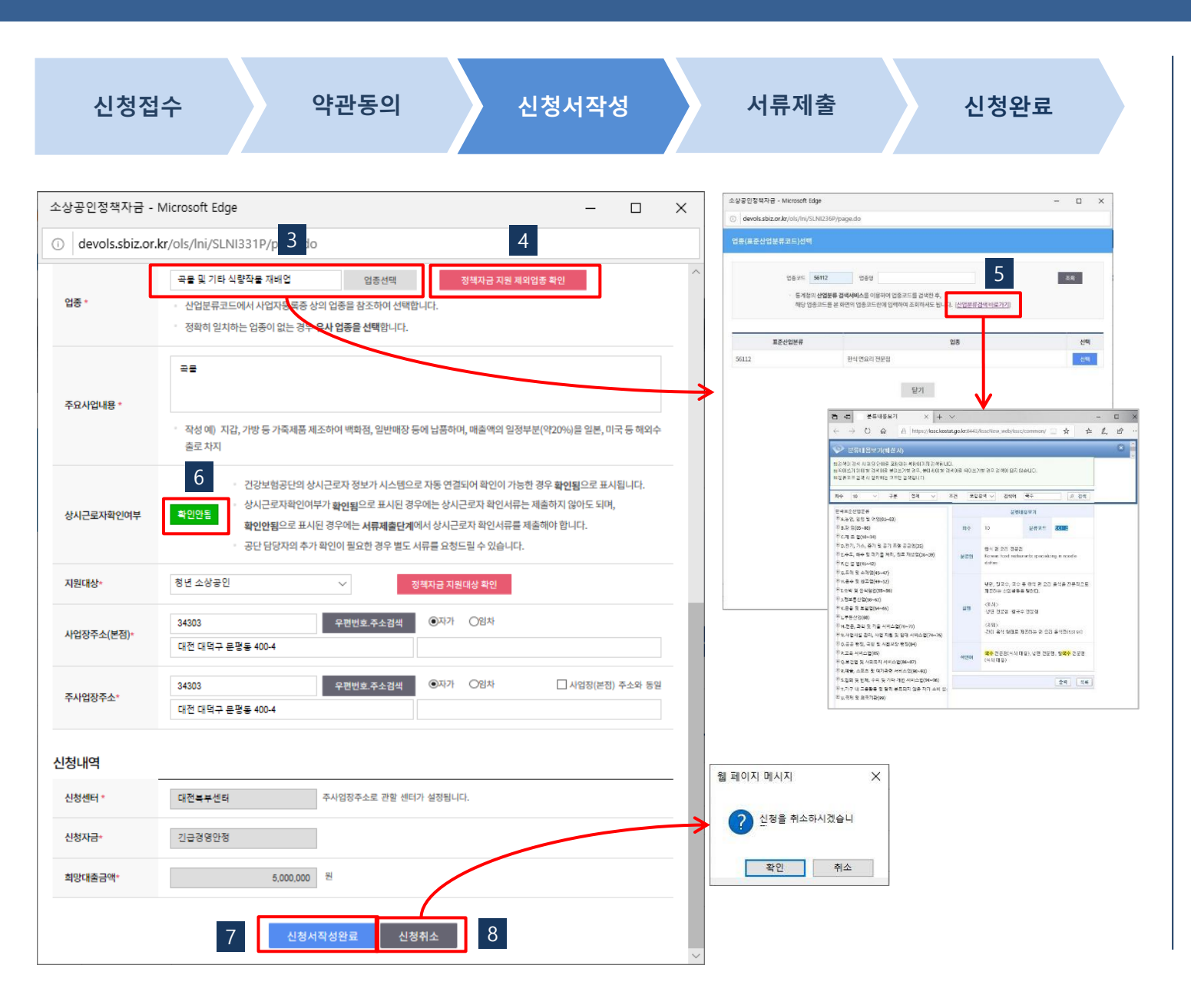

#### 사용방법

- 3 업종(산업분류)을 선택하는 화면이 호출됩니다.
- 4 지원 제외 업종을 조회합니다.
- 5 업종선택창에는 통계청에서 제공 하는 세부업종 검색서비스도 링크 되어 있습니다.
- 6 건강보험공단의 상시종업원 정보 가 자동 연계되었는지를 표시해줍 니다.(자동으로 연결된 경우에는 "확인됨 " 으로 표시됩니다 )
- 신청내역 작성을 완료하고 서류제 출단계로 진행됩니다.
- 8 작성완료 이전에 작성중인 신청내 역을 취소하는 경우 처음부터 다시 시작해야 합니다.

소상공인시장진홍공단

### 직접대출신청서비스

### 1. 직접대출 신청하기

다음 페이지에 계속

|                                                                                                    | 신청접                                                                      | 넓수                                                                                                    | 약관                                                                                                    | 동의                                                                              | 신청서작성                                                                       |       | 서류제출                                                                                                    | 신                                                                                                    | 청완료                                                                                                    |
|----------------------------------------------------------------------------------------------------|--------------------------------------------------------------------------|----------------------------------------------------------------------------------------------------|----------------------------------------------------------------------------------------------------|---------------------------------------------------------------------------------|-----------------------------------------------------------------------------|-------|----------------------------------------------------------------------------------------------------|----------------------------------------------------------------------------------------------------|----------------------------------------------------------------------------------------------------|
|                                                                                                    | STE                                                                      | EP 01                                                                                                    | STEF                                                                                                    | 02                                                                              | STEP 03                                                                     |       | STEP 04                                                                                                    | STEP 05                                                                                                    |                                                                                                    |
|                                                                                                    | 신청                                                                       | 성접수                                                                                                    | 약관                                                                                                    | 동의                                                                              | 신청서작성                                                                       |       | 서류제출                                                                                                    | 신청완료                                                                                                    |                                                                                                    |
| <b>안내</b>                                                                                                   | <b>사항</b><br>루제출기간은                                                      | -<br>- (신규신청시)신청일 다음                                                                                                    | 응날로부터 5영업일, (                                                                                                    | 신다                                                                              | 가에 걸 먹 김 글 각 · 202 1 간 0.<br>려인 다음낙 2 보터 3여 어인 아니다                          | 32002 | 구상 * 4 원이<br>19 10 가지<br>30 가지<br>20 구분트<br>20 구분트<br>20 구분<br>20 구분<br>20 구<br>20 구<br>20 구<br>20 구<br>20 구<br>20 구<br>20 구<br>20 구 | 지금 보자 도한 방법 NPC 2000-01-06 년<br>문 전·토한·방법·방법·NPC 2000-01-06 년<br>문 전·토한·아제목 NPC 2000-01-06 년<br>문 전·토한·아제목 NPC 2000-01-06 년<br>문 전·토한·당치·민족 NPC 2000-01-06 년<br>대 전·토·토한·지수(1) NPC 2000-01-06 년<br>대 전·토·토한·지수(1) NPC 2000-01-06 년<br>대 전·토·토·토·토·토·토·토·토·토·토·토·토·토·토·토·토·토·토·토 |                                                                                                    |
| • 서류<br>• 대<br>• 서류<br>• 제품<br>• 파업                                                                         | 류제출기간이<br><b>출신사과정여</b><br>루제출 이후에<br>출서류별로 프<br>실을리기가기                  | 지나면 자동으로 취소 되<br><b>네서 필요한 경우 추가서류</b><br>네는 신청완료 단계에서 <b>최</b><br>나일은 각각 하나씩 등록할<br>나능한 파일형식은 PDF,JF                                   | 므로 유의하시기 바립<br><b>제출을 요구할 수 있</b><br>중제 <b>출</b> 을 해야 신청절<br>수 있으며, 파일이 여<br><sup>5</sup> G, JPEG, GIF, PNG, Z                                                                     | 니다.<br><b>습니다.</b><br>수가 완료됩니다.<br>리개인 경우 압축하0<br>IP 이며 각각의 파일 <del>(</del>     | 有올려주십시요.<br>은 5MBytes 이내로 등록가능합니다.                                          |       | <ul> <li>2 第2 所名及(2)</li> <li>※ DNA(2)</li> <li>※ 新名(2)(2)</li> <li>※ 新名(2)(2)</li> </ul>                                                                                                    | ■ 442,48448336 20003045                                                                                                    | 22-55<br>デ4:55<br>・<br>単義元音数章(1)(57-55)<br>第27(5)<br>第4<br>第27(5)<br>第4<br>第4<br>第5<br>第5<br>第5<br>第5<br>第5<br>第5<br>第5<br>第5<br>第5<br>第5                                                                                                    |
| · 서류<br>· 대<br>· 서류<br>· 제<br>· 파<br>· 파                                                                    | 류제출기간이<br>출심사과정어<br>류제출 이후에<br>출서류별로 피<br>일을리기가 기<br>목<br>필수여부           | 지나면 자동으로 취소 되<br> 세 필요한 경우 추가서류<br>네는 신청완료 단계에서 최<br>바일은 각각 하나씩 등록할<br>'남등한 파일형식은 PDF,JP                                                | 므로 유의하시기 바립<br>제출을 요구할 수 있<br>종제출을 해야 신청절<br>수 있으며, 파일이 여<br><sup>5</sup> G, JPEG, GIF, PNG, Z<br>제출부수                                                                             | 니다.<br><b>습니다.</b><br>수가 완료됩니다.<br>러개인 경우 압축하이<br>IP 이며 각각의 파일:                 | 1 올려주십시요.<br>은 5MBytes 이내로 등록가능합니다.<br>제출서류안내                               | 1     | (1. 萬年 刊合政 (2)<br>(1) (204 (2))<br>위험 위원(10)<br>위험 위원(10)                                                                                                    | · · · · · · · · · · · · · · · · · · ·                                                                                                    | 전 4월<br>17 439 - 20 38<br>- 전 48월 전 1999 (***<br>오기(3) 환수<br>오기(3) 환수<br>전 4월 전 4월 전 1999 (***)<br>오기(3) 환수                                                                                                    |
| · 서류<br>· 대<br>· 서류<br>· 제<br>· 파<br><b>통서류</b><br>순번                                                       | 류제출기간이<br>출신사과정에<br>루제출 이후에<br>출서류별로 피<br>일올리기가기<br>다<br>문<br>필수여부<br>필수 | 지나면 자동으로 취소 되<br>  <b>네서 필요한 경우 추가서류</b><br>네는 신청완료 단계에서 <b>최</b><br>바일은 각각 하나씩 등록할<br>'남능한 파일형식은 PDF,JF<br><b>세출서류명</b><br><b>사업현황</b> | 므로 유의하시기 바립<br>제출을 요구할 수 있다<br>중제출을 해야 신청철<br>수 있으며, 파일이 여<br>YG, JPEG, GIF, PNG, Z<br>제출부수<br>1부                                                                                  | 니다.<br><b>날니다.</b><br> 수가 완료됩니다.<br>리개인 경우 압축하여<br>IP 이며 각각의 파일원<br>"사업현황" 양식파일 | 4 올려주십시요.<br>은 5MBytes 이내로 등록가능합니다.<br><b>제출서류안내</b><br>을다운로드, 작성 후 스캔하여 제출 | 1     | ● 토토 카드프 (c)<br>() DNA (D)<br>파도 카트(P)<br>양식파일보기)                                                                                                    | · · · · · · · · · · · · · · · · · · ·                                                                                                    | だ43<br>1433 月2日<br>日本35 月2日<br>1 日本35 日本35 日本<br>1 日本35 日本35 日本<br>1 日本35 日本35 日本<br>1 日本35 日本35 日本<br>1 日本35 日本35 日本<br>1 日本35 日本35 日本<br>1 日本35 日本35 日本<br>1 日本35 日本35 日本<br>1 日本35 日本35 日本<br>1 日本35 日本35 日本<br>1 日本35 日本35 日本<br>1 日本35 日本<br>1 日本35 日本<br>1 日本35 日本<br>1 日本35 日本<br>1 日本35 日本<br>1 日本35 日本<br>1 日本35 日本<br>1 日本35 日本<br>1 日本35 日本<br>1 日本35 日本<br>1 日本<br>1 日本 |
| · 서류<br>· 대<br>· 시류<br>· 제<br>· 파<br>· 파<br>· 파<br>· 조<br>· 파<br>· 조<br>· · · · · · · · · · · · · · · · · · | 류제출기간이<br>출신사과정여<br>류제출 이후에<br>출서류별로 피<br>일을리기가 7<br>                    | 지나면 자동으로 취소 되<br>  세 별요한 경우 추가서류<br>비는 신청완료 단계에서 확<br>바일은 각각 하나씩 등록할<br>' 능한 파일형식은 PDF, JF<br>세출서류명<br>시업현황<br>신용정보조회동의서                | 므로 유의하시기 바립<br>제출을 요구할 수 있다<br>중제출을 하야 신청결<br>수 있으며, 파일이 여<br>'G, JPEG, GIF, PNG, Z<br>'<br>'<br>'<br>'<br>'<br>'<br>'<br>'<br>'<br>'<br>'<br>'<br>'<br>'<br>'<br>'<br>'<br>'<br>' | 니다.<br><b>날니다.</b><br> 수가 완료됩니다.<br>러개인 경우 압축하이<br>IP 이며 각각의 파일문                | 려올려주십시요.<br>은 5MBytes 이내로 등록가능합니다.<br><b>계출서류안내</b><br>을다운로드, 작성 후 스캔하여 제출  | 1     | ● 표준 제요조 (c)<br>(E DNA R)<br>제도 제로 제도 (c)<br>제도 제로 제도 (c)<br>지도 제도 (c)<br>지도 제도 (c)<br>지도 제도 (c)<br>지도 제도 (c)<br>지도 제도 (c)<br>지도 제도 (c)<br>지도 제도 (c)<br>지도 (c)<br>(c)<br>(c)<br>(c)<br>(c)<br>(c)<br>(c)<br>(c)                                                                                                    | · · · · · · · · · · · · · · · · · · ·                                                                                                    | 243<br>1433<br>(本語文明史<br>1435<br>日本<br>1<br>日本<br>1<br>日本<br>1<br>1<br>1<br>1<br>1<br>1                                                                                                    |

#### 사용방법

 비대면 서류제출 시 주의사항에 대 한 안내창이 보여집니다.

#### 2 제출할 파일을 선택합니다.

- ✓ 제출서류별로 파일이 여러 개인 경우 압축하여 올려야 합니다.
- ✓ 파일은 PDF, JPG, JPEG, GIF, PNG, ZIP 입니다.
- ✓ 파일의 크기는 각각 5MByte 이내 여야 합니다.

3 양식을 내려 받아 날인 후, 스캔본 파일을 올려야 합니다.

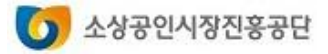

### 직접대출신청서비스

| ł    | 신청접수         | Ģ  | 약관동의                                           | 의                                               |                                                          | 신청서                                                                              | <b> </b> 작성                                                |                                    | 서류 | 데출                |              | 신청완료 |
|------|--------------|----|------------------------------------------------|-------------------------------------------------|----------------------------------------------------------|----------------------------------------------------------------------------------|------------------------------------------------------------|------------------------------------|----|-------------------|--------------|------|
|      |              |    |                                                |                                                 |                                                          |                                                                                  |                                                            |                                    |    |                   |              |      |
|      |              |    |                                                | 개인기업<br>법인기업                                    | 대출신청일                                                    | 일 기준 대표자가 청년                                                                     | ₫°인경우                                                      |                                    |    |                   |              |      |
|      |              |    | 청년기업                                           | 청년고용<br>소상공인                                    | ① 전체 상<br>근 1년 이나<br>- '4대사회!<br>확인                      | 시근로자 가운데 50'<br>배청년근로자 1인 이<br>보험사업장가입자명                                         | % 이상 청년근로자를<br>상 고용하고 유지 중인<br>부 <sup>+</sup> 등에서 청년근로자    | 고용 중이거나 ②초<br>1 경우<br>1 연령 및 자격취득입 | 1  |                   |              |      |
| 6    | 지원대상 확인 서류   | 1부 | 장애인기업                                          | 개인기업                                            | 대표자가정<br>- '장애인복<br>- 대표자가<br>전특별공로<br>판정된 경우<br>- '국가유공 | 당애인인 경우<br>(지카드', '장애인종명<br>- 국가유공자* 중 전상<br>로상이자, 4·19혁명 특<br>유<br>자중', '국가유공자획 | 봉서', '장애인기업확인<br>상군경, 공상군경, 공성<br>부상자, 6·18자유상이:<br>확인원' 등 | !서' 등<br>남공무원, 국가사회빌<br>자 등 상이등급으로 |    | 1<br>파일보기         | 2<br>삭제      |      |
|      |              |    |                                                | 이미지 1.p<br>시작: devo                             | ong(2.9KB)(으)<br>ols.sbiz.or.kr                          | )로 무엇을 하시겠어                                                                      | læ?                                                        | 8                                  | 7  | 저장                | ^ 취소         | ×    |
|      |              |    | 여서기어                                           | 개인기업                                            | 대표자가 0<br>- '실명확인                                        | 여성인 경우<br>!중표', '여성기업확업                                                          | 인서 등                                                       |                                    |    |                   |              |      |
|      |              |    | 40/18                                          | 법인기업                                            | 여성기업*(<br>- '여성기업                                        | 인 경우<br>1확인서                                                                     |                                                            |                                    |    |                   |              |      |
| 7    | 필수 주소확인서류 추가 | 1부 | 주민등록표등본<br>외국인인 경우 :                           | e<br>외국인등록사실                                    | न्द्रिष्ठ                                                |                                                                                  |                                                            |                                    |    | □ 온라인(원클릭<br>파일올리 | 릭)제출여부<br>기  |      |
| 8    | 주사업장 확인 서류   | 1부 | 주사업장이 임기<br>- 임대차계약서<br>가 있는 경우 "시<br>개별 화물(용달 | 다사업장인 경두<br>가 없는 부득이<br>가업장 무상사용<br>), 개인택시, 건선 | 2 임대차 계약<br>한 사유(예: 본<br>· 사실확인서"<br>설장비운영업              | 러 사본<br>1인 및 배우자의 직계<br>제출<br>등은 자동차(건설기                                         | l존비속 등과 무상임치<br>(계)등록증 또는 지입?                              | 가로 동거하는 경우 등<br>양식파일보기<br>계약서 등 제출 | ÷) | 파일울리              | 17           |      |
| 9    | 법인서류         | 1부 | 법인등기사항전                                        | 번부중명서                                           |                                                          |                                                                                  |                                                            |                                    |    | 은라인(원클릭<br>파일올리   | 릭)제출여부<br> 기 |      |
| 추가서류 |              |    |                                                |                                                 |                                                          |                                                                                  |                                                            |                                    |    |                   |              |      |
|      | 기타제출서류       |    |                                                | 3_                                              |                                                          | 파일선택                                                                             | 5                                                          |                                    |    | 삭제                | 추가           |      |
|      |              |    |                                                | 임시저장                                            | 서류                                                       | 류제출 신                                                                            | !청취소                                                       |                                    | L  |                   | 6            |      |

- 1 등록한 파일이 다운로드됩니다. (이때 파일 내려받기 확인메시지가 보여지면 "열기"또는 "저장 " 을 클릭합니다)
- 6록된 파일을 삭제합니다. 정상적 으로 삭제된 이후에는 [파일올리기] 버튼이 보여집니다.
- 3 서류제출 이전에 임시 저장하는 기 능입니다.
- [서류제출]을 누르면 "서류제출여 부"는 "Y"로 변경되며 DB에 제출 일자가 저장됩니다.
- 5 [신청취소]를 누르면 이미 작성된 신청서와 제출되거나 임시 저장된 서류가 삭제됩니다.
- 기타서류에 대한 추가, 삭제, 파일 보기를 할 수 있습니다.
   (기타서류는 10개 이내로 등록 가 능 함)

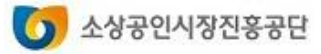

### 직접대출신청서비스

### 1. 직접대출 신청하기

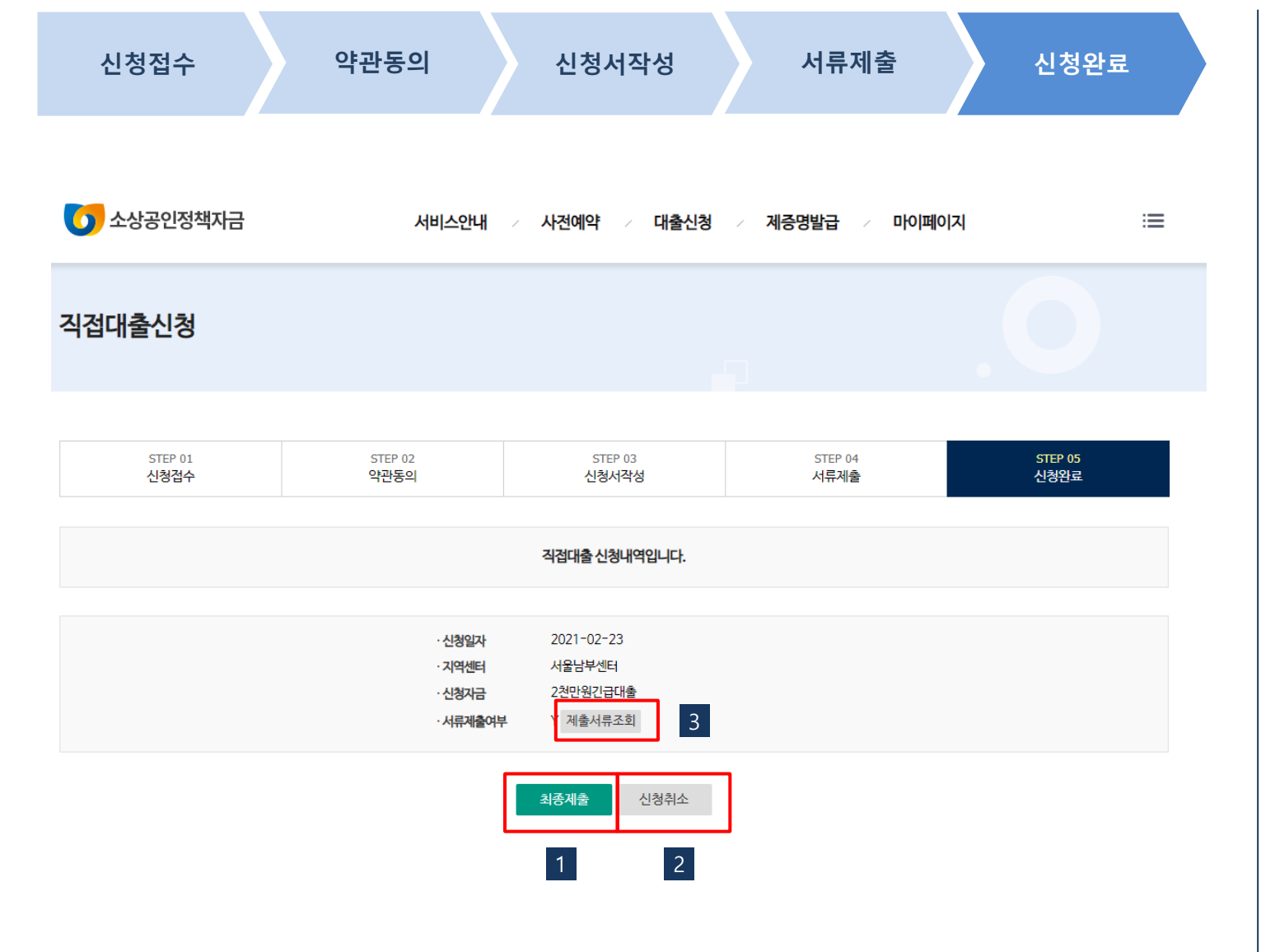

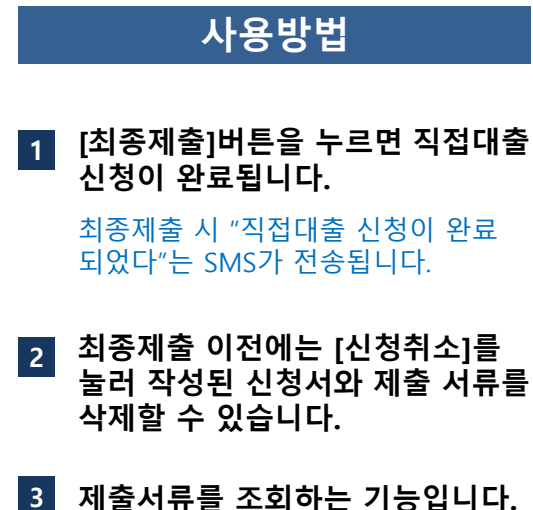

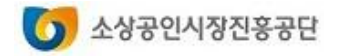

### 2. 대출신청 결과 확인하기

### 직접대출신청서비스

| 🚺 소상공인정책자금        |                                                                                                    | 서비스안내                                                                                      | 사전예약 / 대출신                                       | 신청 / 제공                    | 증명발급 /                         | 마이페이지       |                     | ≔        |
|-------------------|----------------------------------------------------------------------------------------------------|--------------------------------------------------------------------------------------------|--------------------------------------------------|----------------------------|--------------------------------|-------------|---------------------|----------|
| 마이페이지             | <b>직접대</b> 출<br>슈 Home >                                                                                                    | <b>출 신청 결과</b><br>마이페이지 > 직접대출                                                             | 신청결과                                             |                            |                                |             |                     |          |
| 회원정보              |                                                                                                    |                                                                                            |                                                  |                            |                                |             |                     |          |
| 대출정보              |                                                                                                    |                                                                                            |                                                  |                            |                                |             |                     |          |
| 사전예약확인            | <b>앨리스</b><br>- 신청년                                                                                                    | <b>네집님이 신청하신 나</b> ?<br>번호를 클릭하면 신청내역                                                      | <b>용입니다.</b><br>1을 조회할 수 있습니다.                   |                            |                                |             |                     |          |
| 대출신청결과            | - 신청취<br>신청니                                                                                                    | 시소를 하려면 진행상태기<br>N역조회 화면에서 [ <b>신청</b> 취                                                   | ŀ 신청완료 이전 상태에서만 가능하<br>┡▲]버튼을 누르면 됩니다. 이때 제<br>♥ | 며, 신청번호를 클릭<br>출한 서류도 모두 삭 | 하면 보여지는<br><mark>제</mark> 됩니다. |             |                     | <u>-</u> |
| • <b>직접대출신청결과</b> | 5                                                                                                    |                                                                                            |                                                  |                            |                                |             |                     |          |
|                   |                                                                                                    | 신청번호                                                                                       | 정책자금                                             | 신청센터                       | 서류제출여부                         | 최종제출여부      | 진행상태                | 심사결과     |
| 제증명발급내역           | 2021D0200                                                                                                    | <u>)372</u> 신청서 보기                                                                         | 2천만원긴급대출                                         | 서울남부센터                     | 서류제출                           | 최종제출        | 신청서작성               |          |
|                   | <sup>2021</sup> 1                                                                                                    | 271 신청서 보기                                                                                 | 소공인특회자금(운전자금)                                    | 서울남부센터                     | 서류제출                           | 최종제출        | 2 <sub>신청서</sub> 작성 | 3        |
|                   | 202                                                                                                    | 1D0200365                                                                                  | 성장촉진자금                                           |                            | Ν                              | 최종세출        | 신청접수                |          |
|                   | 2021D020                                                                                                    | <u>0364</u> 신청서 보기                                                                         | 소공인특회자금(운전자금)                                    | 서울남부센터                     | Ν                              | 최종제출        | 신청취소                |          |
|                   | 2021D020                                                                                                    | 0362 신청서 보기                                                                                | 소공인특회자금(운전자금)                                    | 서울남부센터                     | Ν                              | 최종제출        | 신청취소                |          |
|                   | 2021D020                                                                                                    | <u>0316</u> 신청서 보기                                                                         | 소공인특화자금(운전자금)                                    | 서울남부센터                     | Ν                              | 최종제출        | 신청취소                |          |
|                   | 202100200                                                                                                    | <u>)310</u> 신청서 보기                                                                         | 소공인특화자금(운전자금)                                    | 서울남부센터                     | 서류보기                           | Y           | 신청완료                | 센터접수대기   |
|                   | 진행상태                                                                                                    |                                                                                            |                                                  | 섵                          |                                |             |                     |          |
|                   | 신청접수                                                                                                    | STEP01 신청검수 단계에서 정책자금별 검수 가능여부와 신용등급 가능여부를 확인한 상태<br>• 신청검수 후 30분 이내 착성을 완료하지 않는 경우 자동 취소됨 |                                                  |                            |                                |             |                     |          |
|                   | 신청서작성                                                                                                    | STEP03 신청서작성 단기                                                                            | 계에서 [신청서작성완료]를 눌러 신청                             | 서 작성을 완료한 상태               | H                              |             |                     |          |
|                   | 서류제출                                                                                                    | STEP04 서류제출 단계(<br>• (신규신청시) 신청일 더                                                         | 에서 [서류제출]을 눌러 서류제출을 왼<br>다음날로부터 5영업일, (센터접수반려    | 료한상태<br>시) 반려일 다음날로!       | 부터 3영업일 이내 서                   | 류제출을 완료하지 않 | 는 경우 자동 취소됨         |          |
|                   | 신청완료                                                                                                    | STEP05 신청완료 단계여                                                                            | 에서 [최종제출]을 눌러 신청을 완료한                            | 상태                         |                                |             |                     |          |
|                   | 센터접수대<br>기                                                                                                    | 신청정보가 공단으로 전                                                                               | 송된상태                                             |                            |                                |             |                     |          |
|                   | 신터반려<br>· '마이페이기/대출건보기집대출신성결과 '에서 반려사유를 확인하고 신청서 또는 계출세류를<br>보완하여 다시 서류궤출 및 최종계출을 해야함<br>진행상태가 신청점수로 반려되었을 경우 신청번호(신청서보기)버튼을 클릭해서 신청서 작성완료 후 서류궤출을 진행해야함 |                                                                                            |                                                  |                            |                                |             |                     |          |
|                   | 대출승인                                                                                                    | 대출 신청건에 대한 서류<br>(마이페이지 또는 SMS를                                                            | '확인과 심사를 거쳐 승인된 상태<br>로 확인)                      |                            |                                |             |                     |          |
|                   | 대출불가                                                                                                    | 대출 신청건에 대한 심사<br>(마이페이지 또는 SMS를                                                            | 결과 부결된 상태<br>로 확인)                               |                            |                                |             |                     |          |

|   | 사용방법                                                                                                    |
|---|----------------------------------------------------------------------------------------------------|
| 1 | 신청번호를 클릭하면 신청내역을<br>조회하는 화면이 보여집니다.                                                                                                    |
| 2 | 서류제출 및 최종제출 여부를 확인<br>할 수 있습니다.                                                                                                    |
|   | [ <b>서류제출</b> ] 버튼을 누르면 서류제출<br>목록과 등록된 파일을 조회하는 화면<br>이 보여집니다.<br>[ <b>최종제출</b> ] 버튼을 누르면 STEP04신<br>청완료 단계로 이동하며, 신청서를<br>최종제출할 수 있습니다. |
| 3 | 신청진행단계를 보여줍니다.                                                                                                    |
| 4 | 대출신청에 대한 센터 접수 및 심<br>사결과를 보여줍니다.                                                                                                    |
|   |                                                                                                    |

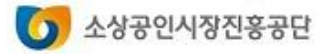

# 직접대출 전자약정

- 1. 휴대폰PIN인증
- 2. 계약/서명
- 3. 본인인증
- 4. 구비서류

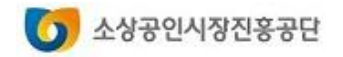

### 1. 휴대폰 PIN인증

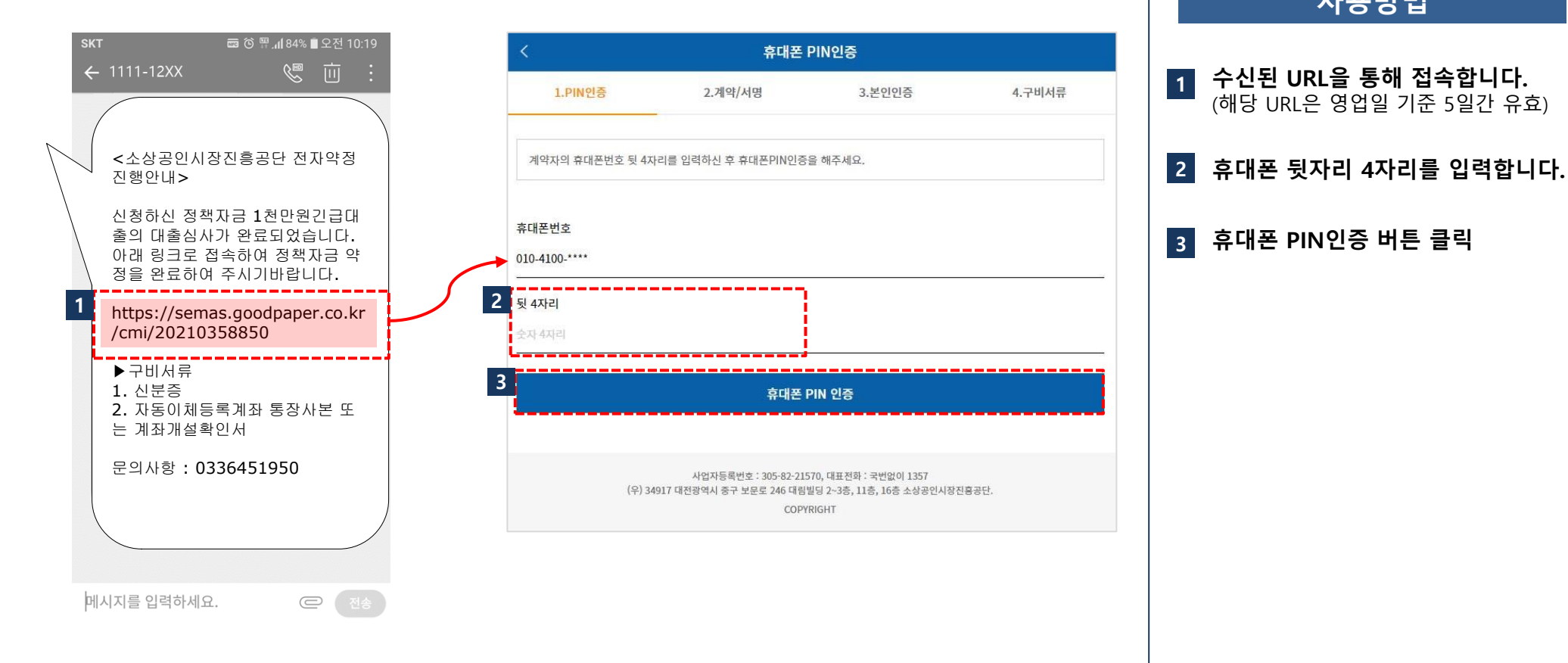

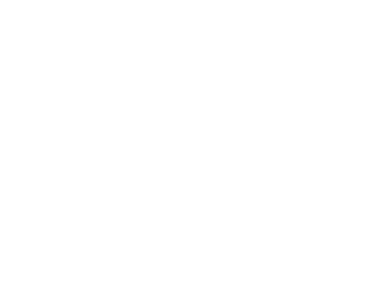

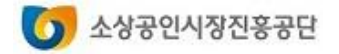

### 2. 계약/서명

| 약정정보 확인 및 선택                                                                                               |                |  |  |  |  |  |
|----------------------------------------------------------------------------------------------------|----------------|--|--|--|--|--|
| 집함금지입총소상공인임치료율자                                                                                            |                |  |  |  |  |  |
| 약정금액                                                                                                    |                |  |  |  |  |  |
| 10000000                                                                                                   | 원              |  |  |  |  |  |
| 적용금리                                                                                                    |                |  |  |  |  |  |
| 1.9 % (고정금리                                                                                                | )              |  |  |  |  |  |
| 연체이율                                                                                                    |                |  |  |  |  |  |
| 6                                                                                                    | 96             |  |  |  |  |  |
|                                                                                                    |                |  |  |  |  |  |
| 부정내역을 선택해 주세요                                                                                              | *는 필수입력 항목입니다. |  |  |  |  |  |
| * 상환방법                                                                                                    |                |  |  |  |  |  |
| 선택해주세요 -                                                                                                   |                |  |  |  |  |  |
| ※ 거치식 : 일정기간 동안 이자만 납부<br>비거치식 : 거치기간 없이 원리금 납부                                                            |                |  |  |  |  |  |
| 상환주기                                                                                                    |                |  |  |  |  |  |
| 1개월                                                                                                    |                |  |  |  |  |  |
| 총 대출기간                                                                                                    |                |  |  |  |  |  |
| 60 개월                                                                                                    |                |  |  |  |  |  |
| * 거치기간                                                                                                    |                |  |  |  |  |  |
| 선택해주세요 🗸                                                                                                   |                |  |  |  |  |  |
| ※ 이자만 납부하는 기간을 선택합니다. 비거치식을 선택한<br>경우에는 0개월이 자동 설정됩니다.                                                     |                |  |  |  |  |  |
| * 지급 및 자동이차 3 · 계좌등록 및 인증                                                                                  |                |  |  |  |  |  |
| ※ 계좌등록은 하나은행, 신한은행, 국민은행,<br>NH농협은행, 농협중앙회(지역농협), 우리은행, 대구은행,<br>경남은행, 기업은행만 가능하며 평생계좌는<br>자동이체거래가 불가 합니다. |                |  |  |  |  |  |
| 대출상품설명서(비대면 대출거래용)                                                                                         |                |  |  |  |  |  |
| 대출 신청에 필요한 설명서, 역관, 약정서등 관련된 모든 사람을 읽고 작성 및 등으                                                             | 티에 주세요.        |  |  |  |  |  |
| 비대먼 전자약정 전자서식 [보기]                                                                                         |                |  |  |  |  |  |
|                                                                                                    |                |  |  |  |  |  |
| 다음단계로 이동                                                                                                   |                |  |  |  |  |  |

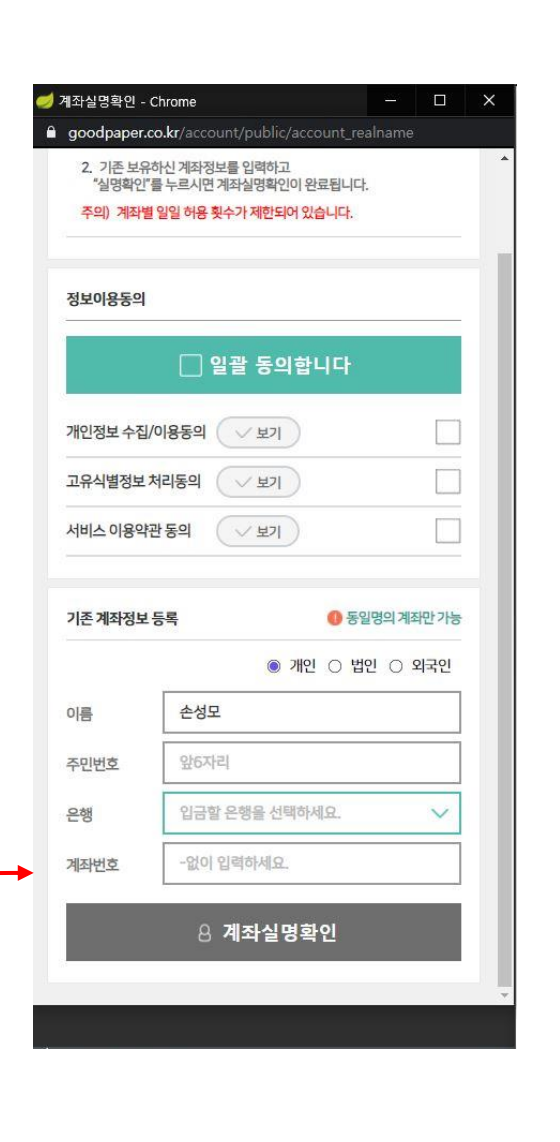

#### 사용방법 1 상환방법을 선택합니다. 2 거치기간을 선택합니다. \* 거치기간 : 이자만 납부하는 기간을 선택 - 거치식: 일정기간 동안 이자만 납부 - 비거치식: 거치기간 없이 원리금 납부(비거치 식을 선택한 경우에는 0개월이 자동 설정됨) 계좌등록 및 인증을 진행하고 나면, 3 예금주, 금융기관, 계좌번호가 자 동으로 인증된 값으로 저장됩니다. ※ 계좌등록은 하나은행, 신한은행, 국민은행, NH농협은행, 농협중앙회(지역농협), 우리은행, 대구은행, 경남은행, 기업은행만 가능하며 평 생계좌는 자동이체 거래가 불가합니다. - 지급계좌 '농협' 설정 시(고객) : "NH농협은행" = 중앙농협 / "농협중앙회" = 지역농협 \* 전자약정을 자체시스템으로 구축하지 않고, 외부 플랫폼을 활용하여 명칭 수정 불가 비대면 전자약정 전자서식[보기]버 4 튼을 눌러 약정내용을 확인합니다.

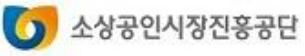

### 2. 계약/서명

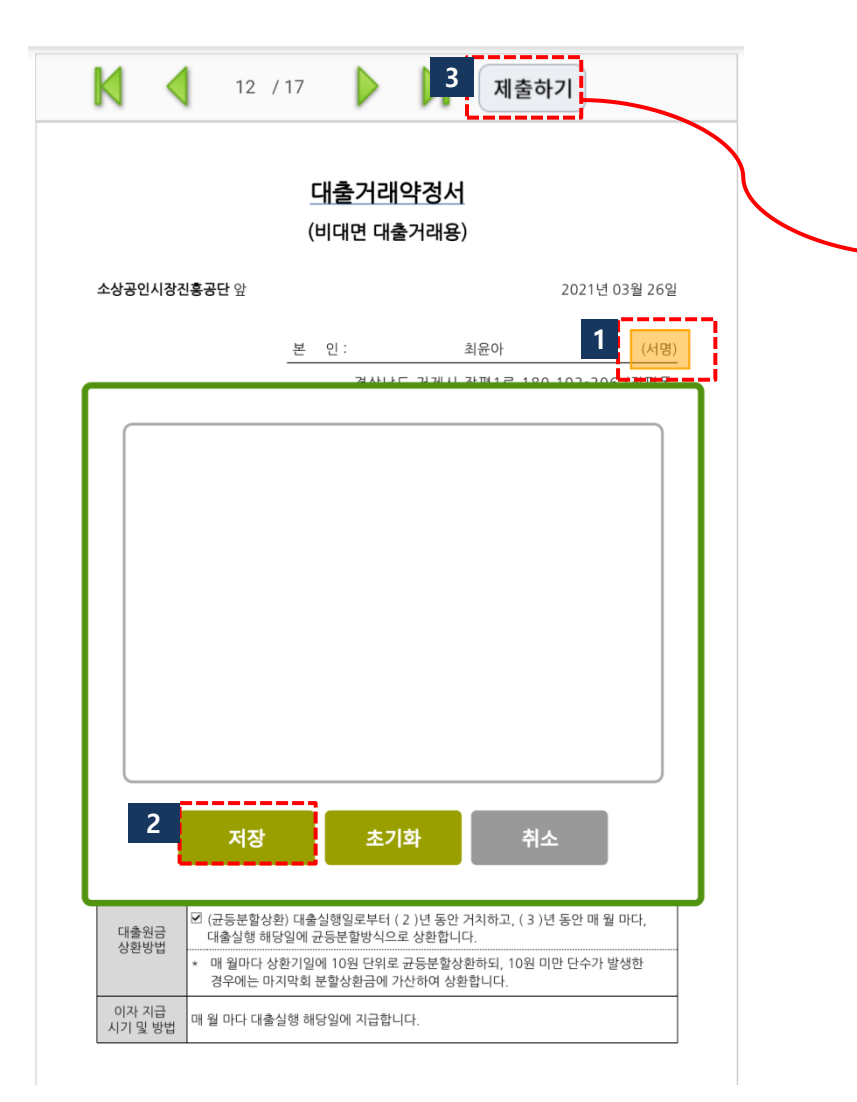

| 2021년 03월 20월              |
|----------------------------|
| semas.goodpaper.co.kr 내용:  |
| 필수 항목이 모두 체크되지 않았습니다.      |
| 1. 대출거래약정서에 서명해주세요.        |
| 2. 대출거래약정서에 서명해주세요.        |
| 3. 개인정보 수집 및 이용에 동의해주세요.   |
| 4. 고유식별정보 수집 및 이용에 동의해주세요. |
| 5. 자동이체출금신청서에 서명해주세요.      |
| 페이지로 이동하시겠습니까?             |
|                            |
| 취소 확인                      |
| 가 및 경부의 경제목적을 반영하여 경상됩니다.  |
|                            |

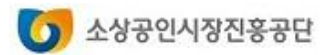

### 3. 본인인증

| 전자약정 본인인증         PIN인증       2.계약/서명       3.본인인증       4.구비서류         대폰 본인인증       교우식별정보 차리등의 (보기)()       교우식별정보 차리등의 (보기)()         신청인(세무자)의 본인인증을 진행해 주세요.       세비스 이용약관 등의 (보기)()         환자인증       기존 체작정보 등록 ● 동일명의 체작만가능         회사의 계좌로 1원을 이체해 드립니다. 이체 시 기재된<br>"인증번호"로 계좌인증을 진행해 주세요. (개인사업자의<br>경우 개인계좌 가능)       3         계좌인증       기좌인증         계좌인증       기좌인증                                                                                                    |                                                                            |            | 정보이용동의    |                     |          |                            |
|----------------------------------------------------------------------------------------------------|----------------------------------------------------------------------------|------------|-----------|---------------------|----------|----------------------------|
| PIN인종 2.계약/서명 3.본인인종 4.구비서류<br>대폰 본인인증<br>산창인(체무자)의 본인인증을 진행해 주세요.<br>※ 대리인 산청 불가<br>하대폰본인인증<br>최시의 계좌로 1원을 이체해 드립니다. 이체 시 기재된<br>"안증번호"로 계좌인증을 진행해 주세요. (개인사업자의<br>경우 개인계좌 가능)<br>계좌인증                                                                                                    | 전자약정 본인인증                                                                  |            |           | √ 일괄 동              | 의합니다     |                            |
| 고유식별정보 차리동의 (↓보기) ↓         사비스 이용약관 등의 (↓보기) ↓         사비스 이용약관 등의 (↓보기) ↓         사비스 이용약관 등의 (↓보기) ↓         기존 계차정보 등록 ● 동일명의 계적만가능         예금주 최용아         제작번호         사비스 이용약관 등의 (↓보기) ↓         기존 계차정보 등록 ● 동일명의 계적만가능         예금주 최용아         제작         제작         지작번호         - 없이 입력하세요.         이 귀작인 중요컨         회사의 계좌로 1원을 이체해 드립니다. 이체 시 기재된<br>"인증번호"로 계좌인증을 진행해 주세요. (개인사업자의<br>경우 개인계좌 가능)         계좌인증                                                                                                    | .PIN인증 2.계약/서명 <mark>3.본인인증</mark>                                         | 4.구비서류     | 개인정보 수집/  | 이 <del>용동</del> 의 🔷 | / 보기     | ~                          |
| 대본 본인인증<br>사비스 이용약관 등의 (《보기) (<br>기존계작정보 등록 ● 동일명의 계작만 가능<br>이급주 최윤아<br>제작 계작선택 게공들 선택하세요.<br>기작번호 - 안이 입력하세요.<br>제작번호 - 안이 입력하세요.<br>이 기적인증요 전<br>이 가 제작 변환 - 안이 입력하세요.<br>(개인사업자의<br>경우 개인계좌 가능)                                                                                                    |                                                                            |            | 고유식별정보기   | খন্থা 🗸             | / 보기     | $\checkmark$               |
| 신청인(채무자)의 본인인증을 진행해 주세요.<br>※ 대리인 신청 불가<br>유대폰본인인증                                                                                                    | ·대폰 본인인증                                                                   |            | 서비스 이용약편  | 반동의 🔍               | 보기       | $\checkmark$               |
| 휴대폰본인인증       제작산택       계좌를 선택하세요.         계차인증       ·요· 이 입력하세요.       ·요· 이 입력하세요.         회사의 계좌로 1원을 이체해 드립니다. 이체 시 기재된<br>"인증번호"로 계좌인증을 진행해 주세요. (개인사업자의<br>경우 개인계좌 가능)       ·요· 계좌인증       ·요· 이 입력하세요.         계좌인증       ·제좌인증       ·요· 이 입력하세요.       ·요· 이 입력하세요.         계좌인증       ·요· 이 입력하세요.       ·요· 이 입력하세요.         ·요· 이 입력하세요.       ·요· 이 입력하세요.       ·요· 이 입력하세요.         ·요· 이 입력하세요.       ·요· 이 입력하세요.       ·요· 이 입력하세요.         ·요· 이 입력하세요.       ·요· 이 입력하세요.       ·요· 이 입력하세요.         ·요· · · · · · · · · · · · · · · · · · ·                                                                                                     | 신청인(채무자)의 본인인증을 진행해 주세요.<br>※ 대리인 신청 불가                                    |            | 기존 계좌정보 - | 등록                  | 1 동일명의 : | 계좌만가능                      |
| 휴대폰본인인증       계좌       계좌선택       계좌토 전력하세요.         제자인증       -없이 입력하세요.       -없이 입력하세요.         회사의 계좌로 1원을 이체해 드립니다. 이체 시 기재된<br>"인증번호"로 계좌인증을 진행해 주세요. (개인사업자의<br>경우 개인계좌 가능)       3       계좌인증       일명         계좌인증       제좌인증       1       1       1       1         기좌환인증       1       1       1       1       1         비하는 기종       1       1       1       1       1       1       1       1       1       1       1       1       1       1       1       1       1       1       1       1       1       1       1       1       1       1       1       1       1       1       1       1       1       1       1       1       1       1       1       1       1       1       1       1       1       1       1       1       1       1       1       1       1       1       1       1       1       1       1       1       1       1       1       1       1       1       1       1       1       1       1       1       1       1       1       1       1       1       1       1       1       1 </td <td></td> <td></td> <td>예금주</td> <td>최윤아</td> <td></td> <td></td> |                                                                            |            | 예금주       | 최윤아                 |          |                            |
| 계좌번호       -없이 입력하세요.         회사의 계좌로 1원을 이체해 드립니다. 이체 시 기재된<br>"인증번호"로 계좌인증을 진행해 주세요. (개인사업자의<br>경우 개인계좌 가능)       3         계좌인증       계좌인증                                                                                                    | 휴대폰본인인증                                                                    |            | 계좌        | 계좌선택                | 계좌를 선택하서 | <u> </u> ଛ.                |
| 화산의 계좌로 1원을 이체해 드립니다. 이체 시 기재된<br>"인증번호"로 계좌인증을 진행해 주세요. (개인사업자의<br>경우 개인계좌 가능)       일         계좌인증       계좌인증                                                                                                    |                                                                            |            | 계좌번호      | -없이 입력히             | 하세요.     |                            |
| 회사의 계좌로 1원을 이체해 드립니다. 이체 시 기재된<br>"인증번호"로 계좌인증을 진행해 주세요. (개인사업자의<br>경우 개인계좌 가능)<br>계좌인증                                                                                                    | <b> </b> 좌인증                                                               |            |           | 응 <b>계좌</b> 업       | 인증요정     |                            |
| 요청하신 계<br>입금자 명의에 7<br>계조<br>인증                                                                                                    | 회사의 계좌로 1원을 이체해 드립니다. 이체 시 기<br>"인증번호"로 계좌인증을 진행해 주세요. (개인사<br>경우 개인계좌 가능) | 재된<br>\업자의 |           | Ϊ                   | 알림       | 8                          |
| 계좌인증                                                                                                    |                                                                            |            |           |                     |          | 요청하신 계죄<br>입금자 명의에 기<br>계좌 |
|                                                                                                    | 계좌인증                                                                       |            |           |                     |          |                            |
|                                                                                                    |                                                                            | ii         |           |                     |          |                            |

#### 정상적으로 휴대폰 본인인증을 진 행하면 기존 검은버튼이 파란버튼 으로 변합니다.

사용방법

2 계좌인증을 진행합니다. (앞서 등록한 자동이체계좌와는 다른 계좌로 인증 받아도 상관없습니다.) 계좌인증이 정상적으로 완료되었을 경우 기존 검은버튼이 파란버튼으로 변합니다.

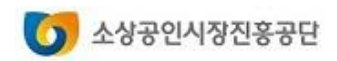

### 4. 구비서류

| < 전자약정 구비서류                                                                               | 사진촬영 및 업로드 🛛 🗡                                                                                                | 사용방법                                                                                                   |
|-------------------------------------------------------------------------------------------|----------------------------------------------------------------------------------------------------|----------------------------------------------------------------------------------------------------|
| 1.PIN인증 2.계약/서명 3.본인인증 <b>4.구비서류</b>                                                      | 사진촬영 및 업로드 절차안내                                                                                               | 1 신분증 내 해당항목을 선택합니다.                                                                                   |
| 고개니 ㅎ대포ㅇㄹ 촤여(처ㅂ)하여 제추하 그비서르륵                                                              | 아래 자료를 사진촬영(혹은 파일첨부)하시고<br>"제출하기"버튼을 누르시면 완료됩니다.<br>* 사진촬영 주의 : 이미지가 잘리거나, 흐릿하게 촬영이 된<br>경우에는 반드시 다시 촬영해 주세요. | <ul> <li>2 계좌확인서류 내 해당항목을 선택합<br/>니다.</li> <li>3 구비서류 촬영 및 제출버튼을 누르면</li> </ul>                        |
| 선택해 주세요. (원본촬영 필수)                                                                        | * 임수 구의 · JJPEG(JPG) 파일한 임수 가능합니다                                                                             | 사진활영 및 업로드할 수 있는 창이<br>열립니다.                                                                           |
| 1.신분증 (본인확인)                                                                              | + 주민등록증/운전면허증 4 🕞 💿                                                                                           | <ul> <li>4 [폴더모양] : 모바일에 저장된 파일을<br/>불러올 수 있습니다.</li> <li>[사진모양] : 직접 사진을 찍어 올릴<br/>수 있습니다.</li> </ul> |
| <ul> <li>주민등록증/운전면허증</li> <li>외국인등록증</li> <li>국내거소신고증</li> <li>영주증</li> <li>여권</li> </ul> | + 출금계좌 통장사본(표제분) 🗁 💿                                                                                          | 5 파일을 올린 후 제출하기 버튼을 누릅<br>니다.                                                                          |
| L<br>2.계좌확인서류                                                                             | 3 제출하기<br>▲                                                                                                   |                                                                                                    |
| 2 출금계좌 통장사본(표제분)<br>계좌개설확인서                                                               |                                                                                                    |                                                                                                    |
| 3<br>구비서류 촬영 및 제출                                                                         |                                                                                                    | 5 소상공인시장진홍공단                                                                                           |

# 직접대출 제증명발급

1. 제증명 발급 신청하기
 2. 증명서 출력하기

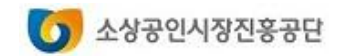

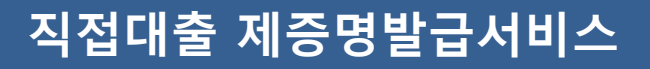

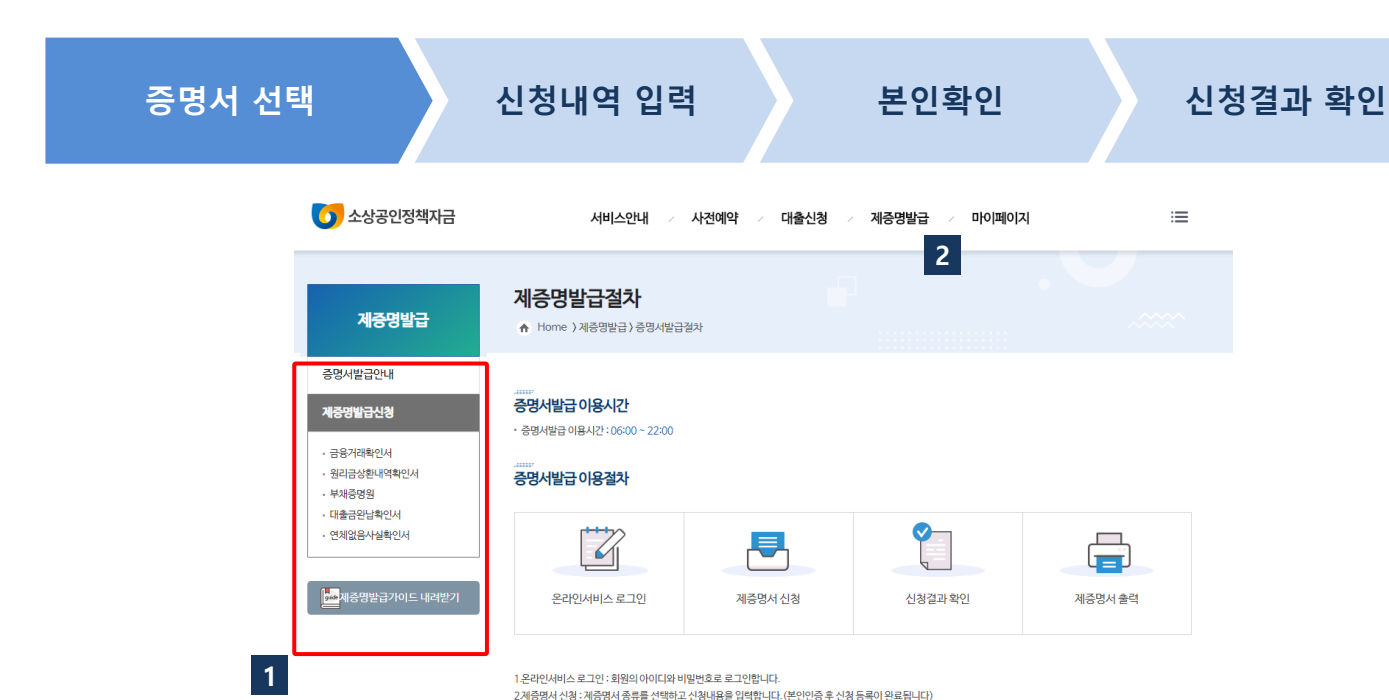

1. 제증명 발급 신청하기

| 사용방법                                               |
|----------------------------------------------------|
| 1 발급이 가능한 증명서를 선택하는<br>메뉴입니다.                      |
| 2 증명서 발급은 로그인 후 신청 할<br>수 있고, 승인을 거쳐 발급됩니다.        |
| 3 증명서 종류별 이용시간, 승인여부,<br>발급기준을 확인하고 발급 신청을<br>합니다. |

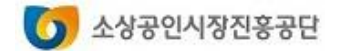

4제증명서 출력 : "마이페이지/제증명발급내역/증명서발급신청결과"에서 발급상태에 [프린터출력] 버튼이 보여지면 프린터로 출력하실 수 있습니다.

승인여부

공단 승인

공단 승인

공단승인

자동승인

자동승인

발급기준

사업자번호

대출계좌번호

사업자번호

사업자번호

사업자번호

45

제증명발급신청

신청하기

신청하기

신청하기

신청하기

신청하기

3

- 본인 인증을 한 대표자에 한하여 발급이 가능하며, 위임자가 발급하는 경우 위임장 등 원본을 지참하여 방문 후 발급 바랍니다.
- · 온라인발급이 불가한 경우 제증명발급신청서를 작성 (증빙서류 포함)하여 지역센터에 방문하여 발급 바랍니다.

- · 공단에서 취급한 대출(직접대출)만을 제공하며, 금융기관을 통한 대출(대리대출)은 취급 금융기관에 문의 바랍니다.
- · 발급목적이 법원제출(회생 및 파산신청)인 경우 온라인발급이 불가하며, 소상공인지원센터에 방문하여 발급할 수 있습니다.

3.신청결과 확인 : '마이페이지/제증명발급내역/증명서발급신청결과'에서 신청 결과를 확인하실 수 있습니다.

이용시간

06:00 ~ 22:00

06:00 ~ 22:00

06:00 ~ 22:00

06:00 ~ 22:00

06:00 ~ 22:00

증명서종류

금융거래확인서

원리금상환내역확인서

부채증명원

대출금완납확인서

연체없음사실확인서

• 이용시간 이후 신청 건에 대한 승인은 익영업일에 가능하오니 양해바랍니다. • 전환태출, 소액금융(희망365)은 제공이 불가하며 소상공인지원센터에 문의 바랍니다.

\* 공단의 업무마감 및 시스템 점검시간에 따라 이용가능시간이 제한됩니다.

### 1. 제증명 발급 신청하기

### 직접대출 제증명발급서비스

| 명서 선택                                                          | 신청                                                                                                    | 내역 입력                                                                                                    | 본인확인                                                              | 신경                                                             | 성결과 확인 |
|----------------------------------------------------------------|----------------------------------------------------------------------------------------------------|----------------------------------------------------------------------------------------------------|-------------------------------------------------------------------|----------------------------------------------------------------|--------|
| 제증명발급                                                          | 원리금상완<br>♠ Home 〉제중명                                                                                                    | <b>내억확인서</b><br>발급〉원리금상환내역확인서                                                                                                    |                                                                   |                                                                |        |
| 증명서발급안내                                                        |                                                                                                    |                                                                                                    |                                                                   |                                                                |        |
| <b>제중명발급신청</b> <ul> <li>금융거래확인서</li> <li>원리금상환내역확인서</li> </ul> | 증명서를 위반                                                                                                    | 변조한 경우에는 관련 법규에 의해 형사책임을 질 수 있습니!                                                                                                    | h.                                                                | 위변조처벌 안내                                                       | _      |
| - 부채증명원<br>- 대출금완납확인서                                          | 업체정보                                                                                                    |                                                                                                    |                                                                   |                                                                |        |
| - 연체없음사실확인서                                                    | 업체명                                                                                                    |                                                                                                    | 대표자                                                               |                                                                |        |
|                                                                | 사업자번호                                                                                                    |                                                                                                    | 법인번호                                                              |                                                                |        |
|                                                                | 신청내용                                                                                                    |                                                                                                    |                                                                   |                                                                |        |
|                                                                | 증명서종류                                                                                                    | 원리금상환내역확인서                                                                                                    | 신청일자                                                              | 2021-02-26                                                     |        |
|                                                                | 대출계좌선택                                                                                                    | 대출계작번호         대출지금           ④         20162320000417         일차보증금안심금용                                                                                                    | 실행일자         만개           응(신용)         2016-06-30         2021-0 | 실행금액         대출잔액           06-30         40,000,000         0 | 1      |
|                                                                | 발급기준일자                                                                                                    | • 2020-01-01                                                                                                    | ~ 2020-12-31                                                      |                                                                | 2      |
|                                                                | 발급용도                                                                                                    | •                                                                                                    | ✓ 기타발급용도                                                          |                                                                |        |
|                                                                | 제출처                                                                                                    | •                                                                                                    | ✓ 기타제출처                                                           |                                                                | 3      |
|                                                                | 유의사항<br>· 조희기간동안 상환한<br>· 발급 신청 후 공단의 승<br>· 공단 승인가동시간(1)<br>· 발급목적이 법원제출(<br>· 공단에서 취급한 대출<br>· 건환대출, 소액금융(호<br>· 건환대출, 소액금융(호) | 4         신청등록           왕리금에 대한 내역을 확인할 수 있습니다.         50년 거쳐 발급합니다.           50년 거쳐 발급합니다.         7/1) 이후 신청 건에 대한 승인은 익양업일에 가능하오니 일           회생 및 파산신청) 인 경우 온라인발급이 불가하며, 소상공         (직접대출) 만을 제공하며, 금융기만을 통한 대출 (대리대출)           18/3650 은 제공하 별가하며, 소상공인지 유센센터에 문의 바람         4 | 해바랍니다.<br>인지완센터에 방문하여 발급할 수 9<br>)은 취급 금융기관에 문의바랍니다<br>같니다.       | 있습니다.                                                          |        |

|   | 사용방법                                                                                                 |
|---|----------------------------------------------------------------------------------------------------|
| 1 | 발급기준이 대출계좌인 경우 발급<br>할 대출계좌를 선택합니다.                                                                  |
| 2 | 발급 대상 기간을 입력합니다.                                                                                     |
| 3 | 발급용도와 제출처를 선택합니다.<br>"기타"를 선택하면 기타 발급용도<br>나 제출처를 입력할 수 있습니다.                                        |
|   | 제출처가 "법원"인 경우 발급용도<br>에 관계없이 신청 등록이 불가하며<br>발급용도가 "개인회생" 또는 "파<br>산신청 " 인 경우 제출처가 "법원<br>" 으로 고정됩니다. |
| 4 | [신청등록] 버튼을 누르면 본인인<br>증을 위한 창이 보여집니다.                                                                |

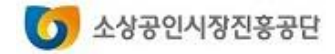

### 직접대출 제증명발급서비스

### 1. 제증명 발급 신청하기

| 증명서 선택        | 신청내역 입력                                                               | 본인확인            | 신청결과 확인 |
|---------------|-----------------------------------------------------------------------|-----------------|---------|
| 9 소상공<br>① 주의 | 연정책자금 - Chrome<br>요함   <b>devols.sbiz.or.kr</b> /ols/cfd/SCFD030P/pag | – 🗆<br>je.do    | ×       |
|               | 증명서 발급 신청을 위해 본인                                                      | 인증 후 신청이 진행됩니다. |         |
|               |                                                                       |                 |         |
| 1             | 휴대폰 인증                                                                | 아이핀 인증          | 2       |
| ※ 증명서<br>본인명  | 발급 신청을 위해 본인 인증 방법을 선택합니다.<br>의로 개설된 휴대폰으로 인증해야 합니다.                  |                 |         |

|   | 사용방법                                |
|---|-------------------------------------|
| 1 | 휴대폰 인증을 통해 증명서 발급을<br>위한 본인인증을 합니다. |
| 2 | 아이핀 인증을 통해 증명서 발급을<br>위한 본인인증을 합니다. |
|   |                                     |
|   |                                     |

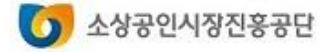

### 1. 제증명 발급 신청하기

### 직접대출 제증명발급서비스

| 증명서 선택             | 신청                       | 내역 입력                   |              | 본인혹          | 안         |      | 신청결과 확 |
|--------------------|--------------------------|-------------------------|--------------|--------------|-----------|------|--------|
| 🚺 소상공인정책자금         | 서비스                      | -안내 / 사전예약              | ∕ 대출신청       | ∕ 제증명발       | 글 🗸 마이페이  | 지    | :=     |
| 마이페이지              | 증명서발급나<br>A Home > 마이페이: | <b>역</b><br>지)증명서발급신청결과 |              | P            |           |      |        |
| 회원정보               |                          |                         |              |              |           |      |        |
| 대출정보               |                          |                         |              |              |           |      |        |
| 사전예약확인             |                          | 현재건                     | ·행중인 증명서 발급· | 신청건과과거신청0    | 력을 조회합니다. |      |        |
| 대출신청결과             |                          |                         |              |              |           |      |        |
| 제중명발급내역            |                          | ·접수일자 202               | 20-05-01     | ~ 2021-02-26 | 조회        | l    |        |
| · <u>증명서발급신청결과</u> | 접수번호                     | 증명서종류                   | 접수일자         | 발급일자         | 처리상태      | 출력횟수 | 발급상태   |
|                    | 1 20200000738            | 대출금완납확인서                | 2020-07-16   | 2020-07-16   | 완료        | 0    | 유효기간만료 |
|                    | 20200000737              | 대출금완납확인서                | 2020-07-16   | 2020-07-16   | 완료        | 0    | 유효기간만료 |
|                    | 20200000736              | 대출금완납확인서                | 2020-07-16   | 2020-07-16   | 완료        | 0    | 유효기간만료 |
|                    | 20200000735              | 대출금완납확인서                | 2020-07-16   | 2020-07-16   | 완료        | 0    | 표한다음력  |
|                    | 20200000700              | 대출금완납확인서                | 2020-05-25   | 2020-05-25   | 완료        | 0    | 유효기간만료 |
|                    | 20200000691              | 부채증명원                   | 2020-05-25   | 2020-05-25   | 완료        | 0    | 유효기간만료 |
|                    | 20200000690              | 원리금상환내역확인서              | 2020-05-25   | 2020-05-25   | 완료        | 0    | 유효기간만료 |
|                    | 20200000689              | 금융거래확인서                 | 2020-05-25   | 2020-05-25   | 와ㄹ        | 0    | 으중기기마근 |

- "마이페이지/증명서발급신청결과 "에서 "접수번호"를 클릭하면 증 명서발급신청내역을 조회할 수 있 습니다.
- 공단에서 신청 건을 승인 한 경우 처리상태가 "완료"로 변경되고 [프 린터 출력] 버튼이 보입니다.

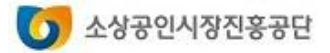

<u>2. 증명서 출력하기</u>

### 직접대출 제증명발급서비스

| 신청결                                               | 과 확인                                                                                                    |                                                                                                |                                                                                                    |                                                                                                    | 프린                                                                                                    | 터 출력                          |                                                                                                    |  |  |
|---------------------------------------------------|----------------------------------------------------------------------------------------------------|------------------------------------------------------------------------------------------------|----------------------------------------------------------------------------------------------------|----------------------------------------------------------------------------------------------------|----------------------------------------------------------------------------------------------------|-------------------------------|----------------------------------------------------------------------------------------------------|--|--|
| 소상공인정책자금                                          | 서비스                                                                                                    | 스안내 🕢 사전예약                                                                                     | / 대출신청                                                                                                    | ∕ 제증명발급                                                                                                    | ま ~ 마이페이                                                                                                    | 지                             | : <b>=</b>                                                                                                    |  |  |
| 마이페이지                                             | 증명서발급나<br>↑ Home ) 마이페이?                                                                                                    | <b> 역</b><br>지〉증명서발급신청결과                                                                       |                                                                                                    | 7                                                                                                    |                                                                                                    |                               |                                                                                                    |  |  |
| 회원정보                                              |                                                                                                    |                                                                                                |                                                                                                    |                                                                                                    |                                                                                                    |                               |                                                                                                    |  |  |
| 대출정보                                              |                                                                                                    |                                                                                                |                                                                                                    |                                                                                                    |                                                                                                    |                               |                                                                                                    |  |  |
|                                                   | 현재 진행중인 증명서 발급 신청건과 과거 신청이력을 조회합니다.                                                                                                    |                                                                                                |                                                                                                    |                                                                                                    |                                                                                                    |                               |                                                                                                    |  |  |
| 사전예약확인                                            |                                                                                                    | 현재건                                                                                            | 신행중인 증명서 발급 (                                                                                                    | 신청건과과거신청이                                                                                                    | 력을 조회합니다.                                                                                                    |                               |                                                                                                    |  |  |
| 사건예약확인<br>대출신청결과                                  |                                                                                                    | 현재 건                                                                                           | 진행중인 증명서 발급 /                                                                                                    | 신청건과과거신청이                                                                                                    | 력을 조회합니다.                                                                                                    |                               |                                                                                                    |  |  |
| 사전예악확인<br>대출신청결과<br>제중명발급내역                       |                                                                                                    | 현재 건<br>· 접수일자 202                                                                             | <b>인행중인 증명서 발급</b> 4<br>20-05-01                                                                                                    | <b>신청건과 과거 신청이</b><br>~ 2021-02-26                                                                                                    | 력을 조회합니다.<br>조희                                                                                                    | 3                             |                                                                                                    |  |  |
| 사전예악확인<br>대출신청결과<br>제중명발급내역<br>· <u>중명서법급신청결과</u> | 접수번호                                                                                                    | 현재 건<br>· 접수일자 202<br>중명사충류                                                                    | 시행중인 증명서 발급 4<br>20-05-01<br>접수일자                                                                                                    | 실청건과 과거 신청이<br>~ 2021-02-26<br>발급일자                                                                                                    | 격을 조회합니다.<br>조회<br>치리상태                                                                                                    | 3                             | 발급상태                                                                                                    |  |  |
| 사건예약확인<br>대출신청결과<br>제중명발급내역<br>- <u>중명서발급신청결과</u> | <u>검수번호</u><br>20200000738                                                                                                    | 현재 7<br>·접수일자 202<br>-<br>                                                                     | <b>1행중인 증명서 발급</b> 4<br>20-05-01<br><u>접수일자</u><br>2020-07-16                                                                                                    | · 철건과 과거 신청이<br>~ 2021-02-26<br>발급입자<br>2020-07-16                                                                                                    | 조회합니다.           조회           처리상태           완료                                                                                                    | 3<br>음악및수<br>0                | <u>발급상태</u><br>유효기간만료                                                                                                    |  |  |
| 사전예약확인<br>대출신청결과<br>제중명발급내역<br>· <u>증명서법급신청결과</u> | <u>접수번호</u><br>20200000733<br>20200000737                                                                                                    | 현재 건<br>· 접수일자 202<br>· 접수일자 202<br>· 접수일자 202<br>· 접수일자 202<br>· 접수일자 202<br>· 접수일자 202       | 1행중인 증명서 발급 4<br>20-05-01<br><u>검수일자</u><br>2020-07-16<br>2020-07-16                                                                                                    | · 2021-02-26<br>보급일자<br>2020-07-16<br>2020-07-16                                                                                                    | <b>격을 조회합니다.</b><br>조회<br>처리상태<br>완료<br>완료                                                                                                    | 3<br>এবর্থন<br>1              | <b>발급상태</b><br>유효기간만료<br>유효기간만료                                                                                                    |  |  |
| 사건예약확인<br>대출신청결과<br>계증명발급내역<br>· 증명서발급신청결과        | <mark>접수번호</mark><br>20200000738<br>20200000737<br>20200000736                                                                                                    | 현재 2<br>· 접수일자 202<br>· 접수일자 202<br>· 접출금안남확인서 · · · · · · · · · · · · · · · · · · ·           | ਪ행중인 증명서 발급 ·<br>20-05-01                                                                                                    | · 2021-02-26<br>발급일자<br>2020-07-16<br>2020-07-16<br>2020-07-16                                                                                                    | 조희합니다.           초희합니다.           사리상태           원료           완료           완료           완료           완료                                                                                                    | 3                             | 발급상태           유효기간만료           유효기간만료           유효기간만료           유효기간만료                                                                                      |  |  |
| 사전예약확인<br>대출신청결과<br>제중명발급내역<br>· <u>중명시발급신청결과</u> | <mark>접수번호</mark><br>20200000738<br>20200000737<br>20200000736<br>20200000735                                                                                         | 현재 2<br>· 접수일자 202<br>· 접수일자 202<br>· 접수입자종류<br>대출금안납확인서 · · · · · · · · · · · · · · · · · · · | 보행중인 증명서 발급 4<br>20-05-01<br>전수일자<br>2020-07-16<br>2020-07-16<br>2020-07-16<br>2020-07-16                                                                                                    | · 2021-02-26<br>· 2021-02-26<br>· 2020-07-16<br>2020-07-16<br>2020-07-16<br>2020-07-16                                                                                                    | 소회합니다.           조회           시리상태           완료           완료           완료           완료           완료           완료           완료           완료           완료           완료           완료           완료                           | 3<br>≩₫횟수<br>1<br>0<br>0<br>0 |                                                                                                    |  |  |
| 사건예약확인<br>대출신청결과<br>제중명발급내역<br>- <u>중명서발급신청결과</u> | <mark>접수번호</mark><br>20200000738<br>20200000737<br>20200000735<br>20200000735<br>20200000700                                                                          | 현재 2<br>. 건수일자 202<br>건수일자 202<br>                                                             | 보행중인 증명서 발급 ·<br>20-05-01<br>전급수일자<br>2020-07-16<br>2020-07-16<br>2020-07-16<br>2020-07-16<br>2020-07-16                                                                                                    | 2021-02-26                                                                                                    | 조회합니다.       조회       처리상태       완료       완료       완료       완료       완료       완료       완료       완료       완료       완료       완료       완료       완료       완료       완료       완료       완료                                      | 3                             | 발급상태           유효기간만료           유효기간만료           유효기간만료           유효기간만료           유효기간만료           유효기간만료                                                    |  |  |
| 사건예약확인<br>대출신청결과<br>제중명발급내역<br>- <u>중명서발급신청결과</u> | 접수번호           202000000738           202000000737           202000000736           202000000735           202000000700           202000000700           202000000700 | 현재 2<br>· 접수일과 202<br>· · 접수일과 202<br>· · 접수일과 202<br>· · · · · · · · · · · · · · · · · · ·    | 전방공인 증명서 발급 ·           20-05-01           2020-07-16           2020-07-16           2020-07-16           2020-07-16           2020-07-16           2020-07-16           2020-07-16           2020-07-16           2020-07-16           2020-07-16           2020-07-16           2020-07-16           2020-07-16           2020-05-25           2020-05-25                                     | 2021-02-26       2020-07-16       2020-07-16       2020-07-16       2020-07-16       2020-07-16       2020-07-16       2020-07-16       2020-07-16       2020-07-25       2020-05-25       2020-05-25 | 조회합니다.           조회           사리상태           양료           양료           양료           양료           양료           양료           양료           양료           양료           양료           양료           양료           양료           양료 | 3                             | 발급상태           유효기간만료           유효기간만료           유효기간만료           유효기간만료           유효기간만료           유효기간만료                                                    |  |  |
| 사건예약확인<br>대출신청결과<br>계중명발급내역<br>· <u>중명서발급신청결과</u> | <mark>접수번호</mark><br>20200000738<br>20200000737<br>20200000735<br>20200000700<br>202000000691<br>20200000690                                                          | 현재 2<br>. 건수일자 202<br>. 건수일자 202<br>. 건축구양사충류                                                  | 보방공인 증명서 발급 ·           20-05-01           결수일자           2020-07-16           2020-07-16           2020-07-16           2020-07-16           2020-07-16           2020-07-16           2020-07-16           2020-07-16           2020-07-16           2020-07-16           2020-07-16           2020-07-16           2020-07-16           2020-05-25           2020-05-25           2020-05-25 | 2021-02-26                                                                                                    | 소회합니다.       조외       시리상태       양료       양료       양료       양료       양료       양료       양료       양료       양료       양료       양료       양료       양료       양료       양료       양료       양료       양료                             | 3                             | 발급상태           유효기간만료           유효기간만료           유효기간만료           유효기간만료           유효기간만료           유효기간만료           유효기간만료           유효기간만료           유효기간만료 |  |  |

### 사용방법 증명서 출력횟수가 보여집니다. 1 [프린터 출력] 버튼을 누르면 증명 서 미리보기 화면이 호출됩니다. 3

접수기간을 설정하여 증명서 신청 및 발급이력을 조회할 수 있습니다.

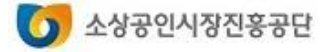

2. 증명서 출력하기

### 직접대출 제증명발급서비스

사용방법

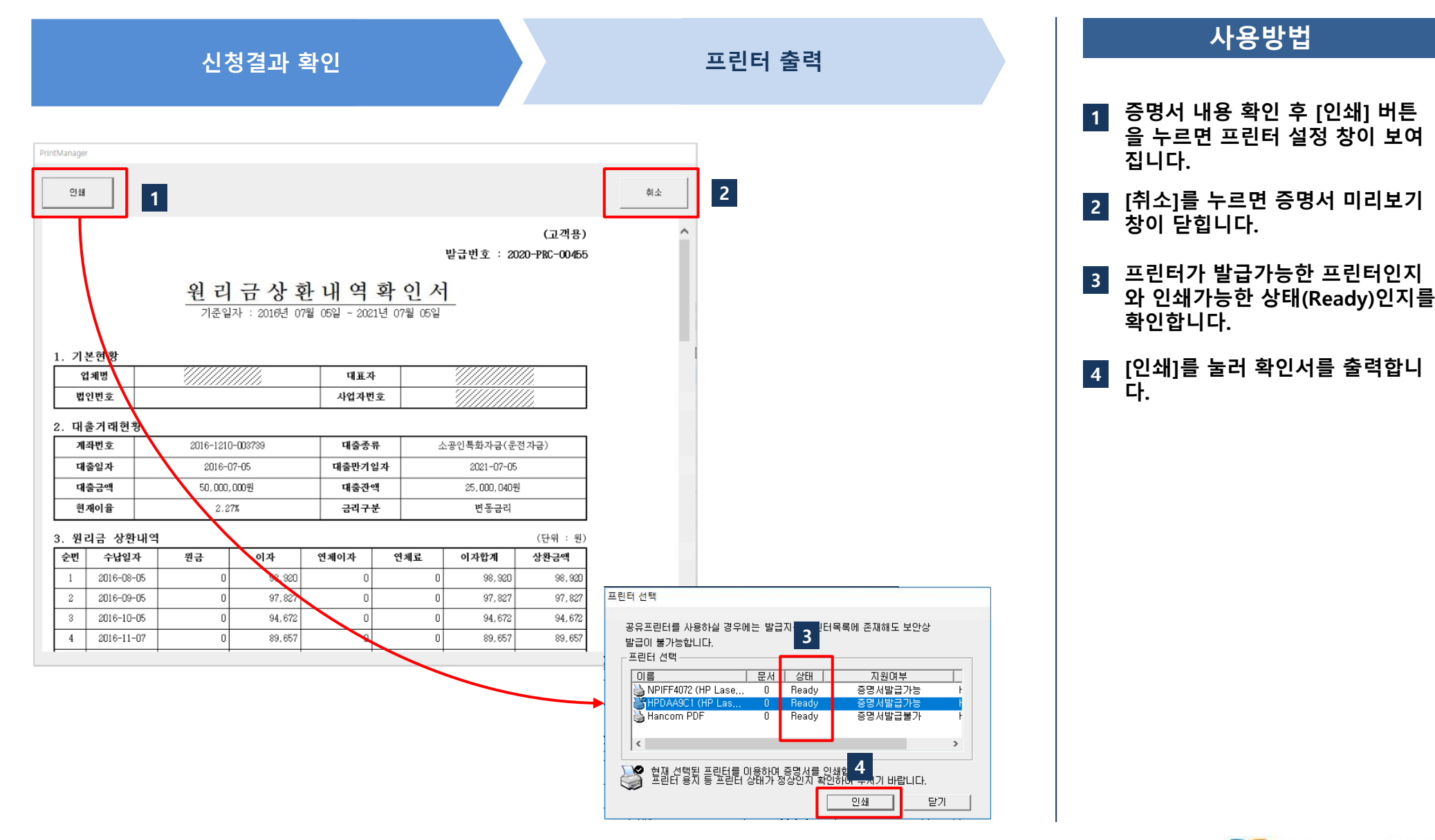

#### 소상공인시장진홍공단 0

### 2. 증명서 출력하기

### 직접대출 제증명발급서비스

#### ■ 확인서 출력 시 오류 해결 방법

| 서비스안내                | <b>자주하는질문과답변</b><br>♠ Home 〉서비스안내〉자주하는질문과답변      |      |
|----------------------|--------------------------------------------------|------|
| 이용안내                 | 2                                                |      |
| 공지사항                 | 중명서출력 		 조회                                      |      |
| 자주하는 질문과 답변          |                                                  |      |
| • <u>자주하는 질문과 답변</u> | 1 ④ 공명서출력 인쇄시, 프린터 포트 오류                         | ~    |
| 사이트맵                 | 이 증명서출력         인쇄시 포트 오류 22222222               | ~    |
|                      | Q 중명서출력 인쇄시, 프린터 포트 오류입니다. 메시지 팝업창이 뜨는 경우        | ~    |
|                      | Q 증명서출력 제증명서류 인쇄할 때, 출력물 내용이 짤리고 페이지가 나뉘어 인쇄됩니다. | ~    |
|                      |                                                  | 전체4건 |

### 사용방법 1 증명서 출력과 관련된 오류의 조 치 방법에 대해서는 "자주하는질 문과답변" 메뉴에서 각종 조치방 법을 참고하시기 바랍니다. 2 "증명서출력" 또는 "증명서발급" 분류를 선택하고 조회합니다.

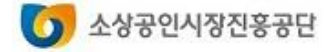

# 대리대출 확인서발급

1. 대리대출(확인서) 신청하기 2. 확인서 출력하기

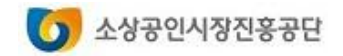

### 대리대출 확인서발급서비스

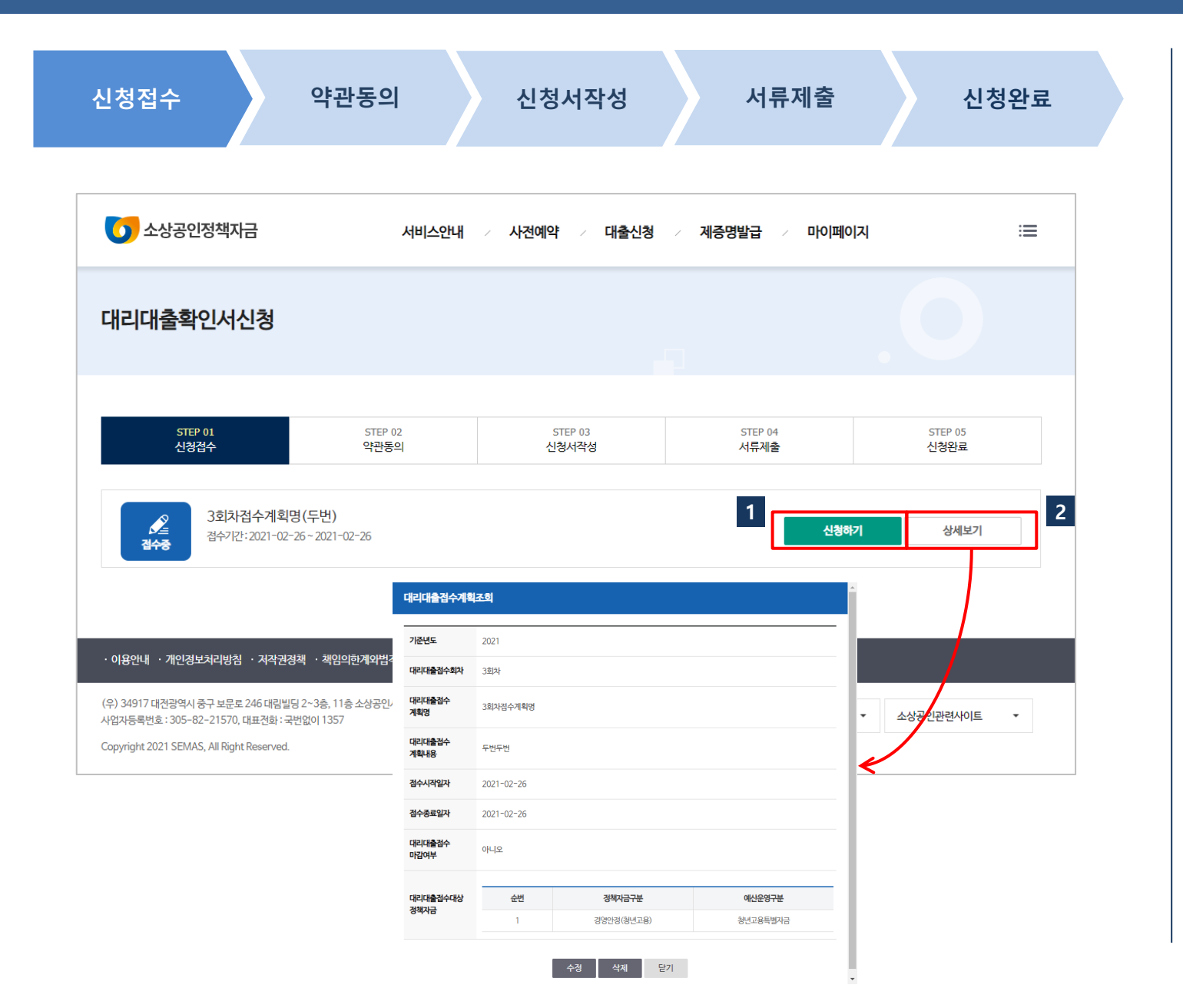

#### 사용방법 접수기간 내에는 [신청하기]버튼이 1 활성화 되어 있습니다. 대리대출 신청 접수기간의 세부정

보를 조회합니다.

2

소상공인시장진흥공단 0

### 대리대출 확인서발급서비스

### 1. 대리대출(확인서) 신청하기

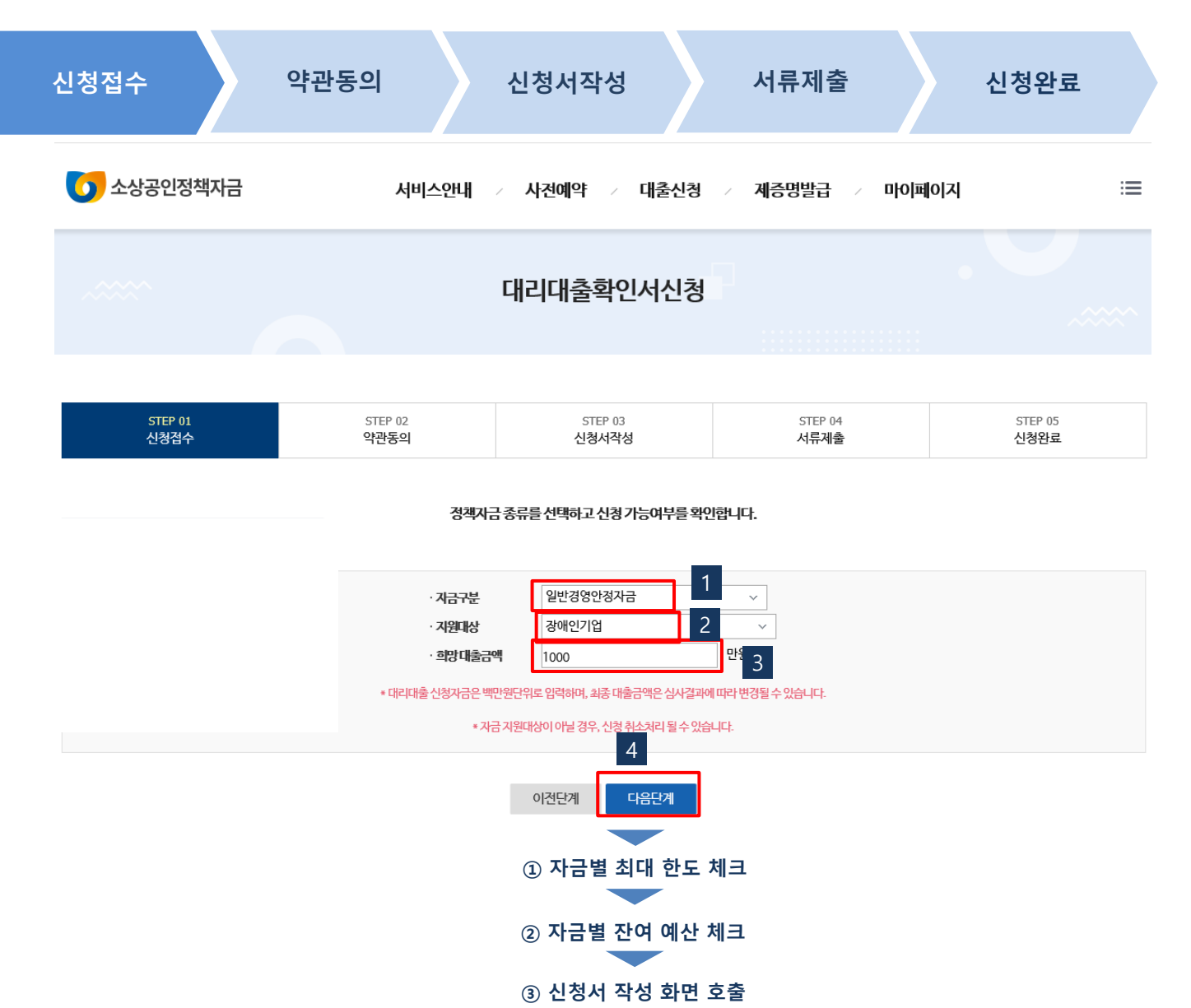

### 대리대출 접수 계획에 등록된 정책 자금 목록에서 신청할 자금을 선택 합니다. 지원대상에 해당하는 항목을 선택 합니다. 희망대출금액은 공단 승인 시 업체 별 한도 등을 확인하여 변경될 수 있습니다. 신청이 가능한 금액 여부를 확인합 니다.

사용방법

### 자금별 최대한도를 초과하는지 를 확인 함 회마데초그에요 지금병 지요?

- ② 희망대출금액이 자금별 잔여예 산금액을 초과하는지를 확인함
- ③ 신청서 작성 화면을 호출함

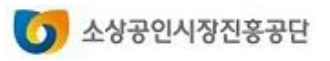

### 대리대출 확인서발급서비스

| 청접수                                                                                                    | 약관동의                                                                                                    | 신                                                                                                    | !청서작                               | 성                                                                                                    | 서류제출                                                                  | 신청                                  | 완료         |
|----------------------------------------------------------------------------------------------------|----------------------------------------------------------------------------------------------------|----------------------------------------------------------------------------------------------------|------------------------------------|----------------------------------------------------------------------------------------------------|-----------------------------------------------------------------------|-------------------------------------|------------|
| 🚺 소상공인정책자금 세                                                                                                    | 비스안내 / 시전에약 / 대출신형 /                                                                                                    | 계중명발급 / 마이페이지                                                                                              | :=                                 | 🚺 소상공인정책자금                                                                                                  | 서비스안내 > 사건에약 > 대출                                                     | 산형 / <b>자공방법급</b> / 마이페이지           | =          |
|                                                                                                    | 대리대출신청                                                                                                    |                                                                                                    |                                    | 개인(신용)광보수집-이용-지                                                                                             | i공·초희 황용 동의                                                           | 공용부문 마이데이네 서비스 아을 통의                |            |
|                                                                                                    |                                                                                                    |                                                                                                    |                                    | 본인은 소상공인경력자급 대출사무 처리를 위하여 소상공인                                                                              | U시광진을공단이 아래의 내용과 같이 건자객으로 본인(기업, 개)                                   | 안)의 공공이이데이터를 수접 - 이용 - 조희 - 황용하는 것에 | 8의합니다.     |
| STEP (1) STEP (1)                                                                                                    | STIEP (13                                                                                                    | STEP 04                                                                                                    | STEP /rs                           |                                                                                                    |                                                                       |                                     | - 0 HB     |
| 신형철수 약관등의                                                                                                    | 신형서작성                                                                                                    | 村県神会                                                                                                    | 신형완료                               | 9%                                                                                                    | 재인 : 성명, 생존율일, 주소, 전자우면주소, 전파면호 등<br>기업 : 상호, 범인등록번호, 사업자등록번호, 본경 영업소 | 등의 소재지, 실람연율일, 연락처(주소, 전자우면주소, 전화   | 요) 등       |
|                                                                                                    |                                                                                                    |                                                                                                    |                                    | 수경 여용 목적                                                                                                    | 본인 식별, 공공 마이데이터 수집 이용                                                 |                                     |            |
| 30(448)366스키,이용, 31월, 32월 3                                                                                                    | R Fol                                                                                                    | 고고박용 마이데이너 나버스 이용 등이                                                                                       |                                    | 보유기간<br>스페 이유디는 고고 이야더하며 해보                                                                                 | 수집.아용 목적 달성 후 삭제                                                      |                                     |            |
| 40(08)8240-08-48-118-114                                                                                                    | 18 8 H                                                                                                    | 중중부분 아이네이터 저희르 아름 움크                                                                                       |                                    | 우실,이용와는 공공 바이테이터 방국<br>행용권보                                                                                 |                                                                       | 병요세상왕영                              |            |
| 1인(신용)·기업정보수집·이용·제공·조회·활용                                                                                                    | 59                                                                                                    |                                                                                                    |                                    | 사업자등록증명                                                                                                    | 기본정보(상호,사업자등록변호), 사업자정보, 주민(법인);                                      | 5록번호,사업광경보, 공동사업자경보                 | ^          |
| 상공인정책자금(아하 '정책자금') 음자지원과 관련하여 귀 공단이 본                                                                                                    | 본인의 개인(신용)정보를 수집 이용하거나 제3자에게 제공하고자 :                                                                                                    | i는 경우에는 '개인정보보호법,제15조제1항 제1호, 게                                                                            | 1 mail 10 minus, master            | 국제납체중명서(개인)                                                                                                 | 납세자정보, 유메내역(유메콤류,유메기간,과세면도,세목,님                                       | 부기한,세액,가산금 )                        |            |
| 1호, 제24조제1항 제1호 및 신용정보의 이용 및 보호에 관한 법률,<br>집 이용 또는 제공하는 것과 개인(신용) 정보를 조회하기 위하여 이태<br>유민인데 - 유민시의 시유니프리 바구 유하기로, 시호카리/제품로 :                                                                                                    | ,제32조 제1함, 제2함, 제33조, 제34조에 따라 본인의 동의를 안<br>레와 같이 개인(신용) 정보를 수집·이용·제공·황용하는 것에 동의<br>지나 철학자신 예약과 다. 두 개량이고 건축의 관객의 마두 단계                                                                             | 909 합니다. 이에 본인은 아래의 내용과 같이 귀 공단!<br>합니다.<br>***                                                            | 이 문인의 개인(신섬)정보를                    | 국세납세중명서(법인)                                                                                                 | 남세자정보, 유예내역(유예풍류,유예기간,과세년도,세목,님                                       | 1부기한,시역,가산금 )                       |            |
| 8세시간 · 8세간명, 단점포8세 별료, 단점세용, 세우인데(단락조 :                                                                                                    | 고식, 전문고식, 전부장 2/ 강 정액서당 네동차 전단된 포근 간세                                                                                                    | *3                                                                                                    |                                    | 부가가치세피세표준풍명                                                                                                 | 민원인정보, 달급정보, 중영내용(지세기간,피세금액,면세금                                       | (네. 너무너희)                           |            |
| >집·이용에 관한 사항(필수)                                                                                                    |                                                                                                    |                                                                                                    | ☑ 등의함                              | 부가가치시면세사업자수입금백동명                                                                                            | 민융인정보, 발급정보, 중명내용(3)세기간,수입금액)                                         |                                     |            |
| · 개인생활보니 관리, 바란동원보, 의견인동원보, 이전 유명가 운전관원보, 우스,<br>면서유가간 신학자급 신방해 학교권 사용 또한 등에 가려진 비료, 의정지원원<br>- 기진 일요시설을 방안동원보, 대교가 등 영감 시민가(등원보, 탄성 전보, 등리 소<br>의사 개인 (신성)에 보는 사람 사용에 관한 등려보보려고 실시가(등 등보명비시교유 이승<br>등이를 가만 슬랫님 철가()                                                                                                    | , 전자우전우스, 전화번호 용), 신용가영 상묘가 1억도시간(지식없, 단기, 영파), 가영날시<br>사회지, 성성전형법, 전역자(우스, 전자원전·우스, 전화번호, 영업상황, 북우상왕)<br>1월니다. 단, 유가지를 통표할 후께는 습기지원 지성성 조사, 분성명령, 만동아디, 영향                                         | 같아, 가의 성상 및 내의 또도는 신용용할 및 방법성도, 가가신용성도()<br>1 5년40 전문, 전용도사 및 사용관리, 상복지용사업 전대 전대간을 위해야                     | 의미국공음자신원서유있게 🔨                     | 교공교교교대파력에/개아)<br>> 위의 개인정보 수업/이용에 대한 동의를 거부할 권리가<br>5의를 거부할 경우, 공공 미이테이터 서비스의 신형 및 경<br>5만등록번호 수집-이용 사항(필수) | 이와이징상 방구징상 주택나요(다음코모상대年 두종소의<br>있습니다.<br>과품 제품 반으실 수 없습니다.            | 5648au 3178402990auan               | ·<br>· 동의함 |
| l공·조희·활용에 관한 사랑(월수)                                                                                                    |                                                                                                    |                                                                                                    | ☑ 동의함                              |                                                                                                    |                                                                       |                                     |            |
| 응가감), 백양 취업은 별, 국가되면지, 응수가의 동합인지사스를 알겠거든 등<br>- 신음소리회사 : 코그다고의 당부조(우), NICH 가정도(우), 원국가입의하다(우) 등<br>- 수락입에 : 만족도 및 문희소사를 위해 소상공간사용진용공단과 철도의 개약을 제용한<br>- 제1, 비행 유럽 문희                                                                                                    | 21回代的40                                                                                                    |                                                                                                    | ^                                  |                                                                                                    | 주민등록번호, 외국인등록번호, 국내계소신고번호                                             |                                     |            |
| 지방·소비·철상에 이 이 사실 지방 지원 문서 : 유가지원 신청지원 위인 및 문<br>영상 위반이용, 지부진의<br>- 소리반에 19((시유진의) 10은 문서 : 유가지원에 신하 유가 이용 고기 유해 바이다.                                                                                                    | 산인의 신용을 판단하기 위한 시프로 활용, 공공기관에서 성적자료로 활용, 공소기업자<br>1. 개최로 J. 패하보은 약440 슈퍼                                                                                                    | 사업 통합만리시스 명에서 자원이 비상보고 높음, 소상공인간에서 용합이                                                                     | 19. 新始時に近代、月秋日                     |                                                                                                    | 온전여열, 응용 아이테이터 우십 여용                                                  |                                     |            |
| ·····································                                                                                                    | (初(日本))                                                                                                    |                                                                                                    | ~ 두이라                              | 모금가간<br>: 주민등록번호 수집·이용 법격 근거: 견자정부법 제36조                                                                    | 수십·여용속석 날양 후 석제<br>(행정정보의 효율적 관리 및 여용)제1함                             |                                     |            |
| 지금 대한가점<br>- 소금에가다면자, 목소에가다던가동안된, 귀소지인가, 목소지인가용의 전력<br>지금 목적<br>- 고금에가다면 및 우리가진의, 지금바다인간 아리는 및 우스가족 물을<br>- 고금에가다면을 물일까지 및 지각자목소지단지원시인 전복 등<br>- 고고 고리가지에요.                                                                                                    | 19 (프로)<br>19 전문화 프스가업우름센터, 신유모프레인용센터, 한구센에루이(우), 4세인가입음법                                                                                                    | 사용성m                                                                                                    |                                    | 4표자경보                                                                                                    |                                                                       |                                     | ☑ 전체동의     |
| 책자금 신청서류 온라인 제출 동의(国수)                                                                                                    |                                                                                                    |                                                                                                    | ✓ 동의함                              | 대표 <b>재명</b> 김민경                                                                                            |                                                                       |                                     |            |
| 공단의 음자자원정부 등의 관련하여, 등의가간 동안 공단이 날식 또는 날씨의 가운데함 A                                                                                                    | 세우시(티카우)에게 세우티카지프의 온라인 제품을 도장한 바에는 당시의 별도 등의 함                                                                                                    | 이 공단에 사무희계여 프롬 전승에는 것에 들지합니다.                                                                              |                                    | · 내외국연구보 · · · · · · · · · · · · · · · · · · ·                                                              | O 해외동포                                                                |                                     |            |
| <ul> <li>· 전승하여지(제도료): 프랑해 무여프랑법, 사업사용 특별한, 부가기치 세지(씨프랑법, 부·<br/>응 디디가전: 승규자원 중프 시에지(한: 승규지원 중프 방학도 승규지원 적성 전 소사 분명<br/>조· 사위력 제지프 온라던 제출 등고를 여지 않는 경우에도 불어지는 불고사 해당 시위를 이</li> </ul>                                                                                                    | 가기가사비한 바이킹 수 안실 알바이킹, 단체 국가 관점에서, 남부나 위험성, 소리 갈 바람<br>함께진, 단점에진, 한당상 일바이킹, 단원 조사 및 사용진지 등을 위해야 할요한 법위 내<br>이전 지율하여자 합니다.                                                                            | 시탄 대응용니다)                                                                                                  |                                    | 43559 · · · · · · · · · · · · · · · · · ·                                                                   | - 문양인문                                                                | 3                                   |            |
| 정정보공동이용에 관한 사항(꿜수)                                                                                                    |                                                                                                    |                                                                                                    | ⊘ 동의함                              | 8.993                                                                                                    | 4572                                                                  | 이 남성 〇 여성                           |            |
| 공단의 유사사원가부 통과 관련하여, 유요가는 동안 전석실부원, 제 300개 여분 명성실<br>• 이용적인정요: 가장시장사용감이, 가장사위에 참고하는지 한 동안시에는데, 것 가기 등<br>동생같은 사업을 무료를 사용하는 것 방법인형에, 건강교육 가지를 통합하는 것 가 것을 통<br>동생같은 사업을 무료를 통<br>동생같은 사업을 무료를 통<br>동생같은 사업을 무료를 통<br>응다. 10 시간 등 동생 등 동생 등 위험 등 등 위험 등 등 등 위험 등 등 위험 등 위험 등 등 위험 등 등 위험 등 위험 | 1221 금융대응용 특히공란의 전부상당가 방방감과를 받은 아름이는 것이 등려합니다.<br>속가격시다.전화적인지, 전망가 전화인지, 북한테오프란인지, 의도비오프린인지, 디카인동문<br>방문, 가기가에서 가지프로운영, 프로운영가 대표함(기전) 전인, 인지인소등동원<br>방문, 가기가에서 가지프로운영, 프로운영가 대표함(기전) 전인, 인지인소등동원, 프 | )<br>8월, 일고등적용왕, 실용인간등적용왕, 특비등적용왕, 공성등적중성사<br>2019년 25, 유입자식용법, 비행사업용성, 일왕사장적용법, 고류파립포환<br>1011년 2019년 11년 | 1. 71年回刊(中司) 取过<br>1. 71年回刊(中司) 取过 | 2323년<br>12418                                                                                              |                                                                       |                                     |            |
| · 영영상사업은 유가 이유, 가지, 환유 도이 (주수)                                                                                                    | ander version in gestellte Eitend Wuld-Einem Apple 2012, 24 ob<br>nacht versionen                                                                                                    | **************************************                                                                     | - moise                            | 사업자등적면로                                                                                                    |                                                                       |                                     |            |
| 1.4건대용등의                                                                                                    |                                                                                                    |                                                                                                    | 248<br>A                           | 122950                                                                                                    | -                                                                     |                                     |            |
| 반신는 및 박수교로 전한지 개인(신동)정보를 수십 위동적는 것에 등적합니다.<br>2. 지금·조희 불용 등의<br>분선은 위 목서도로 전한지 개인(신동)정보를 제공 불음하는 것에 등적합니다.<br>3.개인 - 개인성도 제3자 제공 등의 대부.                                                                                                    |                                                                                                    |                                                                                                    |                                    | <b>तस्य</b> • 129                                                                                           | Y                                                                     |                                     |            |
| 금단이 본간용 대학하여 등소(면서·건강부 및 유권가전에 지금하는 것에 들어야고, 제공원                                                                                                    | 성보를 중소원시가입부가 제공대상가원에 제공하는 것도 52월나다.                                                                                                    |                                                                                                    | ✓ 전채동의                             |                                                                                                    | <del>цве</del> я                                                      | 4                                   |            |

- 1 개인(신용)정보의 수집·이용·제공· 조회·활용에 대한 동의를 해야 합 니다.
- 2 공공부분 마이데이터 서비스 동의를 해야합니다.
- 3 실명번호를 입력한 후 본인인증 버튼을 클릭합니다.
- 4 성별구분, 결산기를 선택한 후 다음 단계를 클릭합니다.

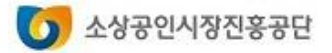

### 대리대출 확인서발급서비스

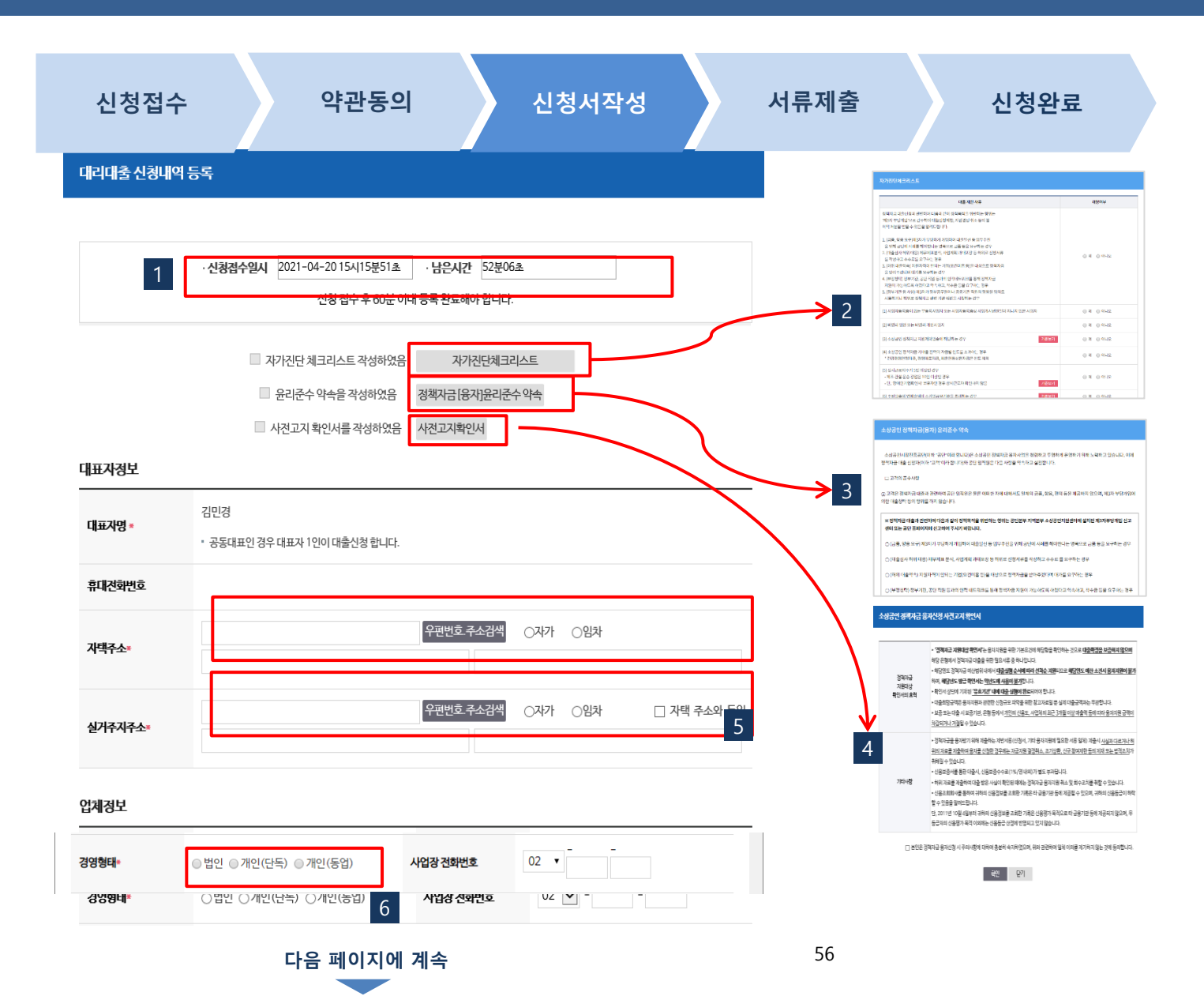

### 사용방법 1 신청내역은 접수 후 60분 이내 작 성을 완료해야 하며, 남은 시간을 확인할 수 있습니다. 2 자가진단체크리스트의 대출불가사 항에 "예 " 를 선택한 경우 신청서

3 정책자금(융자)윤리준수약속을 꼭 확인하시기 바랍니다.

작성이 진행되지 않습니다.

- 4 사전고지서 확인서를 확인하시기 바랍니다.
- 5 대표자의 자택주소, 실 거주지 주소를 입력합니다.
- 6 업체의 경영형태 중 해당 항목을 선택합니다.

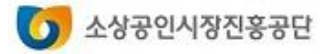

### 대리대출 확인서발급서비스

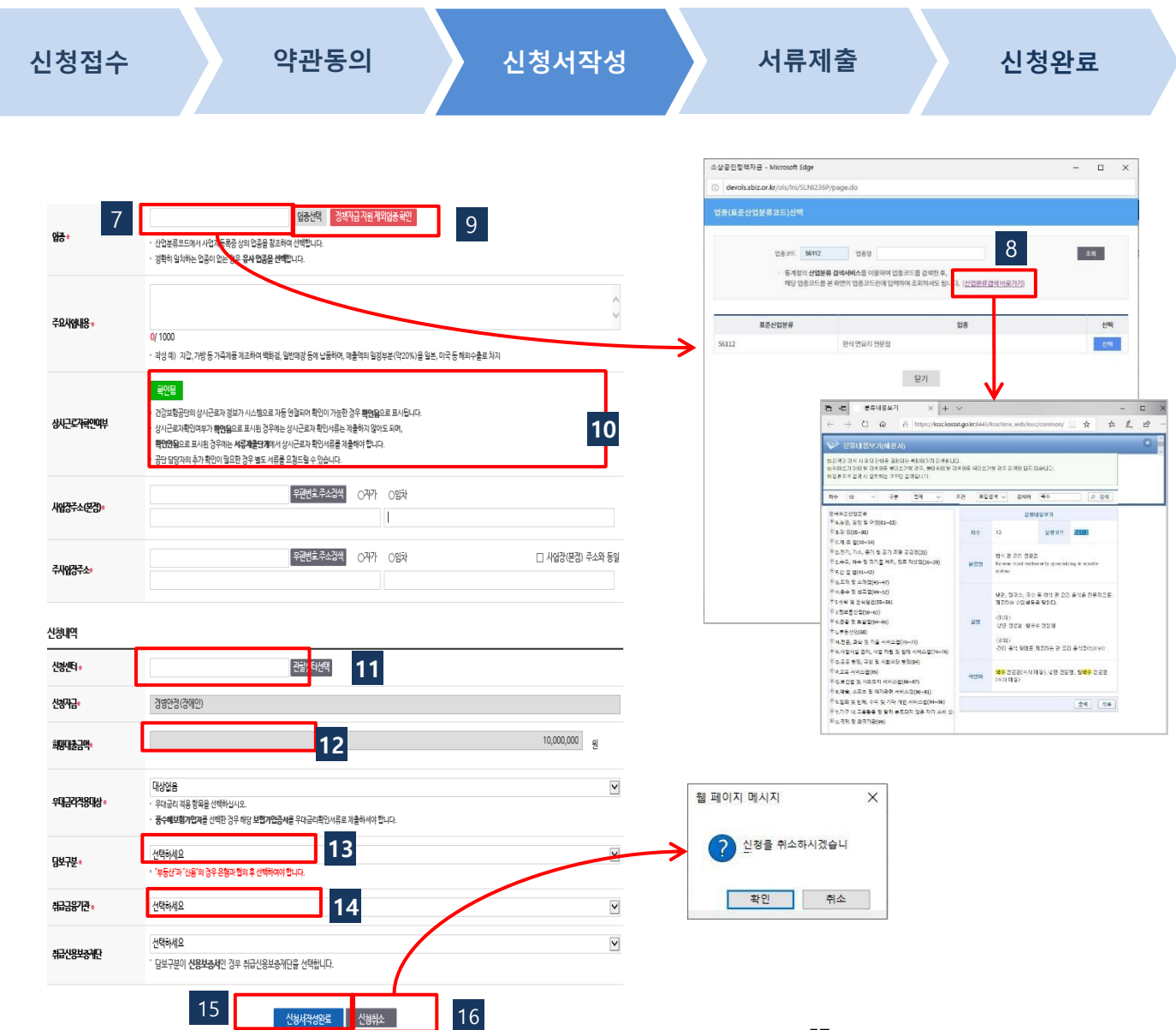

#### 사용방법 업종(산업분류)을 선택하는 화면이 7 호출됩니다. 업종선택창에는 통계청에서 제공 8 하는 세부업종 검색서비스도 링크 되어 있습니다. 지원 제외 업종을 조회합니다. 9 건강보험공단의 상시종업원 정보 10 가 자동 연계되었는지를 표시해줍 니다.(자동으로 연결된 경우에는 "확인됨 " 으로 표시됩니다 ) 11 위에서 등록한 주사업장주소에 따 라 자동으로 관할 센터가 보여지며 "관할센터선택"버튼은 사라집니다. 우대금리적용대상에서 해당 항목 12 을 선택합니다. 담보구분에서 신용보증서를 선택 13 한 경우 아래 취급신용보증재단을 필히 선택해야 합니다. 대출신청을 할 금융기관을 선택합 14 니다. 신청내역 작성을 완료하고 서류제 15 출단계로 진행됩니다. 작성완료 이전에 작성중인 신청내 16 역을 취소하는 경우 처음부터 다시

시작해야 합니다.

5 소상공인시장진홍공단

### 대리대출 확인서발급서비스

### 1. 대리대출(확인서) 신청하기

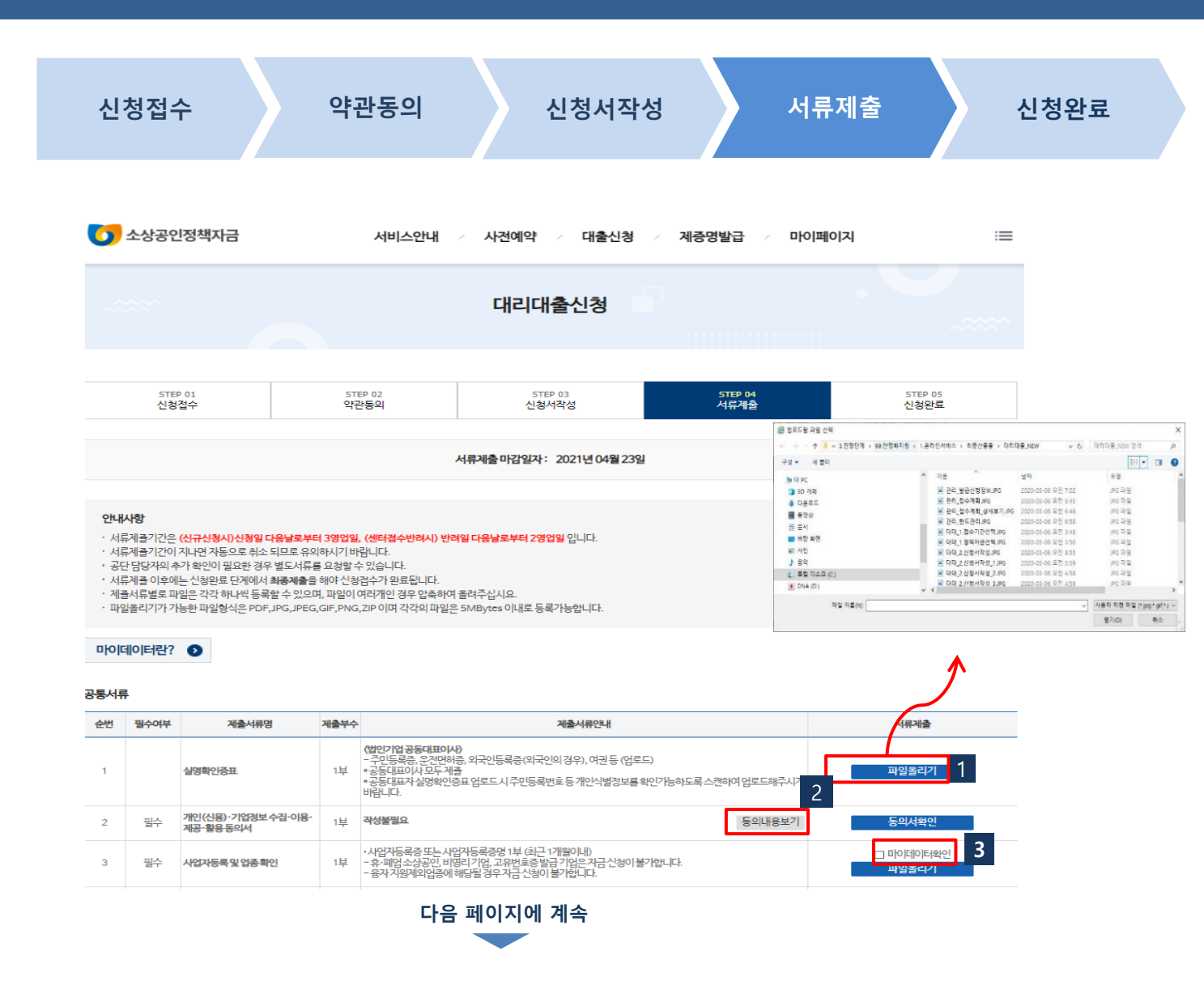

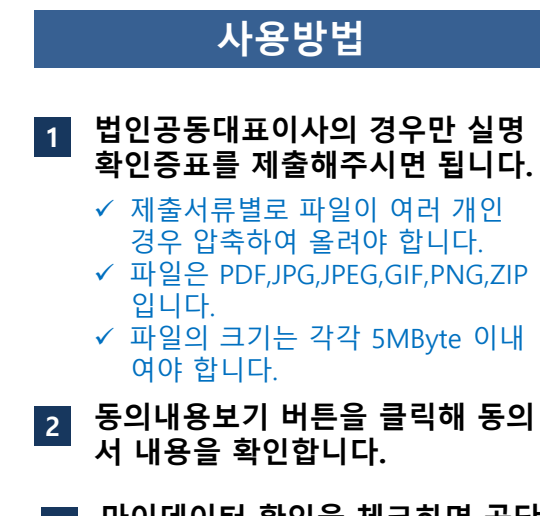

3 마이데이터 확인을 체크하면 공단 에서 확인이 가능합니다.

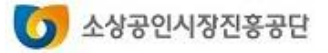

### 대리대출 확인서발급서비스

| 신청7 | 접수       |      | 약  | 관동의                                                                                                    |                                                                                    | 신청서작성                                                                                                    |                              | 서류찌     | <b>네</b> 출                   |   | 신청 | 완 |
|-----|----------|------|----|----------------------------------------------------------------------------------------------------|------------------------------------------------------------------------------------|----------------------------------------------------------------------------------------------------|------------------------------|---------|------------------------------|---|----|---|
|     |          |      |    |                                                                                                    |                                                                                    |                                                                                                    |                              |         |                              |   |    |   |
| 4   | 필수 상시근로자 | 확인서류 | 1부 | 상시근로가 확인서류 3<br>상시근로자 후: 보험지<br>상시근로자 후: 건강보<br>월발                                                                                                    | 상시근로<br>승추가로 제출할 서<br>격득실락인서 또는<br>험 월별사업장기인<br>학형료부과내역조3                          | 자 <b>확인가능 서류 유의사항보기</b><br>류는 아랫이후가서류르 등록하십시오<br>- 소상공인국인서<br>기객별부과환향, 개인별 건강보험 고자산합니<br>비(고용,산재), 월별 원건증수이영상왕신고/                          | (역,<br>q,소상공인확인서             | 건강보험공단  | :가입자정보자동연결<br>[ <b>확인됨</b> ] |   |    |   |
| 5   | 필수 매출액확인 | 너류   | 1부 | *최근3년간표준재무제표종<br>•개인변세사업자의경우<br>*직전또는당해연도창업7<br>- 주된업종별평균매출액<br>- 업종별매출액7준에따려<br>- 공단담당자의확인이필요                                                                                                    | 동명(손익계산서),<br>최근 3년간면세사(<br>업 및 간이과세자(<br>[중소기업기본법<br>남소상공인 기준에<br>:한 경우 추가서류      | 최근 3년간부가가 차세과세표준용명 中택!<br>알자수입금액용명<br>=배출액 확인서류 불필요<br>시행령 상의 소기업 규모기준에 해답 여부!<br>부합하지 않는 경우 자금 신청이 불가합니다<br>들요청드릴 수 있습니다.                 | 들락안합니다.                      | ات<br>س | 이데이터락인<br>·일올리기              |   |    |   |
| 6   | 주업종확인    | 서류   | 1부 | •하나의 기업이 2개 이상의<br>- 부가 가치세신고서, 사업진<br>- 연매출액증빙서류 제출이<br>업 사실확인서 작성하여 첨보<br>- 2개 이상의 업종 중 융자 7                                                                                                    | 사업을 영위하여 입<br>[현황신고서 中택<br>어려운 경우 매출연<br>년<br> 원제외업공이 주택                           | <b>18별 매출을 확안할 수 있는 서류</b><br>1<br>관장, 세금계산서, 납품계약서 등사실관계서<br>린 업종일 경우 자금 신청이 불가합니다.                                                       | 류및(양식)주업종영<br>양식파일보기         | Ξ       | 일올리기                         |   |    |   |
| 7   | 자금별추기    | 州류   | 1부 | (여성가정가정가정가정가)<br>- 가족관계공원시1부<br>- 국민동료도원21부<br>- 가족관계공원시상 등일시<br>- 서류 은근간계공원시상 등일시<br>- 서류 는 소캔하여 업도<br>- 전문시 서류는 소캔하여 업도<br>- 관련시 서류는 소캔하여 업도<br>- 관련 수 신문 받은 의부 -<br>- 해당 시류는 소캔하여 업무 인공고<br>- 해당 시류는 소캔하여 업무 인공 다<br>- 해당 시류는 소캔하여 업무 인공 다<br>- 해당 시류는 소캔하여 업무 인공 다<br>- 해당 시류는 소캔하여 업무 인공 다<br>- 해당 시류는 소캔하여 업무 인공 다 | 대를이루는세대<br>드해주시기바랍니<br>                                                            | 원으로 등개된지 <b>6개월 야상된 세대원의 경제</b><br>IFE<br>현해 신성가능합니다.<br>- FE                                                                              | 활동불가능을 증빙하                   | 4       | 열올리기                         |   |    |   |
|     |          |      |    | · 시에파에소영공인정<br>니다.<br>- 특별재난지역소재소<br>· 공단담당자가확인 1<br>(경예인거업지원자금)<br>· 장애인복자카드(또는장<br>· 공동사업체의 경우장애                                                                                                    | 이미지 1.png<br>시작: devols.<br>                                                       | y(2.9KB)(으)로 무엇을 하시겠어요?<br>sbiz.or.kr<br>국기유공자카드(또는 중서)                                                                                    |                              | 열기      | 저장                           |   | 취소 | × |
| 8   | 우대금리 최   | 인서류  | 1부 | •일반경영안정자금, 창업초<br>적용된니다. (중복우대 불기<br>① 풍수해 보험가(입 중권사<br>② 세르페이가뱅락인(세르<br>③ 알락 3분이상 운영 여부<br>④ "착한 프랜차이즈가뱅보<br>- ⓒ, ③ 해답여부는 공단에                                                                                                    | 기자금, 사업전환<br>)<br>본(www.safekon<br>페이가맹현황조료<br>확인(업력1년이상<br>부·확인중(업력1년<br>다확인기능하므로 | 남금 신청자에 한해 아래 ①~③ 중 하나에 해<br>ea go.k?<br>1, www.awoBay.or.k?<br>1, 사업관련/04, 여성가237일만 해당)<br>이상기일만 해당, 프렌치이즈산압법회 :0<br>'공단북안'을체크하여 주시기바랍니다. | 남될경우, 우대금리가<br>70-7919-4161) | Ī       | 공단확인<br>'열올리기                | 5 |    |   |
| 가서류 |          | F    |    |                                                                                                    |                                                                                    |                                                                                                    |                              |         |                              |   |    |   |
|     | 기타제출서류   | ¢.   |    | 추가                                                                                                    |                                                                                    | 파일선택                                                                                                    |                              |         | 삭계                           | 6 |    |   |

9

7

8

- 3 상시근로자 확인기능 유의사항보 기 화면이 호출됩니다.
- 자금별 명시된 필요서류를 파일올 리기 버튼을 클릭하여 올립니다. (이때 파일은 하나씩만 올라가므로 압축하여 올리거나 한장씩 올리는 경우 기타제출서류에 올려주셔야 합니다.)
- 5 "공단확인"이 체크된 경우 해당 서 류는 제출하지 않아도 됩니다.
- 이타서류에 대한 추가, 삭제, 파일
   보기를 할 수 있습니다.
   (기타서류는 10개 이내로 등록 가능 함)
- 거류제출 이전에 임시 저장하는 기능입니다.
- 8 [서류제출]을 누르면 "서류제출여 부"는 "Y"로 변경되며 DB에 제출 일자가 저장됩니다.
- [신청취소]를 누르면 이미 작성된 신청서와 제출되거나 임시 저장된 서류가 삭제됩니다.

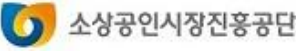

### 대리대출 확인서발급서비스

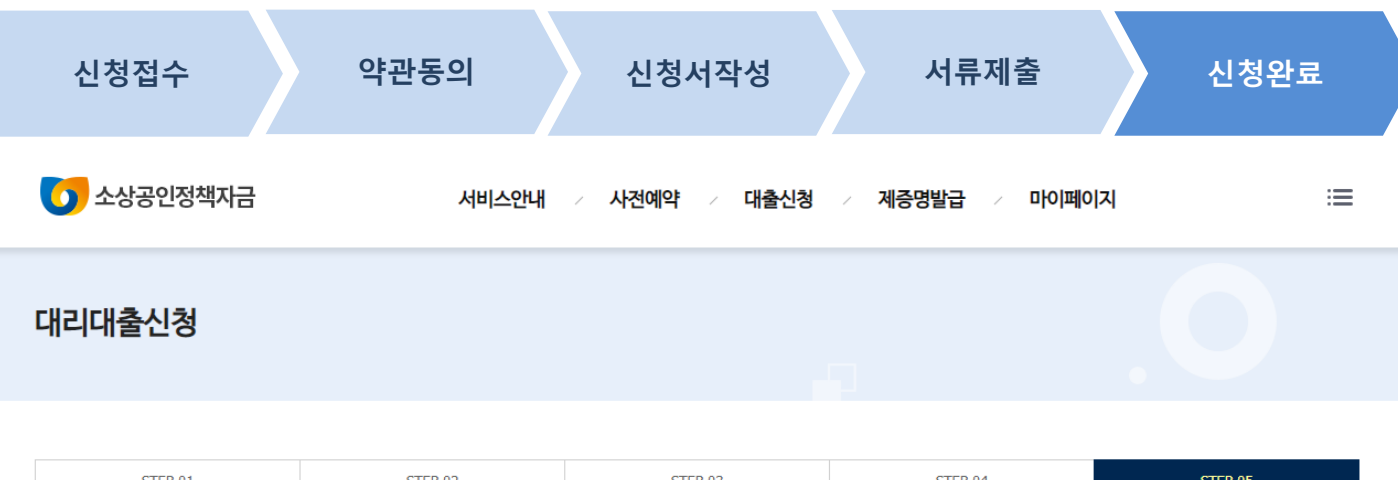

| STEP 01 | STEP 02 | STEP 03 | STEP 04 | STEP 05 |
|---------|---------|---------|---------|---------|
| 신청접수    | 약관동의    | 신청서작성   | 서류제출    | 신청완료    |

| 대리대출 확인서 발급 신청내역입니다.             |  |  |  |  |  |  |  |
|----------------------------------|--|--|--|--|--|--|--|
| ·신청일자 2021-02-26                 |  |  |  |  |  |  |  |
| ·지역센터 대전남부센터<br>·신청자금 경영안정(청년고용) |  |  |  |  |  |  |  |
| ·서류제출여부 Y 제출서류조회 3               |  |  |  |  |  |  |  |
| <b>최종제출</b> 신청취소                 |  |  |  |  |  |  |  |
| 1 2                              |  |  |  |  |  |  |  |
|                                  |  |  |  |  |  |  |  |

### 사용방법 1 [최종제출]버튼을 누르면 대리대출 신청이 완료됩니다. 최종제출 시 "대리대출 신청이 완료 되었다"는 SMS가 전송됩니다. 2 최종제출 이전에는 [신청취소]를 눌러 작성된 신청서와 제출 서류를 삭제할 수 있습니다. 3 제출서류를 조회하는 기능입니다.

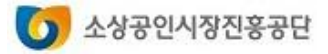

### 2. 확인서 출력하기

### 대리대출 확인서발급서비스

| 신청결과 확인                                  | 위                                                      | 변조방지                                                                                                    | 프로그                            | 1램 설             | 실치                |         | 확인               | !서 출력 |  |
|------------------------------------------|--------------------------------------------------------|----------------------------------------------------------------------------------------------------|--------------------------------|------------------|-------------------|---------|------------------|-------|--|
| 5 소상공인정책자금                               | 서비스안내                                                  | / 사전에약 /                                                                                                    | 대출신청 🗸                         | 제증명발급            | > ाशम             | 이지      | :=               |       |  |
| 마이페이지                                    | 대리대출확인서 신                                              | <b>청 결과</b><br><sup>출확인서신청결과</sup>                                                                                                    |                                |                  |                   |         |                  |       |  |
| 회원정보                                     |                                                        |                                                                                                    |                                |                  |                   |         |                  |       |  |
| 대출정보                                     |                                                        |                                                                                                    |                                |                  |                   |         |                  |       |  |
| 사전예약확인                                   | <b>님이 신청하신 나</b><br>- 신청번호를 클릭하면 신청나                   | <b>1용입니다.</b><br>1역을 조회할 수 있습니다.                                                                                                    |                                |                  | -1-11             |         |                  |       |  |
| 대출신청결과                                   | - 신청취소를 하려면 진행상티<br>신청내역조회 화면에서 [신<br>- 호이서 즐려이 아되느 경우 | - 신청취소를 하려면 진행상태가 센타접수승인 이전 상태에서만 가능하며, 신형번호를 클릭하면 보여지는<br>신청비역국회 확인에서 [신청취수에는들 누 문편 된다] 다 이미 계층한 서류도 모두 삭제된다.<br>- 중이 너 소경에 이다. 김 것 : 한비스에게 [개금: 고리 귀리 가 데 가 하지 같은 사람의 그 고등 방법 |                                |                  |                   |         |                  |       |  |
| - 직접대출신청결과<br>• <mark>대리대출확인서신청결과</mark> | 해당 문제에 대한 조치방법:                                        | 을참조하실 수 있습니다.                                                                                                    |                                |                  |                   |         |                  |       |  |
| 제증명발급내역                                  | 신청번호                                                   | <i>ठव्य</i> नन                                                                                                    | 신청센터                           | 서류계줄여부           | 최중체줄여부            | 진행상태    | 3 <sub>확인서</sub> |       |  |
|                                          | 2021P0200284 신청서보기                                     | 경명안정(장애인)                                                                                                    | 대전남부센터                         | N                | 2 <sup>최종제출</sup> | 신청취소    |                  |       |  |
|                                          | <u>2021P0200275</u> 신청서보기                              | 경명안정(장애인)                                                                                                    | 대전남부센터                         | N                | 최종세출              | 신청취소    |                  |       |  |
|                                          | <u>2021P0200268</u> 신청서보기                              | 경명안정(장애인)                                                                                                    | 대전남부센터                         | Ν                | 최종제출              | 신청취소    |                  |       |  |
| _                                        | <u>2021P0200215</u> 신청서보기                              | 경명안정(특별경명)                                                                                                    | 대전남부센터                         | N                | Y                 | 신청취소    | <u>발급불가사유</u>    |       |  |
| 1                                        | <u>2021P0200203</u> 신청서보기                              | 경명안정(일반)                                                                                                    | 대전남부센터                         | 서류보기             | Y                 | 발급승인    | 확인서즐력            | 4     |  |
|                                          |                                                        |                                                                                                    |                                |                  |                   |         |                  |       |  |
|                                          | 진행상태<br>STFP02 신청서관성 더                                 | 1계에서 정책자금벽 접스가는 0                                                                                                    | 4부를 확인하고 신청서 3                 | 설명<br>상상을 시장하 상태 |                   |         |                  |       |  |
|                                          | 신청접수<br>• 신청접수 후 60분 이나                                | 배작성을 완료하지 않는 경우 지                                                                                                    | 동취소됨                           |                  |                   |         |                  |       |  |
|                                          | 신청서작성 STEP02 신청서작성 단                                   | '계에서 [신청서작성완료]를 놀                                                                                                    | 러 신청서 작성을 완료한                  | 상태               |                   |         |                  |       |  |
|                                          | 서류제출 51003 지뉴세술 단계<br>• (신규신청시) 신청일                    | [Miner [Arithman])을 줄다 서류세<br>다음날로부터 3영업일, (센터킹                                                                                                    | · 물 볼 한 노인 상대<br>철수반려시) 반려일 다음 | 날로부터 2영업일 이      | 내 서류제출을 완료히       | 지않는경우자동 | 취소됨              |       |  |
|                                          | 신청완료 STEP04 신청완료 단계                                    | 에서 [최종제출]을 눌러 신청을                                                                                                    | · 완료한 상태                       |                  |                   |         |                  |       |  |
|                                          | 센터접수반<br>려 방하며 다시 서류제를                                 | l들 수정하거나 체출서류 보완을<br>보/대리대출신청결과 " 에서 반i<br>- 및 최종제출을 해야 함                                                                                                    | 을 보청한 상태<br>역사유를 확인하고 신청/      | 너 또는 제출세류를       |                   |         |                  |       |  |

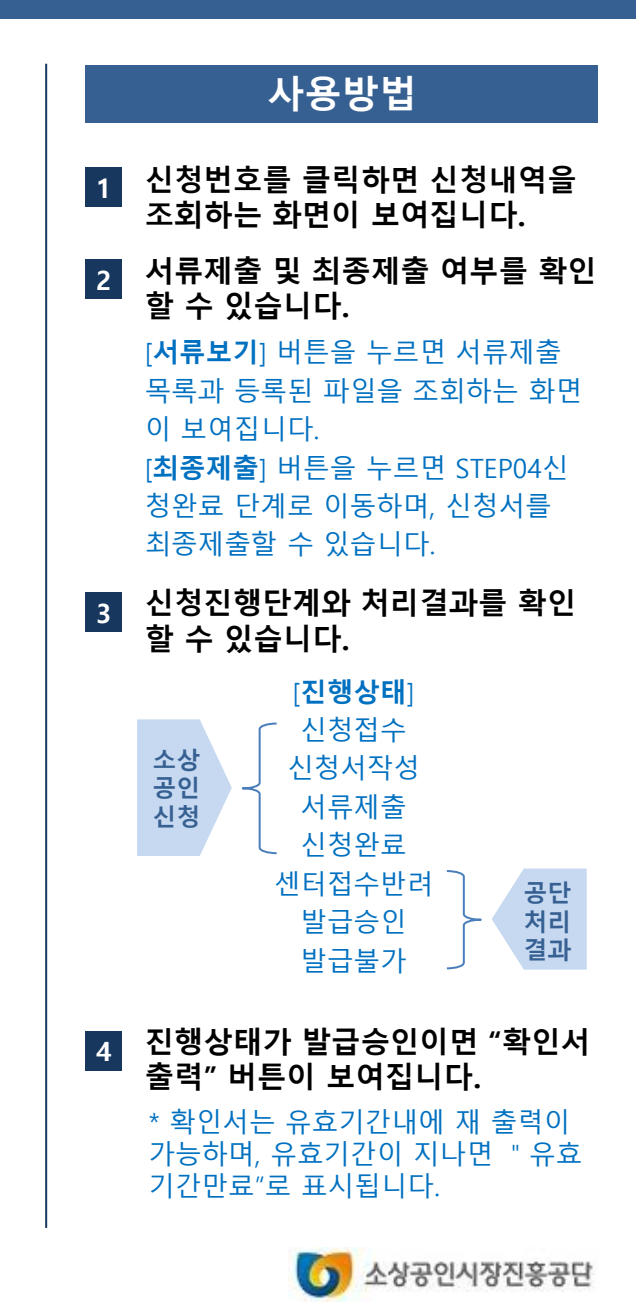

### 대리대출 확인서발급서비스

집니다.

창이 닫힙니다.

확인합니다.

다.

사용방법

학인서 내용 확인 후 [인쇄] 버튼

을 누르면 프린터 설정 창이 보여

[닫기]를 누르면 확인서 미리보기

프린터가 발급가능한 프린터인지

[인쇄]를 눌러 확인서를 출력합니

소상공인시장진홍공단

와 인쇄가능한 상태(Ready)인지를

### 2. 확인서 출력하기

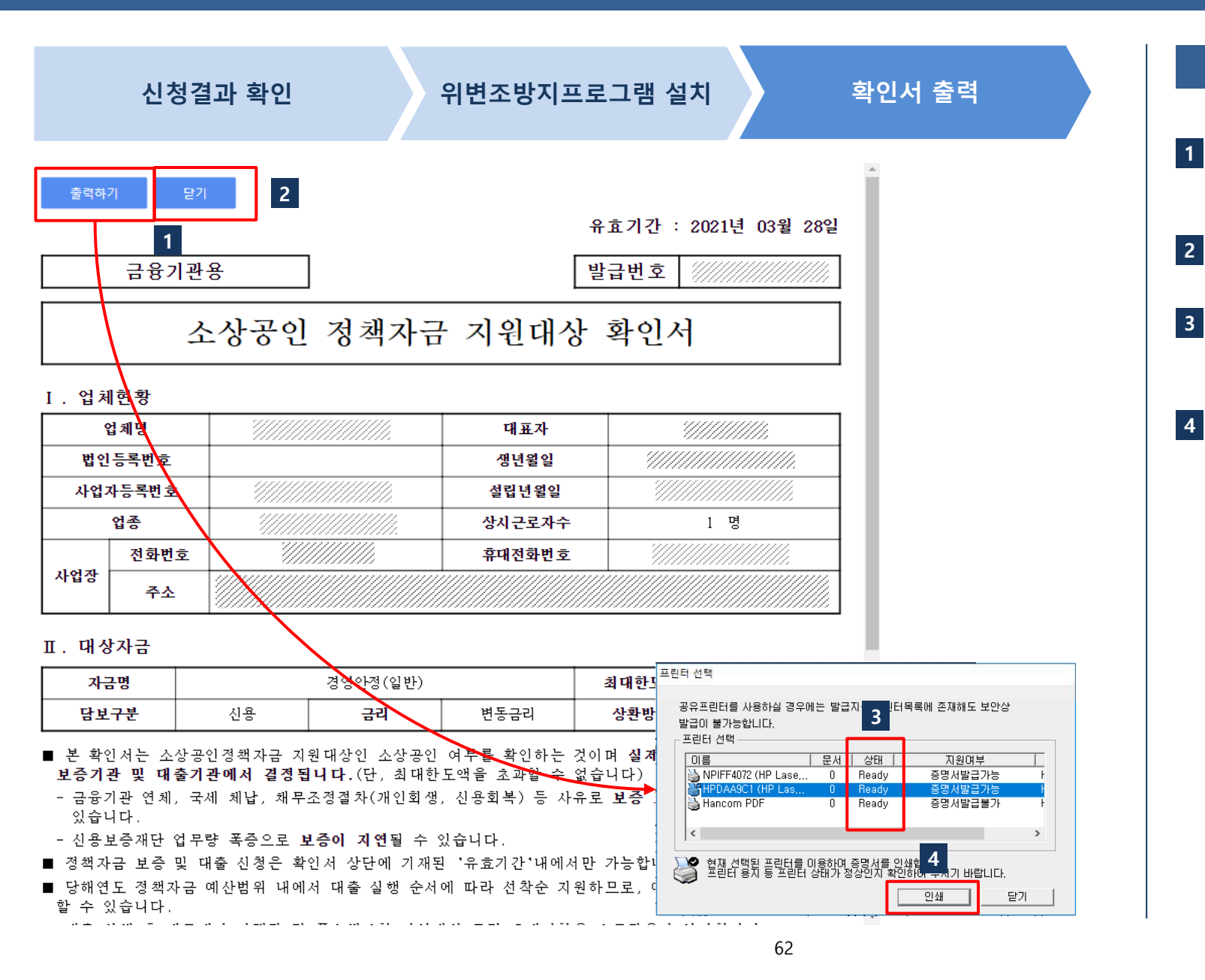

### 2. 확인서 출력하기

### 대리대출 확인서발급서비스

#### ■ 확인서 출력 시 오류 해결 방법

| 서비스안내                | <b>자주하는질문과답변</b><br>♠ Home 〉서비스안내〉자주하는질문과답변            |      |
|----------------------|--------------------------------------------------------|------|
| 이용안내                 | 2                                                      |      |
| 공지사항                 | 중명서출력 🗸 조회                                             |      |
| 자주하는 질문과 답변          |                                                        |      |
| · <u>자주하는 질문과 답변</u> | 1 이 증명서출력 인쇄시, 프린터 포트 오류                               | ~    |
| 사이트맵                 | 이 증명서출력         인쇄시 포트 오류 22222222                     | ~    |
|                      | 증명서출력         인쇄시, 프린터 포트 오류입니다. 메시지 팝업창이 뜨는 경우        | ~    |
|                      | 증명서출력         제증명서류 인쇄할 때, 출력물 내용이 깔리고 페이지가 나뉘어 인쇄됩니다. | ~    |
|                      |                                                        | 전체4건 |

#### 사용방법

1 확인서 출력과 관련된 오류의 조 치 방법에 대해서는 "자주하는질 문과답변" 메뉴에서 각종 조치방 법을 참고하시기 바랍니다.

#### 2 "증명서출력" 또는 "증명서발급" 분류를 선택하고 조회합니다.

\* 증명서와 확인서는 출력 환경이 동일합니다.

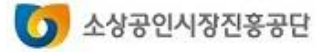

# 감사합니다.

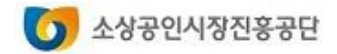